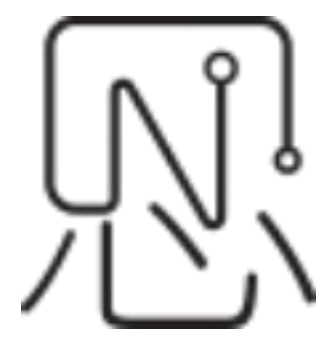

# User Manual for Support System

--User Manualv0.

| Compilation: | Vivian Chen              |
|--------------|--------------------------|
| Review:      | Simon Chen               |
| Approval:    | Simon Chen               |
|              | Release Date: 2025/06/07 |

# List

网址: http://www.yeacreate.com | Email: business@yeacreate.com | 电话号码:(+86)0757-22128141
 地址: 佛山市顺德区容桂小黄圃居委会朝桂南路1号高骏科技创新中心3座20楼2003号

 $N_{\lambda}^{||}$ 佛山市恩创物联科技有限公司

## **1** System Introduction

To enhance the customer service experience and standardize the pre-sale, after-sale and technical support processes, YeaCreate Iot independently developed the Support System, aiming to provide users with an efficient and convenient pre-sale/after-sale consultation, technical support and complaint acceptance platform. The system is designed based on the SLA2.0 service standard, guided by customer demands, and runs through multiple key nodes of the project life cycle, helping our company establish a clear and smooth communication bridge with customers. Meanwhile, this customer service system has achieved seamless connection with our company's internal PM system and email system. The original information screening module provides the ability to update information facts through multiple channels such as web pages, email, and wechat.

This system mainly realizes the following functions:

- 1. Pre-sale/after-sale, technical support, complaint/suggestion communication;
- 2. ticket tracking, problem sourcing, and file management;
- 3. Web-based client interface;
- 4. Automatic import of email notifications and direct email replies (including attachments);
- 5. We chat Service Account client (you don't need to install APP or mini-program);
- 6. Collaborative processing by the back-end PM system.

# **2** User registration

## 2.1 Open website

Choose a browser, open the grace and united's official website https://yeacreate.com or directly input url: https://support.yeacreate.com into the YeaCreate Iot Support System.

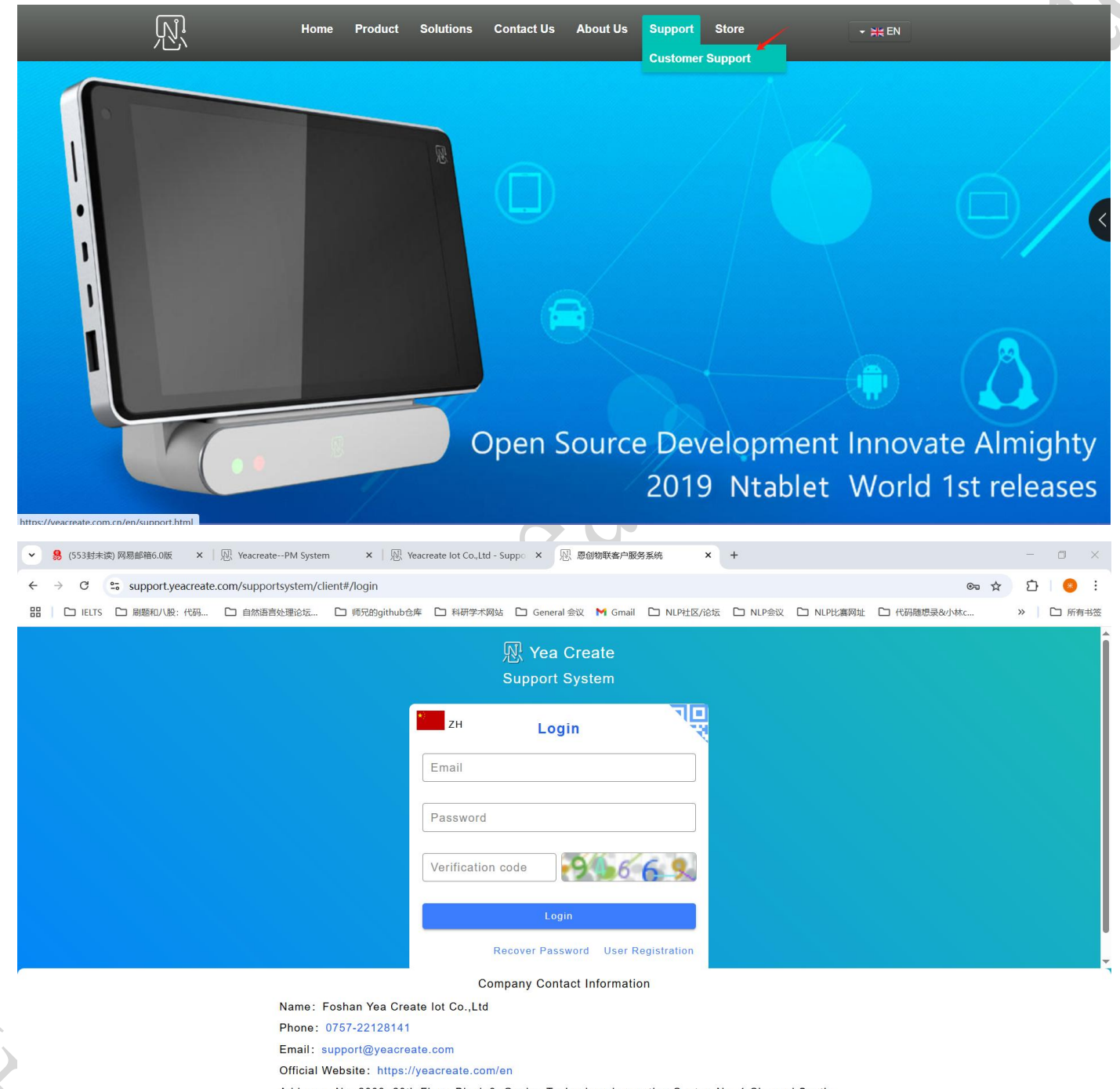

Address: No. 2003, 20th Floor, Block 3, Gaojun Technology Innovation Center, No. 1 Chaogui South Rd, Ronggui Xiaohuangpu, Shunde Dist, Foshan, China

## 2.2 Registration

Click the user registration button:

| *)<br>ZH          | Login       |              | <b>TD</b><br>7 |        | 2   |
|-------------------|-------------|--------------|----------------|--------|-----|
| Email             |             |              |                |        |     |
| Password          |             |              |                | $\sim$ | 0.) |
| Verification code | -7.8        | 8 80         | 1              | X      |     |
|                   | Login       |              |                | 0      |     |
| Recov             | er Password | User Registr | ation          | 7      |     |

After clicking the user registration button, you will enter the interface for filling in user information. Fill in the username, email, company name, company address, tax number, contact person, contact phone, password, confirm password and verification code, and then click "Submit" buttuon.

| ▼ 🧏 (553封未演) 网易邮箱6.0版 × 🛛 恩 YeacreatePM System × 🔍 Yeacreate lot Co.,Ltd - Suppo × 恩 恩创物联客户服务系统 × +                                                     | - 0   | x I  |
|----------------------------------------------------------------------------------------------------|-------|------|
| ← → C 🛱 support.yeacreate.com/supportsystem/client#/register 🗠 🛧                                                                                        | 51    | 🛞 :  |
| 器 📄 🗅 IELTS 🗅 刷懸和/U般: 代码 🗅 自然语言处理论坛 🗅 师兄的github仓库 🗅 科研学术网站 🗅 General 会议 M Gmail 🗅 NLP社区/论坛 🗅 NLP社家/位 🗅 NLP社家网址 🗅 代码随想录&/小林c                             | »   🗅 | 所有书签 |
| N Vea Create                                                                                                    |       | î    |
|                                                                                                    |       |      |
| Support System                                                                                                    |       |      |
| ZH Register                                                                                                    |       |      |
|                                                                                                    |       |      |
| Username                                                                                                    |       |      |
|                                                                                                    |       |      |
| Email                                                                                                    |       |      |
|                                                                                                    |       |      |
| Company name                                                                                                    |       |      |
|                                                                                                    |       |      |
| Company address                                                                                                    |       |      |
|                                                                                                    |       |      |
| Tay number                                                                                                    |       |      |
| Name: Feshan Yaa Greate let Co. Ltd                                                                                                    |       |      |
| Phone: 0757-22128141                                                                                                    |       |      |
| Email: support@yeacreate.com                                                                                                    |       |      |
| Official Website: https://yeacreate.com/en                                                                                                    |       |      |
| Address: No. 2003, 20th Floor, Block 3, Gaojun Technology Innovation Center, No. 1 Chaogui South<br>Rd, Ronggui Xiaohuangpu, Shunde Dist, Foshan, China |       |      |

网址: http://www.yeacreate.com | Email: business@yeacreate.com | 电话号码:(+86)0757-22128141

地址: 佛山市顺德区容桂小黄圃居委会朝桂南路1号高骏科技创新中心3座20楼2003号

After the submission is completed, a prompt indicating successful registration will appear, and you will need to log in to the email address used for registration for verification.

| ~  | 8 (553封未)       | 读) 网易邮箱6.0版 | ×         | N YeacreatePM Syster  | n 🗙   🖳 Yeac        | reate lot Co.,Ltd - Su | uppo × 💀 愿创物联      | 客户服务系统        | ×         | +           |           |              |      |   | o ×    |   |
|----|-----------------|-------------|-----------|-----------------------|---------------------|------------------------|--------------------|---------------|-----------|-------------|-----------|--------------|------|---|--------|---|
| ÷  | $\rightarrow$ C | support.ye  | eacreate. | .com/supportsystem/cl | ient#/login         |                        |                    |               |           |             |           | (            | D= ☆ | Ċ | 8 :    |   |
| 88 | IELTS           | □ 刷题和八股:    | :代码…      | □ 自然语言处理论坛            | 🗅 师兄的github仓库       | A研学术网站                 | 🗅 General 会议 M     | Gmail 🗀 NI    | LP社区/论坛   | D NLP会议     | D NLP比赛网址 | □ 代码随想录&小林c. |      | » | 🗅 所有书签 |   |
|    |                 |             |           |                       |                     | Й                      | By Tea Great       |               |           |             |           |              |      |   |        | 4 |
|    |                 |             |           |                       |                     |                        |                    |               |           |             |           |              |      |   |        |   |
|    |                 |             |           |                       |                     |                        |                    |               |           |             |           |              |      |   |        |   |
|    |                 |             |           |                       |                     | ZH                     | Login              |               | 1         |             |           |              |      |   |        |   |
|    |                 |             |           |                       |                     |                        |                    |               |           |             |           |              |      |   |        |   |
|    |                 |             |           |                       |                     |                        |                    |               |           |             |           |              |      |   |        |   |
|    |                 |             |           |                       |                     |                        |                    |               |           |             |           |              |      |   |        |   |
|    |                 |             |           |                       |                     | 1.433 WOLU             |                    |               |           |             |           |              |      |   |        |   |
|    |                 |             |           |                       |                     | Re                     | gistration succe   | stul          |           |             |           |              |      |   |        |   |
|    |                 |             |           |                       |                     | Please log             | in to your email f | r verificatio | on        |             |           |              |      |   |        |   |
|    |                 |             |           |                       |                     |                        | OK                 |               |           |             |           |              |      |   |        |   |
|    |                 |             |           |                       |                     |                        |                    |               |           |             |           |              |      |   |        |   |
|    |                 |             |           |                       |                     |                        |                    |               |           |             |           |              |      |   |        |   |
|    |                 |             |           |                       |                     |                        |                    |               |           |             |           |              |      |   |        |   |
|    |                 |             |           |                       |                     | Comp                   | oany Contact Info  | mation        |           |             |           |              |      |   |        |   |
|    |                 |             |           | Name: I               | Foshan Yea Create   | lot Co.,Ltd            |                    |               |           |             |           |              |      |   |        |   |
|    |                 |             |           | Phone:                | 0757-22128141       |                        |                    |               |           |             |           |              |      |   |        |   |
|    |                 |             |           | Email: s              |                     |                        |                    |               |           |             |           |              |      |   |        |   |
|    |                 |             |           | Official \            | Website: https://ye | acreate.com/er         |                    |               |           |             |           |              |      |   |        |   |
|    |                 |             |           | Address               | : No. 2003, 20th F  | loor, Block 3, G       | Gaojun Technology  | nnovation     | Center, N | o. 1 Chaogu | ui South  |              |      |   |        |   |
|    |                 |             |           |                       | Ku, Konggui Xia     | onuangpu, Shu          | nde Dist, Fosnan,  | mina          |           |             |           |              |      |   |        |   |
|    |                 |             |           |                       |                     |                        |                    |               |           |             |           |              |      |   |        |   |

After entering the email, click "go!" to verify:

| <ul> <li></li></ul>                                                                                        | 5.0版 × 观 YeacreatePM System × 视 Yeacreate lot Co.,Ltd - Suppo × 观 恩翰娜联客户题务系统 × +                                                                                                    | o ×                           |
|----------------------------------------------------------------------------------------------------|----------------------------------------------------------------------------------------------------|-------------------------------|
| ← → C 😁 mail.10                                                                                            | 163.com/js6/main.jsp?sid=BLqjOxSXofnUODnwmeXXZIAmvHPfZKyo&df=mail163_letter#module=read.ReadModule%7C%7B*area*%3A*normal*%2C*isThread*%3Afalse%2 🛠 🗋                                                                                                    | · 🛞 :                         |
| 部 C IELTS C 刷题和.                                                                                           | ロノ服:代码 🗅 自然语言处理论坛 🗅 师兄的github仓库 🗅 科研学术网站 🗅 General 会议 M Gmail 🗅 NLP社区/论坛 🗅 NLP会议 🗅 NLP比赛网址 🗅 代码雕想录&小林c »                                                                                                    | 🗅 所有书签                        |
| 163 网易免费邮<br>mail.163.com                                                                                  | □ 153****7601@163.com (553) > 1 设置 手机App 下载桌面端 参与调研 自助直询 会员中心 (开通超级会友) Q 支持邮件全文搜索                                                                                                    | ∆1搜                           |
| 首页    通讯                                                                                                   | R录 AI工具箱* 收件箱 企业邮箱 × 复印件 × 次迎来到尼 × ~ 一键生成PPT AI搜索与问答,自然语言检索邮件                                                                                                    | AI助理                          |
| <ul> <li>▲ 收信</li> <li>▲ 写信</li> <li>∞ 件箱 (551)</li> <li>● 紅旗邮件</li> <li>○ 待力邮件</li> <li>□ 智能标签</li> </ul> | 《 、 返回 回复 回复全部 > 转发 > 一 新除 挙报 拒收 标记为 > 移动到 > 更多 →     次迎来到恩创物联!请验证邮箱并等待审核。//Welcome to YeaCreate lot!Please verify your email and wait for the review. □ ▷ ① □ ③ □ ③ 安全浏览模式     母注, 「面目管理系统-project_management@yeacreate.com.cn > +     收件人: ◎ 負     (5307: ● 063.com > +     日本 回 2025年の6月06日 0921 (周報下)     | 作回顾<br>96封已读、<br>邮件概要<br>点击查看 |
| ★ 星标联系人邮件                                                                                                  |                                                                                                    | ×                             |
| 早禍淮 (22)<br>已发送                                                                                            |                                                                                                    |                               |
| <ul> <li>订画邮件(2)</li> <li>其他3个文件共</li> <li>邮件标签</li> <li>邮箱中心<br/>超大期件</li> <li>邮箱物件</li> </ul>            | 注册成功,我们已经收到你的资料,请点击以下按钮进行邮件认证。验证成功后,我们的管理员将会对您的信息进行审核,审核完毕我们会通知您!<br>Registration successful, we have received your information. Please click the button below to proceed with email authentication.After successful verification, our administrator will review your information of the review is completed! | ion,We will                   |
| 其他工具<br>❷ 邮件追踪<br>♪ PDF转换工具<br>⑦ PDF编辑 <sup>GGW</sup>                                                      | 升级邮箱会员,享邮件误删恢复等10+项功能特权!                                                                                                    |                               |
| ① 企业邮箱<br>〒 发票助手 <b>በew</b>                                                                                | 快速回复给:项目管理系统,你也可以试试AI助手快速回复 <b>感兴趣 不感兴趣 感谢</b>                                                                                                    | ٩                             |

After the verification is completed, the following pop-up box will appear, indicating that the email has been activated. Please wait patiently for the administrator's review.

| ▼ 易 (553封末读) 网易邮箱6.0版 × № 恩创物联络户服务系统                                   | ★ 🕅 YeacreatePM System                                              | ×   🖳 Yeacreate lot Co                             | o.,Ltd - Suppo 🗙   🖳 恩伯 | 则物联客户服务系统      | ×   +       |            | ٥     | ×  |
|------------------------------------------------------------------------|---------------------------------------------------------------------|----------------------------------------------------|-------------------------|----------------|-------------|------------|-------|----|
| $\leftrightarrow$ $\rightarrow$ C support.yeacreate.com/supportsystem/ | lient#/login                                                        |                                                    |                         |                | ତଳ ବ୍ୟି     | <u>ک</u> ک | }   💌 | 1  |
| 品 IELTS C 刷题和八股:代码 C 自然语言处理论坛                                          | □ 师兄的github仓库 □ 科研学术网站                                              | 🗅 General 会议 附 Gmail                               | □ NLP社区/论坛 □ NI         | .P会议 🗅 NLP比赛网址 | □ 代码随想录&小林c | >>         | 所有    | 市签 |
|                                                                        | ў<br>s                                                              | V Yea Create<br>Support System                     |                         |                |             |            |       | Î  |
|                                                                        | Email                                                               | Login                                              |                         |                |             |            |       |    |
|                                                                        | Your email has been succ                                            | cessfully activated. Ple<br>Idministrator review.  | ase wait patiently fo   |                |             |            |       |    |
|                                                                        | Rec                                                                 | OK<br>Login<br>cover Password – User Ro            | egistration             |                |             |            |       |    |
|                                                                        | Comp                                                                | any Contact Informatio                             | on .                    |                |             |            |       |    |
| Name:                                                                  | Foshan Yea Create lot Co.,Ltd                                       |                                                    |                         |                |             |            |       |    |
| Phone:                                                                 | 0757-22128141                                                       |                                                    |                         |                |             |            |       |    |
| Email:                                                                 | support@yeacreate.com                                               |                                                    |                         |                |             |            |       |    |
| Official                                                               | Website: https://yeacreate.com/er                                   |                                                    |                         |                |             |            |       |    |
| Addres                                                                 | s: No. 2003, 20th Floor, Block 3, G<br>Rd, Ronggui Xiaohuangpu, Shu | Gaojun Technology Innov<br>nde Dist, Foshan, China | ation Center, No. 1 C   | haogui South   |             |            |       |    |

Note: The administrator in the back-end will conduct offline information review.

The administrator will receive the following email after the review is approved:

| ▶ 😽 (554封未读) 网易邮箱6.       | 版 X 思惑的版藝白銀络系統 X 思 Yeacreate PM System X 思 Yeacreate lot Co.,Ltd - Suppo X +                                                               | - 0 ×                           |
|---------------------------|----------------------------------------------------------------------------------------------------|---------------------------------|
| ← → C 😁 mail.10           | 53.com/js6/main.jsp?sid=BLqjOxSXofnUODnwmeXXZIAmvHPfZKyo&df=mail163_letter#module=read.ReadModule%7C%7B"area"%3A"normal"%2C"isThread"%3Afa | lse%2 ☆ 🖸 😣 :                   |
| 田 C IELTS C 刷题和           | N股:代码 🗅 自然语言处理论坛 🗅 师兄的github仓库 🗅 科研学术网站 🗅 General 会议 M Gmail 🗅 NLP社区/论坛 🗅 NLP会议 🗅 NLP比赛网址 🗅 代码随想录                                          | 如林c » 🗅 所有书签                    |
| 163 网易免费邮<br>mail.163.com | □ 153****7601@163.com (554) ~ 1 设置 手机App 下载桌面端 参与调研 自助直询 会员中心 用基键系统                                                                        | Q 支持邮件全文搜索 ▲ 报                  |
| 首页 通讯录                    | AI工具箱 收件箱 企业邮箱 × 复印件 × 欢迎来到 × 您的账号 × 您的账号 × 欢迎来到 × 恭喜! 账 × - 一键主成PPT AI搜索与                                                                 | 问答,自然语言检索邮件 🜔 AI助理              |
| 🔷 收信 📃 写信                 | 〈〈 返回 回复 回复全部 、 转发 、 翻除 举报 拒收 标记为 、 移动到 、 更多 、                                                                                             | 是不是正为收不到邮件而发愁?邮箱<br>AI助理这就为您解决~ |
| 收件箱 (552)                 | <b>恭喜!账号审核通过。/Con</b> gratulations!Your account has been approved. □ □ □ ⑤ ⑤ ↓ ⑥ 安全测览模式 ∨                                                  | 暂不处理 查看详情                       |
|                           | 发件人: 项目管理系统 < project_management@yeacreate.com.cn> +                                                                                       |                                 |
| ○ 行外間件                    | 收件人: 🚷 我< 🐋 🛄 1@163.com> 🕴                                                                                                    |                                 |
| ☆ 星标联系人邮件                 | 时 间: 2025年06月06日 09:32 (星期五)                                                                                                    |                                 |
| 草稿箱 (22)                  | AI写值+润色,轻松写出高转化率的电子邮件                                                                                                    | 广告                              |
| 已发送                       | 您的账号已经审核通过,可登录使用!                                                                                                    |                                 |
| 订阅邮件 (2)                  | Your account has been approved and you can log in now.                                                                                     |                                 |
| > 其他3个文件夹                 |                                                                                                    |                                 |
| > 邮件标签                    |                                                                                                    |                                 |
| > 那箱中心<br>却十时他            |                                                                                                    |                                 |
| 起入到1+<br>邮箱附付生            |                                                                                                    |                                 |
|                           |                                                                                                    |                                 |
| 其他工具                      |                                                                                                    |                                 |
| 🕑 邮件追踪                    | 升级邮箱会员,享邮件误删恢复等10+项功能特权!                                                                                                    |                                 |
| PDF转换工具                   |                                                                                                    |                                 |
| @ 企业邮箱                    | 快速回复给:项目管理系统,你也可以试试AI助手快速回复,應兴趣,感谢                                                                                                    |                                 |
| 〒 发票助手 ∩ew                |                                                                                                    | ۹                               |

# 3 Login

Clicking on "Login" in the email will redirect you to the login interface. Login Method one: Log in by entering your email address, password and verification code.

| 24       Login         Imail       Imail         Verification cool       Imail         Lower Parseot       User Registrator         Company Contact Information       Imail         Terms Totano Yoo Contact Information       Imail         Terms Totano Yoo Contact Information       Imail         Term                                                                                                    | <ul> <li> </li> <li> </li> <li> </li> <li> </li> <li> </li> <li> </li> <li> <li> <li> <li> <li> <li> <li> <li> <li> <li> </li> <li> <li> </li> <li> <li> <li> </li> <li> </li> <li> </li> <li> <li> </li> <li> </li> <li> <li> <li> <!--</th--><th><ul> <li>         · · · · · · · · · · · · · · ·</li></ul></th><th>× 一股 YeacreatePM System<br/>/login<br/>师兄的github仓库 □ 科研学术网站</th><th>× I № Yeacreate lot<br/>C General 会议 M Gmai<br/>Yea Create<br/>Support System</th><th>Co.,Ltd - Suppo X   +</th><th>LP会议 🗋 NLP比赛网址</th><th>○ 2 全</th><th>- 0 ×<br/>ひ 0 :<br/>&gt; 0 所有報签</th></li></li></li></li></li></li></li></li></li></li></li></li></li></li></li></li></ul> | <ul> <li>         · · · · · · · · · · · · · · ·</li></ul> | × 一股 YeacreatePM System<br>/login<br>师兄的github仓库 □ 科研学术网站 | × I № Yeacreate lot<br>C General 会议 M Gmai<br>Yea Create<br>Support System | Co.,Ltd - Suppo X   +   | LP会议 🗋 NLP比赛网址 | ○ 2 全 | - 0 ×<br>ひ 0 :<br>> 0 所有報签 |
|----------------------------------------------------------------------------------------------------|----------------------------------------------------------------------------------------------------|-----------------------------------------------------------|-----------------------------------------------------------|----------------------------------------------------------------------------|-------------------------|----------------|-------|----------------------------|
| <form><form><form><text><text><text><text><text></text></text></text></text></text></form></form></form>                                                                                                    |                                                                                                    |                                                           | ¥                                                         | Login                                                                      | 70                      |                |       |                            |
| <image/> <image/> <image/> <text><text><text><text><text><text></text></text></text></text></text></text>                                                                                                    |                                                                                                    |                                                           | Email                                                     |                                                                            |                         |                |       |                            |
| <image/> <image/> <image/> <text><text><text><text><text><text><text></text></text></text></text></text></text></text>                                                                                                    |                                                                                                    |                                                           | Password                                                  |                                                                            |                         |                |       |                            |
| <text><text><text><text><text><text><text><text><text></text></text></text></text></text></text></text></text></text>                                                                                                    |                                                                                                    |                                                           | Verification c                                            | ode 1 6 🧷                                                                  | 40                      |                |       |                            |
| <text><text><text><text><text><text><text><text><text></text></text></text></text></text></text></text></text></text>                                                                                                    |                                                                                                    |                                                           |                                                           | Login                                                                      |                         |                |       |                            |
| Image: Costant Vac Greats lot Co., Lid.         Priore: 0/57-2/12814!         Imail: upport@yacerats.com         Officient Costant Vac Greats as comice         Address: No: 2003, 20th Floor, Block 3, Gacjun Technology Innovation Genter, No. 1 Chaogui South         Address: No: 2003, 20th Floor, Block 3, Gacjun Technology Innovation Genter, No. 1 Chaogui South         Address: No: 2003, 20th Floor, Block 3, Gacjun Technology Innovation Genter, No. 1 Chaogui South         Address: No: 2003, 20th Floor, Block 3, Gacjun Technology Innovation Genter, No. 1 Chaogui South         Address: No: 2003, 20th Floor, Block 3, Gacjun Technology Innovation Genter, No. 1 Chaogui South         Address: No: 2003, 20th Floor, Block 3, Gacjun Technology Innovation Genter, No. 1 Chaogui South         Address: No: 2003, 20th Floor, Block 3, Gacjun Technology Innovation Genter, No. 1 Chaogui South         Address: No: 2003, 20th Floor, Block 3, Gacjun Technology Innovation Genter, No. 1 Chaogui South         Address: No: 2004, 20th Floor, Block 3, Gacjun Technology Innovation Genter, No. 1 Chaogui South         Address: No: 2004, 20th Floor, Block 3, Gacjun Technology Innovation Genter, No. 1 Chaogui South         Address: No: 20th Floor, Block 3, Gacjun Technology Innovation Genter, No. 1 Chaogui South         Address: No: 20th Floor, Block 3, Gacjun Technology Innovation Genter, No. 1 Chaogui South         Address: No: 20th Floor, Block 3, Gacjun Technology Innovation Genter, No. 1 Chaogui South         Address: 20th Floor, Block 3, Gacjun Technology Innovation Genter,                                                                                                    |                                                                                                    |                                                           | Re                                                        | cover Password User                                                        | Registration            |                |       |                            |
| Inem: Forhan Yea Create lot Co., Ltd<br>Phore: 0757-2128141<br>Enall: upport@yeacreate.com<br>Address: v003.20m Fichology Innovation Center, No. 1 Chaogui South<br>Bd, Ronggui Xiaohuangpu, Shunde Dist, Foshan, China<br>View Company Company |                                                                                                    |                                                           | Com                                                       | pany Contact Informat                                                      | ion                     |                |       |                            |
| Inter upper dynamics and one of the second second s          |                                                                                                    | Name: Fosha                                               | an Yea Create lot Co.,Ltd                                 |                                                                            |                         |                |       |                            |
| Image: Additional additional additite additionadditionaddite additionadditional additional additionad                                         |                                                                                                    | Email: suppo                                              | -22128141                                                 |                                                                            |                         |                |       |                            |
| Address: Boc 2003, 20th Floor, Block 3, Goojin Technology Innovation Center, No. 1 Chaogui South<br>Rd, Ronggui Xiaohuangui, Shunde Dist, Foshan, China                                                                                                    |                                                                                                    | Official Webs                                             | ite: https://yeacreate.com/e                              | n                                                                          |                         |                |       |                            |
| Ro, Konggui Xiaohuangpu, Shunee Dist, Foshan, Chia                                                                                                    |                                                                                                    | Address: No                                               | . 2003, 20th Floor, Block 3, 0                            | Gaojun Technology Inno                                                     | ovation Center, No. 1 C | haogui South   |       |                            |
| shar -                                                                                                    |                                                                                                    | 4                                                         | 20                                                        |                                                                            |                         |                |       |                            |
| Sight                                                                                                    |                                                                                                    | >                                                         |                                                           |                                                                            |                         |                |       |                            |
| Silve                                                                                                    |                                                                                                    |                                                           |                                                           |                                                                            |                         |                |       |                            |
| Sh                                                                                                    | 1                                                                                                    |                                                           |                                                           |                                                                            |                         |                |       |                            |
|                                                                                                    | CV.                                                                                                    |                                                           |                                                           |                                                                            |                         |                |       |                            |
|                                                                                                    |                                                                                                    |                                                           |                                                           |                                                                            |                         |                |       |                            |
|                                                                                                    |                                                                                                    |                                                           |                                                           |                                                                            |                         |                |       |                            |
| r -                                                                                                    |                                                                                                    |                                                           |                                                           |                                                                            |                         |                |       |                            |

# 小佛山市恩创物联科技有限公司

Login Method Two Wechat QR code login: The prerequisite for using this function is to bind wechat. The first login cannot use this function. You need to log in using Method 1 to enter the main interface and bind wechat before you can use it. For details of wechat binding, please refer to Section 5.1.3. Click on the position in the red box in the following picture, and an interface containing the complete QR code will appear.

| 💌 🧏 (554封未读) 网易邮箱6.0版 🛛 🗴 现 恩创物联客户服务系统 🗙 😡 YeacreatePM System 🛛 X 🛛 规 Yeacreate lot Co.,Ltd - Suppo 🗙 🕇 +                                               | -      | - 0 X   |
|----------------------------------------------------------------------------------------------------|--------|---------|
| ← → C S support.yeacreate.com/supportsystem/client#/login @                                                                                             | ۵۲ 🖈 🛙 | 5   😣 E |
| 田 🛛 IELTS 🗅 刷题和/\股:代码 🗅 自然语言处理论坛 🗅 师兄的github仓库 🗅 科研学术网站 🗅 General 会议 M Gmail 🗅 NLP社区/论坛 🗅 NLP会议 🗅 NLP比赛网址 🗅 代码随想录8/小                                    | 妺c »   | □ 所有书签  |
| M Yes Create                                                                                                    |        | î       |
| 形 Yea Cleate                                                                                                    |        |         |
| Support System                                                                                                    |        |         |
| ZH Login                                                                                                    |        |         |
| Login V                                                                                                    |        |         |
| Email                                                                                                    |        |         |
|                                                                                                    |        |         |
| Password                                                                                                    |        |         |
|                                                                                                    |        |         |
|                                                                                                    |        |         |
| Login                                                                                                    |        |         |
|                                                                                                    |        |         |
| Recover Password User Registration                                                                                                    |        |         |
| Company Contact Information                                                                                                    |        |         |
| Name: Foshan Yea Create lot Co.,Ltd                                                                                                    |        |         |
| Email: support@yeacreate.com                                                                                                    |        |         |
| Official Website: https://yeacreate.com/en                                                                                                    |        |         |
| Address: No. 2003, 20th Floor, Block 3, Gaojun Technology Innovation Center, No. 1 Chaogui South<br>Rd. Rongqui Xiaohuangnu, Shunda Diet, Eoshan, China |        |         |
|                                                                                                    |        |         |
|                                                                                                    |        |         |
|                                                                                                    |        |         |
| Solvasiantikali Magamentarunaka 本 別次 Ratatatatataintikasa 本 別次 reacreate PM System 本 別次 reacreate to t Co., Lto - Suppo 本 中                             |        |         |
| C Support.yeacreate.com/supportsystem/client#/wechat_login                                                                                              | ₫ ☆ Σ  | ∃   🥺 i |
| 田 □ IELTS □ 崩簸和/\股:代码 □ 自然语言处理论坛 □ 师兄的github仓库 □ 科研学术网站 □ General 会议 M Gmail □ NLP社区/论坛 □ NLP公议 □ NLP比赛网址 □ 代码随想录&小                                     | ≫      | □ 所有书签  |
| <sup>2H</sup> WeChat Login                                                                                                    |        |         |
| 1日1975-5251日                                                                                                    |        |         |
| 日本の時間に                                                                                                    |        |         |
| E-STRANDARY                                                                                                    |        |         |
|                                                                                                    |        |         |
| · · · · · · · · · · · · · · · · · · ·                                                                                                    |        |         |
|                                                                                                    |        |         |
|                                                                                                    |        |         |
|                                                                                                    |        |         |
| Please scan the QR code with WeChat                                                                                                    |        |         |
| Password Login                                                                                                    |        |         |
|                                                                                                    |        |         |
| Company Contact Information                                                                                                    |        |         |
| Name: Foshan Yea Create lot Co.,Ltd                                                                                                    |        |         |
| Phone: 0757-22128141                                                                                                    |        |         |
|                                                                                                    |        |         |

Email: support@yeacreate.com Official Website: https://yeacreate.com/en

Official website: https://yeacreate.com/en

Address: No. 2003, 20th Floor, Block 3, Gaojun Technology Innovation Center, No. 1 Chaogui South Rd, Ronggui Xiaohuangpu, Shunde Dist, Foshan, China

网址: http://www.yeacreate.com | Email: business@yeacreate.com | 电话号码:(+86)0757-22128141
 地址: 佛山市顺德区容桂小黄圃居委会朝桂南路 1 号高骏科技创新中心 3 座 20 楼 2003 号

## 4 Retrieve the password

If you forget your login password, please use the "Find Password Function". Click the "Find Password"

button and enter your email address and verification code.

| 另 (554封未读) 网易邮箱6.0版 × № 愿创物联客户服务系统                                                                                                    | × 🕅 YeacreatePM System                                                                                                    | × │ ℝ Yeacreate lot C                                                                                                    | Co.,Ltd - Suppo 🗙 🛛                | +                      |                                                                                                    |                 |                                |
|----------------------------------------------------------------------------------------------------|----------------------------------------------------------------------------------------------------|----------------------------------------------------------------------------------------------------|------------------------------------|------------------------|----------------------------------------------------------------------------------------------------|-----------------|--------------------------------|
| → C Support.yeacreate.com/supportsystem/client#/                                                                                                    | /login                                                                                                    |                                                                                                    |                                    |                        | ତଳ ସ୍ଥିତ                                                                                                    | ☆ ጏ             | 8                              |
| ■ C IELTS C 刷题和八股:代码 C 自然语言处理论坛 C                                                                                                    | 师兄的github仓库 🗋 科研学术网站                                                                                                    | 占 🗅 General 会议 M Gmail                                                                                                    | □ NLP社区/论坛                         | ロ NLP会议 ロ NLP比赛网       | 址 🗅 代码随想录&小林c                                                                                                    | >>              | □ 所有非                          |
|                                                                                                    |                                                                                                    | N. Yea Create                                                                                                    |                                    |                        |                                                                                                    |                 |                                |
|                                                                                                    |                                                                                                    | Support System                                                                                                    |                                    |                        |                                                                                                    |                 |                                |
|                                                                                                    |                                                                                                    |                                                                                                    |                                    |                        |                                                                                                    |                 |                                |
|                                                                                                    | ZH                                                                                                    | Login                                                                                                    | 민                                  |                        |                                                                                                    |                 |                                |
|                                                                                                    | Email                                                                                                    |                                                                                                    |                                    |                        |                                                                                                    |                 |                                |
|                                                                                                    | Email                                                                                                    |                                                                                                    |                                    |                        |                                                                                                    |                 |                                |
|                                                                                                    | Password                                                                                                    |                                                                                                    |                                    |                        |                                                                                                    |                 |                                |
|                                                                                                    |                                                                                                    |                                                                                                    |                                    |                        |                                                                                                    |                 |                                |
|                                                                                                    | Verification                                                                                                    | code 77_6                                                                                                    | ->3                                |                        |                                                                                                    |                 |                                |
|                                                                                                    |                                                                                                    |                                                                                                    |                                    |                        |                                                                                                    |                 |                                |
|                                                                                                    |                                                                                                    | Login                                                                                                    |                                    |                        |                                                                                                    |                 |                                |
|                                                                                                    | F                                                                                                    | Recover Password User F                                                                                                    | Registration                       |                        |                                                                                                    |                 |                                |
|                                                                                                    | Cor                                                                                                    | npany Contact Informati                                                                                                    | on                                 |                        |                                                                                                    |                 |                                |
| Name: Fosha                                                                                                    | an Yea Create lot Co.,Ltd                                                                                                 | - AND D                                                                                                    |                                    |                        |                                                                                                    |                 |                                |
| Phone: 0757                                                                                                    | 7-22128141                                                                                                    |                                                                                                    |                                    |                        |                                                                                                    |                 |                                |
| Email: suppo                                                                                                    | ort@yeacreate.com                                                                                                    |                                                                                                    |                                    |                        |                                                                                                    |                 |                                |
| Address: No                                                                                                    | o. 2003, 20th Floor, Block 3,                                                                                             | , Gaojun Technology Inno                                                                                                    | vation Center, No                  | . 1 Chaogui South      |                                                                                                    |                 |                                |
| Rd.                                                                                                    | I, Ronggui Xiaohuangpu, Sh                                                                                                | nunde Dist, Foshan, China                                                                                                    | a                                  | -                      |                                                                                                    |                 |                                |
|                                                                                                    |                                                                                                    |                                                                                                    |                                    |                        |                                                                                                    |                 |                                |
|                                                                                                    |                                                                                                    |                                                                                                    |                                    |                        |                                                                                                    |                 |                                |
| § (554封未读) 网易邮箱6.0版 × 见 恩创物联客户服务系统                                                                                                    | ★                                                                                                    | × I 🕅 Yeacreate lot C                                                                                                    | Co.,Ltd - Suppo 🗙 🕴                | +                      |                                                                                                    | -               | a                              |
| ○         ○         ○         ○         ○         ○         ○         ○         ○         ○         ○         ○         ○         ○         ○         ○         ○         ○         ○         ○         ○         ○         ○         ○         ○         ○         ○         ○         ○         ○         ○         ○         ○         ○         ○         ○         ○         ○         ○         ○         ○         ○         ○         ○         ○         ○         ○         ○         ○         ○         ○         ○         ○         ○         ○         ○         ○         ○         ○         ○         ○         ○         ○         ○         ○         ○         ○         ○         ○         ○         ○         ○         ○         ○         ○         ○         ○         ○         ○         ○         ○         ○         ○         ○         ○         ○         ○         ○         ○         ○         ○         ○         ○         ○         ○         ○         ○         ○         ○         ○         ○         ○         ○         ○         ○ | × 原 YeacreatePM System                                                                                                    | x 限 Yeacreate lot (                                                                                                    | Co.,Ltd - Suppo ×                  | +                      | c. \$                                                                                                    | -<br>★ ₽        |                                |
| ○       ○       ○       ○       ○       ○       ○       ○       ○       ○       ○       ○       ○       ○       ○       ○       ○       ○       ○       ○       ○       ○       ○       ○       ○       ○       ○       ○       ○       ○       ○       ○       ○       ○       ○       ○       ○       ○       ○       ○       ○       ○       ○       ○       ○       ○       ○       ○       ○       ○       ○       ○       ○       ○       ○       ○       ○       ○       ○       ○       ○       ○       ○       ○       ○       ○       ○       ○       ○       ○       ○       ○       ○       ○       ○       ○       ○       ○       ○       ○       ○       ○       ○       ○       ○       ○       ○       ○       ○       ○       ○       ○       ○       ○       ○       ○       ○       ○       ○       ○       ○       ○       ○       ○       ○       ○       ○       ○       ○       ○       ○       ○       ○       ○       ○       ○       ○                                                                                                          | × 限 YeacreatePM System<br>/forget<br>师兄的github仓库                                                                          | a ×   恩 Yeacreate lot (<br>古 C General 会议 M Gmail                                                                                                    | Co.,Ltd - Suppo × )<br>口 NLP社区/论坛  | +<br>ロ NLP会议 ロ NLP比离网  | ලය 🕼<br>社 🗋 代码随想录&小林c                                                                                                    | -<br>☆ ⊡<br>»   | □<br>  ⑧<br>□ 所有=              |
| <ul> <li></li></ul>                                                                                                    | ×  R VeacreatePM System<br>/forget<br>順兄鉑github仓库  □ 科研学术网3                                                               |                                                                                                    | Co.,Ltd - Suppo ×                  | +<br>口 NLP会议、 口 NLP比赛网 | ☞ 🔓                                                                                                    | –<br>ਨੇ ਹੋ<br>» | 〇<br>〇<br>〇 所有日                |
| <ul> <li></li></ul>                                                                                                    | ×  肥 VeacreatePM System<br>/forget<br>順兄的github仓库  ロ 科研学术网络                                                               |                                                                                                    | čo.,Ltd - Suppo ×                  | +                      | ලං මීදු<br>11 🗅 代码随想录80小林c                                                                                                    | -<br>★ ♪<br>»   | □<br>  <sup>3</sup><br>  □ 所有† |
| <ul> <li></li></ul>                                                                                                    | <ul> <li>X 肥 VeacreatePM System</li> <li>/forget</li> <li>病兄的github仓库 □ 科研学术网络</li> </ul>                                 |                                                                                                    | Co.,Ltd - Suppo ×                  | +<br>□ NLP会议 □ NLP比赛网  | ☞ 🖏<br>址 🗋 代码随想录&小林c                                                                                                    | –<br>غ ت<br>»   | 0<br>  😵<br>  🖸 所有者            |
| <ul> <li>              ● (554封未读) 网易邮符6.0版             ×             ・</li></ul>                                                                                                    | ×                                                                                                    |                                                                                                    | Co.,Ltd - Suppo ×                  | +                      | ○  ● 代码随想录&小林c                                                                                                    | –<br>لا ت<br>»  | □<br>  ○<br>○ 所有=              |
| <ul> <li></li></ul>                                                                                                    | ×                                                                                                    |                                                                                                    | So.,Ltd - Suppo ×                  | +                      | ⓒ ।<br>○<br>○<br>代码随想录&小林c                                                                                                    | -<br>\$D<br>>   | 0<br>  O Kfat                  |
| <ul> <li></li></ul>                                                                                                    | x                                                                                                    |                                                                                                    | Co.,Ltd - Suppo ×                  | +                      | ☞<br>20<br>21<br>21<br>21<br>21<br>21<br>21<br>21<br>21<br>21<br>21<br>21<br>21<br>21                                                                                                    | -<br>\$<br>*    | □ 所有                           |
| <ul> <li>● (554封未读) 网易邮箱6.0版 × № 恩创物联套户服务系统     <li>→ C ・ support.yeacreate.com/support.system/client#,     <li>□ IELTS □ 周懸和八股:代码 □ 自然语言处理论坛 □</li> </li></li></ul>                                                                                                    | ×                                                                                                    | ×                                                                                                    | Co.,Ltd - Suppo ×  <br>つ NLP社区/お知る | +<br>□ NLP会议 □ NLP比集网  | ⓒ 聲                                                                                                    | - ⊅ ⊡<br>>      | □<br>□ 所有+                     |
| <ul> <li>              ● (554封未读) 阿易部符6.0版             ×             ○ ○ support.yeacreate.com/support.system/client#,             ○ IELTS ○ 崩難和/小股:代码         </li> </ul>                                                                                                    | × 肥 VeacreatePM System<br>/forget<br>順兄鉑github仓库                                                                          | ×                                                                                                    | So.,Ltd - Suppo ×                  | +                      | ○ ○ </td <td>- ☆ ⊡<br/>&gt;</td> <td>□<br/>○ 所有=</td> | - ☆ ⊡<br>>      | □<br>○ 所有=                     |
| <ul> <li>              ● (554封末读) 阿易邮箱c.0版 × 原 息创物联络户服务系统      </li> <li>             ◆ C              ● support.yeacreate.com/supportsystem/client#,         </li> <li>             ● IELTS ● 周載和八股:代码         </li> </ul>                                                                                                    | ×                                                                                                    | *     Recover Password                                                                                                    | Co.,Ltd - Suppo ×                  | +<br>NLP会议    NLP比赛网   | ℃         ℃           並         □         代码随想录&小林c                                                                                                    | - Þ             | □<br>● 所有:                     |
| <ul> <li>● C ・ support.yeacreate.com/support.system/client#,     <li>○ IELTS ○ 崩緩和八股:代品 ○ 自然语言处理论坛 ○</li> </li></ul>                                                                                                    | × 肥 VeacreatePM System<br>(forget<br>順兄路github仓庫 □ 時研学术例)                                                                 | x Recover Password                                                                                                    | So,Ltd - Suppo ×                   | +<br>□ NLP会议 □ NLP比集网  | C> C 注 □ 代码随想录必小林c                                                                                                    | -<br>★ D<br>>   | □<br>● 所有=                     |
| <ul> <li>● (554封末歳) 阿易部特6.0版 × ○ 急切物联络广服务系统</li> <li>→ C ・ support yeacreate.com/support system/client#,</li> <li>□ IELTS □ 崩離和/U股:代码 □ 自然语言处理论法 □</li> </ul>                                                                                                    | × 肥 VeacreatePM System<br>(forget<br>順兄的github仓库 ) 科研学术例                                                                  | × R Yearreate lot O a code Submit                                                                                                    | Co.,Ltd - Suppo X                  | +                      | ○ ○○                                                                                                    | - ₽             | □<br>○ 所有=                     |
| <ul> <li>● (554封末歳) 网易部得6.0版 × ○ 局部物味客户服务系统</li> <li>→ C S support.yeacreate.com/support.system/client#,</li> <li>□ IELTS □ 周載和/小股:代码 □ 自然语言处理论法</li> </ul>                                                                                                    | X WeacreatePM System<br>/forget<br>順兄鉑github改革  日 科研学术例                                                                   | <ul> <li>× R Yearreate lot of</li> <li>General &amp; M Gmail</li> <li>Yea Create</li> <li>Support System</li> </ul> Recover Password a code   2   Bubmit                                                                                                    | So,Ltd - Suppo ×                   | +<br>NLP会议 D NLP比赛网    | ○ ○ ○                                                                                                    | - ₽             | □<br>○ 所有3                     |
| <ul> <li>              ● (554封末満) 网易部領6.0版             ×              ・ ○ 局部物味者产服务系统      </li> <li>             ◆ C             <sup>1</sup> <sup>1</sup></li></ul>                                                                                                    | x W VeacreatePM System<br>(forget<br>%兄的github仓库                                                                          | <ul> <li>× R Yearreate lot of</li> <li>General R M Gmail</li> <li>Yea Create</li> <li>Support System</li> </ul> Recover Password a code Submit B                                                                                                    | Co.,Ltd - Suppo X                  | +<br>NLP会议 D NLP比赛网    | ℃ で<br>此<br>一代码随想录必小林c                                                                                                    | -<br>★ D<br>≫   |                                |
| <ul> <li>● (554封末前) 阿易邮称6.0版 × ○ 昂的物联络广场劣系统</li> <li>→ C ・ support/yeacreate.com/supportsystem/client#,</li> <li>□ IEUTS □ 周囲和八股:代用 □ 自然雨音处理论坛 □</li> <li>Name: Fosha</li> </ul>                                                                                                    | × W VeacreatePM System<br>(*forget<br>順兄路github色集 □ 時間学术限)<br>「 正田ail<br>Verification<br>Cor<br>an Yea Create lot Co.,Ltd | x Revereate tot of a second second secon | Co.,Ltd - Suppor X                 | + NLP会议 □ NLP比重网       | ○ ○                                                                                                    | -<br>★ D<br>>   |                                |
| <ul> <li>● (554封末湾) 阿易部特6.0版 × ○ 昂然物味客产服务系统</li> <li>→ C ・ supportyeacreate.com/supportsystem/client#,</li> <li>□ IELTS □ 周期和/U股:代码 □ 自然语言处理论法 □</li> <li>Name: Fosh</li> <li>Phone: 0757</li> </ul>                                                                                                    | ×                                                                                                    | * Recover Password a code Submit B submit                                                                                                    | Co.,Ltd - Suppc X                  | + NLP金汉 □ NLP比重网       | ▲ ① 代码题想录必小林c                                                                                                    | -<br>★ D<br>>   |                                |
| ● (554世末波) 阿恩部務6.0版 × ○ 恩翁物味香戸服务系统   → C : supportyeacreate.com/supportsystem/client#,   □ IELTS □ 陽離和/U股:代码 □ 自然语言处理论法 □   Name: Fosha Phone: 0757 Email: suppo Official Webs                                                                                                    | ×                                                                                                    |                                                                                                    | on                                 | + NLP会议 □ NLP比重网       | ○ ○○                                                                                                    | - ₽             |                                |

#### Then, enter the mailbox to check the emails.

|                                                                                                    | vort.yeacreate.com/supportsystem/client#/forget                                                                                                    | 👁 🖾 🏠 😣                                                                                                    |
|----------------------------------------------------------------------------------------------------|----------------------------------------------------------------------------------------------------|----------------------------------------------------------------------------------------------------|
| 部 C IELTS C 刷题标                                                                                                    | 和U版:代码 🗅 自然酒香处理论坛 🗅 师兄的github仓库 🗅 科研学术网站 🗅 General 会议 M Gmail 🗀 NLP社区/论坛 🗅 NLP会议 🗅 NLP比赛网                                                                                                    | 四址 □ 代码随想录&小林c >> □ 所有书述                                                                                                    |
|                                                                                                    |                                                                                                    |                                                                                                    |
|                                                                                                    |                                                                                                    |                                                                                                    |
|                                                                                                    |                                                                                                    |                                                                                                    |
|                                                                                                    | ZH Recover Password                                                                                                    |                                                                                                    |
|                                                                                                    | CEmail.                                                                                                    |                                                                                                    |
|                                                                                                    | 1820 @163.com                                                                                                    |                                                                                                    |
|                                                                                                    |                                                                                                    |                                                                                                    |
|                                                                                                    | Please check your email inbox                                                                                                    |                                                                                                    |
|                                                                                                    |                                                                                                    |                                                                                                    |
|                                                                                                    | OR                                                                                                    |                                                                                                    |
|                                                                                                    |                                                                                                    |                                                                                                    |
|                                                                                                    |                                                                                                    |                                                                                                    |
|                                                                                                    | Company Contact Information                                                                                                    |                                                                                                    |
|                                                                                                    | Name: Foshan Yea Create lot Co.,Ltd<br>Phone: 0757-22128141                                                                                                    |                                                                                                    |
|                                                                                                    | Email: support@yeacreate.com                                                                                                    |                                                                                                    |
|                                                                                                    | Official Website: https://yeacreate.com/en                                                                                                    |                                                                                                    |
|                                                                                                    | Address: No. 2003, 20th Floor, Block 3, Gaojun Technology Innovation Center, No. 1 Chaogui South<br>Bd. Bonggui Xiaohuangay, Shunda Dist, Eochan, China                                                                                                    |                                                                                                    |
|                                                                                                    | Nu, Nonggui Xiaondanggu, Onunde Dist, Foshan, Onina                                                                                                    |                                                                                                    |
| - 1                                                                                                    |                                                                                                    |                                                                                                    |
| Enter the                                                                                                    | email and click "Go!" Hyperlink.                                                                                                    |                                                                                                    |
| Enter the<br><ul> <li>         ・</li> <li>         ・</li> <li< th=""><th>e email and click "Go!" Hyperlink.<br/>6.0版 × 恩 感谢歌歌声服务系统 × I 恩 YeacreatePM System × I 恩 Yeacreate lot Co.,Ltd - Suppo × I +<br/>163.com/js6/main.jsp?sid=BLqjOxSXofnUODnwmeXXZIAmvHPfZKyo&amp;df=mail163_letter#module=read.ReadModule%7C%7B*area*%3A*normal*%</th><th>- 🗆 &gt;<br/>2C"isThread"%3Afalse%2 🖈 🖸   📀</th></li<></ul>    | e email and click "Go!" Hyperlink.<br>6.0版 × 恩 感谢歌歌声服务系统 × I 恩 YeacreatePM System × I 恩 Yeacreate lot Co.,Ltd - Suppo × I +<br>163.com/js6/main.jsp?sid=BLqjOxSXofnUODnwmeXXZIAmvHPfZKyo&df=mail163_letter#module=read.ReadModule%7C%7B*area*%3A*normal*%                                                                                                    | - 🗆 ><br>2C"isThread"%3Afalse%2 🖈 🖸   📀                                                                                                    |
| Enter the<br>・                                                                                                    | e email and click "Go!" Hyperlink.<br>i6.版 × 恩 感謝軟者中服务系统 × 恩 YeacreatePM System × 恩 Yeacreate lot Co.Ltd - Suppo × +<br>163.com/js6/main.jsp?sid=BLqjOxSXofnUODnwmeXXZIAmvHPIZKyo&df=mail163_letter#module=read.ReadModule%7C%7B*area*%3A*normal*%。<br>和/恩: 代码 □ 自然简音处理论坛 □ 师兄的github仓库 □ 科研学术网站 □ General 会议 M Gmail □ NLP社区/论坛 □ NLP会议 □ NLP比演的<br>■ 153****7601@163.com (554) ~ □ 设置 手机App 下载桌面端 参与调研 自助直询 会员中心 研递现会会                                                                                                    | - □ ><br>2C"isThread"%3Afalse%2 ☆ ♪ ● ●<br>网址 □ 代码随想录8小林c >> □ 所有书<br>Q 支持邮件全文搜索 ▲/ 提                                                                                                    |
| Enter the<br>◆ 응 (554封未実) 网易邮箱<br>← → C 完 mail.<br>田 □ IELTS □ 陶甌<br>163 网易免费感<br>直页 通讯录                                                                                                    | email and click "Go!" Hyperlink.<br>6.0版 × 愿 感謝戰黃戶服务系统 × 愿 YeacreatePM System × 愿 Yeacreate lot Co.,Ltd - Suppo × +<br>163.com/js6/main.jsp?sid=BLqjOxSXofnUODnwmeXXZIAmvHPfZKyo&df=mail163_letter#module=read.ReadModule%7C%7B*area*%3A*normal*%.<br>和U服:代码 C 自然指言处理论症 C 师兄的github仓库 C 科研学术网站 C General会议 M Gmail C NLP社区介论症 C NLP会议 C NLP社家中<br>153****7601@163.com (554) >   设置 手机App 下载桌面端 参与调研 自助查询 会员中心 <b>####################################</b>                                                                                                    | - □ →     - □ →     - □ →     - □ →     - □ →     - □ →     - □ →     - □ →     - □ →     - □ →     - □ →     - □ →     - □ →     - □ →     - □ →     - □ →     - □ →     - □ →     - □ →     - □ →     - □ →     - □ →     - □ →     - □ →     - □ →     - □ →     - □ →     - □ →     - □ →     - □ →     - □ →     - □ →     - □ →     - □ →     - □ →     - □ →     - □ →     - □ →     - □ →     - □ →     - □ →     - □ →     - □ →     - □ →     - □ →     - □ →     - □ →     - □ →     - □ →     - □ →     - □ →     - □ →     - □ →     - □ →     - □ →     - □ →     - □ →     - □ →     - □ →     - □ →     - □ →     - □ →     - □ →     - □ →     - □ →     - □ →     - □ →     - □ →     - □ →     - □ →     - □ →     - □ →     - □ →     - □ →     - □ →     - □ →     - □ →     - □ →     - □ →     - □ →     - □ →     - □ →     - □ →     - □ →     - □ →     - □ →     - □ →     - □ →     - □ →     - □ →     - □ →     - □ →     - □ →     - □ →     - □ →     - □ →     - □ →     - □ →     - □ →     - □ →     - □ →     - □ →    □ →    □ →    □ →    □ →    □ →    □ →    □ →    □ →    □ →    □ →    □ →    □ →    □ →    □ →    □ →    □ →    □ →    □ →    □ →    □ →    □ →    □ →    □ →    □ →    □ →    □ →    □ →    □ →    □ →    □ →    □ →    □ →    □ →    □ →    □ →    □ →    □ →    □ →    □ →    □ →    □ →    □ →    □ →    □ →    □ →    □ →    □ →    □ →    □ →    □ →    □ →    □ →    □ →    □ →    □ →    □ →    □ →    □ →    □ →    □ →    □ →    □ →    □ →    □ →    □ →    □ →    □ →    □ →    □ →    □ →    □ →    □ →    □ →    □ →    □ →    □ →    □ →    □ →    □ →    □ →    □ →    □ →    □ →    □ →    □ →    □ →    □ →    □ →    □ →    □ →    □ →    □ →    □ →    □ →    □ →    □ →    □ →    □ →    □ →    □ →    □ →    □ →                                                                                                        |
| Enter the<br>◆ \$ (554封未演) 网易邮箱:<br>← → C \$; mail.<br>部 □ IELTS □ 刷版#<br>163 网络免费邮<br>面引.153.com<br>首页 通讯录<br>▲ 收信 ∠ 写信                                                                                                    | e email and click "Go!" Hyperlink.<br>i6.0版 × 愿 意谢顾客户服务系统 × 愿 YeacreatePM System × 愿 Yeacreate lot Co.,Ltd - Suppo × +<br>163.com/js6/main.jsp?sid=BLqjOxSXofnUODnwmeXXZIAmvHPIZKyo&df=mail163_letter#module=read.ReadModule%7C%7B*area*%3A*normal*%<br>印思敏音的理论短流 □ 师兄的github仓库 □ 科研学术网站 □ General 会议 M Gmail □ NLPt区/论坛 □ NLP会议 □ NLP比赛的<br>■ 153****7601@163.com (554) × □ 设置 手机App 下载桌面端 参与调研 自助直询 会员中心 开握跟系统<br>AIT具精 收件箱 企业邮箱 至印件 X效迎来 × 您的账 × 您的账 × 双迎来 × 恭喜! × 载们改 × v —<br>《 近回 回复 回复全部 > 转发 > 删除 举报 拒收 标记为 > 移动到 > 更多 >                                                                                                    | ー         □         >>           2C'isThread"%3Afalse%2         ☆         ①         ●           网址         □         代码随想录&小林c         >>         □         所有书           Q         支持部件全文搜索         Δ / 探         ▲         ▲         ▲           健生成PPT         Al搜索与问答、自然语言检索邮件         ④         ▲         ▲         ▲           最不是正为收不到邮件而发愁?         邮箱         Al助理这就为您解决~         ●         ●         ●         ●         ●         ●         ●         ●         ●         ●         ●         ●         ●         ●         ●         ●         ●         ●         ●         ●         ●         ●         ●         ●         ●         ●         ●         ●         ●         ●         ●         ●         ●         ●         ●         ●         ●         ●         ●         ●         ●         ●         ●         ●         ●         ●         ●         ●         ●         ●         ●         ●         ●         ●         ●         ●         ●         ●         ●         ●         ●         ●         ●         ●         ●         ●         ●         ●         ●                                                                                                    |
| Enter the<br>◆                                                                                                    | email and click "Go!" Hyperlink.<br>6.0版 × 愿意锄戰黨告險緊系統 × ℝ Yeacreate-PM System × ℝ Yeacreate lot Co.,Ltd - Suppo × +<br>163.com/js6/main.jsp?sid=BLqjOxSXofnUODnwmeXXZIAmvHPfZKyo&df=mail163_letter#module=read.ReadModule%7C%7B*area*%3A*normal*%.<br>RU\®: 代码 □ 自然语言处理论坛 □ 师兄的github仓库 □ 科研学术网站 □ General 会议 M Gmail □ NLP社区/论坛 □ NLP会议 □ NLP社家 P<br>153****7601@163.com (554) ∨ □ 设置 手机App 下载桌面端 参与调研 自助查询 会员中心 ####################################                                                                                                    | 一         □         ○           2C*isThread*%3Afalse%2         ☆         ○         ○           网址         □         代码随想录战小林c         >         □         所有书           Q         支持邮件全文搜索         △ I 提         ○         又持邮件全文搜索         △ I 提           健生成PPT         AI搜索与问答、自然语言检索邮件         ④ AI助理         ●         △ AI助理           是不是正为您不到邮件而发热?         邮箱         △         △           互打的空気均均常好之。         ●         ●         ●           工         面理运货为您解决~~          ●         ●                                                                                                    |
| Linter the         ◆       용 (554封未渡) 网易邮箱         ←       ◆       C       100 mail.         163 mail.163.com       通讯录         首页       通讯录         ●       收信       ✓       写信         吹件箱 (552)       ●       紅田岡田       ○       60 mail.163         ○       帝の邮件       ●       ○       ●                                                                                                    | email and click "Go!" Hyperlink.<br>6.0版 × 愿 感谢眺晰声服务系统 × 愿 Yeacreate -PM System × 愿 Yeacreate lot Co.,Ltd - Suppo × +<br>163.com/js6/main.jsp?sid=BLqjOxSXofnUODnwmeXXZIAmvHPIZKyo&df=mail163_letter#module=read.ReadModule%7C%7B*area*%3A*normal*%.<br>和U思:代码 白 自然盲弦理论反 白 师兄的github仓库 白 科研学术网站 白 General 会议 M Gmail ChuPt区方论坛 ChuPt会议 ChuPt法理<br>153****7601@163.com (554) × 1 设置 手机App 下载桌面端 参与调研 自助直询 会员中心 伊超感觉完成<br>AI工具箱 收件箱 企业邮箱 Z 复印件 X 欢迎来 X 您的账 X 您的账 X 欢迎来 X 基富! X 我们说 X<br>《 返回 回复 回复全部 × 转发 × 删除 举报 拒收 标记为 × 移动到 × 更多 ×<br>我们收到了一个里置密码请求/We received a password reset request □ P © 合 0 安全动随模式 ×<br>这件人: 项目管理系统 - project_management@yeacreate.com.cn > † (定制我的圆位脑箱城区, 对外沟通更显专业, 立即控制)<br>数件人: 项目管理系统 - project_management@yeacreate.com.cn > † (定制我的圆位脑箱城区, 对外沟通更显专业, 立即控制)                                                                                                    | - □ →     - □ →     - □ →     - □ →     - □ →     - □ →     - □ →     - □ →     - □ →     - □ →     - □ →     - □ →     - □ →     - □ →     - □ →     - □ →     - □ →     - □ →     - □ →     - □ →     - □ →     - □ →     - □ →     - □ →     - □ →     - □ →     - □ →     - □ →     - □ →     - □ →     - □ →     - □ →     - □ →     - □ →     - □ →     - □ →     - □ →     - □ →     - □ →     - □ →     - □ →     - □ →     - □ →     - □ →     - □ →     - □ →     - □ →     - □ →     - □ →     - □ →     - □ →     - □ →     - □ →     - □ →     - □ →     - □ →     - □ →     - □ →     - □ →     - □ →     - □ →     - □ →     - □ →     - □ →     - □ →     - □ →     - □ →     - □ →     - □ →     - □ →     - □ →     - □ →     - □ →     - □ →     - □ →     - □ →     - □ →     - □ →     - □ →     - □ →     - □ →     - □ →     - □ →     - □ →     - □ →     - □ →     - □ →     - □ →     - □ →     - □ →     - □ →     - □ →     - □ →     - □ →     - □ →     - □ →     - □ →     - □ →     - □ →     - □ →     - □ →     - □ →     - □ →     - □ →     - □ →     - □ →     - □ →     - □ →     - □ →     - □ →     - □ →     - □ →     - □ →     - □ →     - □ →     - □ →     - □ →     - □ →     - □ →     - □ →     - □ →     - □ →     - □ →     - □ →     - □ →     - □ →     - □ →     - □ →     - □ →     - □ →     - □ →     - □ →     - □ →     - □ →     - □ →     - □ →     - □ →     - □ →     - □ →     - □ →     - □ →     - □ →     - □ →     - □ →     - □ →     - □ →     - □ →     - □ →     - □ →     - □ →     - □ →     - □ →     - □ →     - □ →     - □ →     - □ →     - □ →     - □ →     - □ →     - □ →     - □ →     - □ →     - □ →     - □ →     - □ →     - □ →     - □ →     - □ →     - □ →     - □ →     - □ →     - □ →     - □ →     - □ →     - □ →     - □ →     - □ →     - □ →     - □ →     - □ →     - □ →     - □ →     - □ →     - □ →     - □ →     - □ →     - □ →     - □ →     - □ →     - □ →     - □ →     - □ →     - □ →     - □ →     - □ →     - □ →     - □ →     - □ →     - □ →     - □ →     - □ →     - □ →     - □ →     - □ →   |
| Enter the     S (554封未演) 网易邮箱(     ← → C 電 mail.     B □ 1617 □ 周期     163 四易免费部     mail.163.com     首页 通讯录     述收信                                                                                                    | email and click "Go!" Hyperlink.     iso版 × 愿 登朗朝教育服务系统 × ℝ Yearcate -PM System × ℝ Yearcate lot Co.,Ltd - Suppo × +     id3.com/js6/main.jsp?sid=BLq]OxSXofnUODnwmeXXZIAmwHPIZKyo&df=mail163_letter#module=read.ReadModule%7C%7B*area*%3A*normal*%     id3.com/js6/main.jsp?sid=BLq]OxSXofnUODnwmeXXZIAmwHPIZKyo&df=mail163_letter#module=read.ReadModule%7C%7B*area*%3A*normal*%     id10&: (48 ) 自然描音处理论话 ) 师兄的github仓库 ] 科研学术网站 ] General 会议 M Gmail ] NLP社区/论坛 ] NLPA议 ] NLP社家/     id153****7601@163.com (554) / ] 设置 手机App 下载桌面端 参与调研 自助直询 会员中心 ##建想要全部####################################                                                                                                    | -         □         ○           2C*isThread*%3Afalse%2         ☆         ご         •           30世         ○         代码随想录战小林c         >         □         所有书           Q         支持邮件全文搜索         △ I 提         ○         ○         ○         All 提           健生成PPT         AI搜索与问答、自然语言检索邮件         ④         ●         ●         ●         ●           最大量正为收不到邮件而发热?         邮箱         All開逗就为您解决 ~          ●         ●         ●         ●         ●         ●         ●         ●         ●         ●         ●         ●         ●         ●         ●         ●         ●         ●         ●         ●         ●         ●         ●         ●         ●         ●         ●         ●         ●         ●         ●         ●         ●         ●         ●         ●         ●         ●         ●         ●         ●         ●         ●         ●         ●         ●         ●         ●         ●         ●         ●         ●         ●         ●         ●         ●         ●         ●         ●         ●         ●         ●         ●         ●         ●         ●                                                                                                    |
| Enter the     Source     Source     S | email and click "Go!" Hyperlink.<br>6.0版 × № 聲謝戰當戶嚴多系統 × № Yeacreate-PM System × № Yeacreate lot Co.,Ltd - Suppo × +<br>163.com/js6/main.jsp?sid=BLqjOxSXofnUODnwmeXXZIAmvHPfZKyo&cdf=mail163_letter#module=read.ReadModule%7C%7B*area*%3A*normal%X<br>RU/級:代码 □ 自然頂音处理论症 □ 师兄的github仓库 □ 科研学术网站 □ General 会议 M Gmail □ NLPt区/论坛 □ NLP会议 □ NLPt这/<br>153****7601@163.com (554) ~   设置 手机App 下载桌面端 参与调研 自助查询 会员中心 ###@@@@<br>153****7601@163.com (554) ~   设置 手机App 下载桌面端 参与调研 自助查询 会员中心 ###@@@<br>4/工具箱 收件箱 企业邮箱 類印件 欢迎来 × 您的账 × 您的账 × 欢迎来 × 蒸算 × 我们收 × · ·<br>《 近回 回复 回复全部 × 转发 × 删除 举报 拒收 标记为 × 移动到 × 更多 ×<br>#1/bg37^#Emaching*/We received a password reset request □ P © @ ○ 安全规范模式 ×<br>发件人: 强目管理系统-project_management@yeacreate.com.cn + (比制我的图信邮箱编名, 对外沟通度显专业, 立即定制)<br>收件: ● pt=163.com + +<br>时 间: 2025年06月06日 09:39 (量)研                                                                                                    | C*isThread*%3Afalse%2       C*isThread*%3Afalse%2     O     C*isThread*%3Afalse%2     O     C*isThread*%3Afalse%2     O     C*isThread*%3Afalse%2     O     C*isThread*%3Afalse%2     O     C*isThread*%3Afalse%2     N     C*isThread*%3Afalse%2     N     C*isThread*%3Afalse%2     N     C*isThread*%3Afalse%2     N     C*isThread*%3Afalse%2     N     C*isThread*%3Afalse%2     N     C*isThread*%3Afalse%2     N     C*isThread*%3Afalse%2     N     C*isThread*%3Afalse%2     N     C*isThread*%3Afalse%2     N     C*isThread*%3Afalse%2     N     C*isThread*%3Afalse%2     N     C*isThread*%3Afalse%2     N     C*isThread*%3Afalse%2     N     C*isThread*%3Afalse%2     C*isThread*%3Afalse%2     S*******************************                                                                                                    |
| Linter the         ◆       용 (554封未渡) 网易邮箱         ←       ◆       C       15 mail.         日       □       16LTS       □       回版部         163       mail.b3.com       通讯录         首页       通讯录         ●       收信        ●       96         次件箱 (552)       ●       115.com       ●       ●         ○       收信        ●       ●       ●       ●         ○       你仔萄        ●       ●       ●       ●       ●       ●       ●       ●       ●       ●       ●       ●       ●       ●       ●       ●       ●       ●       ●       ●       ●       ●       ●       ●       ●       ●       ●       ●       ●       ●       ●       ●       ●       ●       ●       ●       ●       ●       ●       ●       ●       ●       ●       ●       ●       ●       ●       ●       ●       ●       ●       ●       ●       ●       ●       ●       ●       ●       ●       ●       ●       ●       ●       ●       ●       ●       ●       ● <td>email and click "Go!" Hyperlink.<br/>4.0版 × 愿 慰娜戰黃戶服务系统 × 愿 Yeacreate -PM System × 愿 Yeacreate lot Co.,Ltd - Suppo × +<br/>1.163.com/js6/main.jsp?sid=BLqjOxSXx0fnUODnwmeXXZIAmvHPfZKyo&amp;df=mail163_letter#module=read.ReadModule%7C%7B*area*%3A*normal*%.<br/>和U感:代码 白 自然自喜处理论坛 白 师兄的github仓库 白 科研学术网站 白 General 会议 M Gmail ChuPt区方论坛 ChuPe议 ChuPt文版<br/>1.153****7601@163.com (554) &gt; 1 设置 手机App 下载桌面端 参与调研 自助直询 会员中心 <b>Fraueses</b><br/>AI工具箱 收件箱 企业邮箱 夏印件 × 欢迎来 × 您的账 × 您的账 × 欢迎来 × 蒸加收 × 或加收 × 可<br/>《 返回 回复 回复全部 × 转发 ● 删除 举报 拒收 标记为 &gt; 移动到 &gt; 更多 →<br/><b>新小收到了一个重置密码请求/We received a password reset request</b> □ P © 合 ○ 安全欢欧侠式 ×<br/>发件人:项目管理系统-project management@yeacreate.com.cn&gt; + (定地时我的固怕邮箱编名,对外沟通距显专业,立即定制)<br/>W件人: 愛 我c150163.com +<br/>时 间: 2025年06月06日 09:39 (温明五)<br/>④ 邮件和容过作? 法试试的更一键的结概要 立即总结<br/>AI写像+调色, 我说到出高锌化柔的电子的件</td> <td>C'isThread'%3Afalse%2 ☆ ♪ ○ ○     C'isThread'%3Afalse%2 ☆ ♪ ○ ○     C 支持部件全文搜索 A I 提     使生成PPT AI搜索与问答,自然语言检索部件 ④ Alb提     使子短正为吃不到部件而发怒? 部項     AlbI提这就为您解决~     而不处理 重看详情</td>                                                                                                    | email and click "Go!" Hyperlink.<br>4.0版 × 愿 慰娜戰黃戶服务系统 × 愿 Yeacreate -PM System × 愿 Yeacreate lot Co.,Ltd - Suppo × +<br>1.163.com/js6/main.jsp?sid=BLqjOxSXx0fnUODnwmeXXZIAmvHPfZKyo&df=mail163_letter#module=read.ReadModule%7C%7B*area*%3A*normal*%.<br>和U感:代码 白 自然自喜处理论坛 白 师兄的github仓库 白 科研学术网站 白 General 会议 M Gmail ChuPt区方论坛 ChuPe议 ChuPt文版<br>1.153****7601@163.com (554) > 1 设置 手机App 下载桌面端 参与调研 自助直询 会员中心 <b>Fraueses</b><br>AI工具箱 收件箱 企业邮箱 夏印件 × 欢迎来 × 您的账 × 您的账 × 欢迎来 × 蒸加收 × 或加收 × 可<br>《 返回 回复 回复全部 × 转发 ● 删除 举报 拒收 标记为 > 移动到 > 更多 →<br><b>新小收到了一个重置密码请求/We received a password reset request</b> □ P © 合 ○ 安全欢欧侠式 ×<br>发件人:项目管理系统-project management@yeacreate.com.cn> + (定地时我的固怕邮箱编名,对外沟通距显专业,立即定制)<br>W件人: 愛 我c150163.com +<br>时 间: 2025年06月06日 09:39 (温明五)<br>④ 邮件和容过作? 法试试的更一键的结概要 立即总结<br>AI写像+调色, 我说到出高锌化柔的电子的件                                                                                                    | C'isThread'%3Afalse%2 ☆ ♪ ○ ○     C'isThread'%3Afalse%2 ☆ ♪ ○ ○     C 支持部件全文搜索 A I 提     使生成PPT AI搜索与问答,自然语言检索部件 ④ Alb提     使子短正为吃不到部件而发怒? 部項     AlbI提这就为您解决~     而不处理 重看详情                                                                                                    |
| Linter the         ◆ <ul> <li>(554封未演) 阿易邮箱</li> <li>(564封未演) 阿易邮箱</li> <li>(163 四易免费</li> <li>(163 四易免费</li> <li>(163 四易免费</li> <li>(163 四易免费</li> <li>(163 四易免费</li> <li>(163 四易免费</li> <li>(163 四易免费</li> <li>(163 四易免费</li> <li>(163 四易免费</li> <li>(163 四易免費</li> <li>(163 四易免費</li> <li>(163 四易発費</li> <li>(163 四易発費</li> <li>(163 四易発費</li> <li>(163 四易差</li> <li>(163 四易発費</li> <li>(163 四易発費</li> <li>(163 四易発費</li> <li>(163 四易発費</li> <li>(163 四易</li> <li>(163 四易</li> <li>(163 四)</li> <li>(163 四)</li> <li>(163 四)</li> <li>(163 四)</li> <li>(163 四)</li> <li>(163 四)</li> <li>(163 四)</li> <li>(163 四)</li> <li>(163 四)</li> <li>(163 四)</li> <li>(1</li></ul>                                                                                                    | email and click "Go!" Hyperlink.<br>EXEX X 图 图谢谢教学服务系统 X 图 Yeacreate -PM System X 图 Yeacreate lot Co.,Ltd - Suppo X +<br>163.com/js6/main.jsp?sid=BLqjOxSXofnUODDnwmeXXZIAmvHPIZKyo&df=mail163_letter#module=read.ReadModule%7C%7B*area*%3A*normat%<br>EXUE: 代码 白 自然直音过程论远 白 师兄的github仓库 白 科研学术网站 白 General会议 M Gmail ChuPt区分论 ChuPt会议 ChuPt会议 ChuPt会议<br>153****7601@163.com (554) V 设置 手机App 下载桌面端 参与调研 自助直询 会员中心 <b>开展网系</b><br>AT具箱 收件箱 企业邮箱 复印件 X 效望来 X 您的账 X 您的账 X 数印文 X 基直! X 我们文 X (<br>X 工具箱 收件箱 企业邮箱 复印件 X 效望来 X 您的账 X 您的账 X 效望来 X 基直! X 我们文 X (<br>Y 工具箱 收件箱 企业邮箱 复印件 X 效望来 X 您的账 X 您的账 X 效望来 X 基直! X 我们文 X (<br>Y 工具箱 收件箱 企业邮箱 复印件 X 效望来 Y 您的账 X 您的账 X 效望来 X 基直! X 我们文 X (<br>Y 工具箱 收件箱 企业邮箱 复印件 X 效望来 Y 您的账 X 您的账 X 效望来 X 基直! X 我们文 X (<br>Y 工具箱 收件箱 企业邮箱 复印件 X 效望来 Y 您的账 X 您的账 X 效望来 X 基直! X 我们文 X (<br>Y 工具 I = 153*****60*******************************                                                                                                    | こ         こ         こ         こ         こ         こ         こ         こ         こ         こ         こ         こ         日         日                                                                                                    |
| Enter the     S (554封末寅) 网蜀鰺箱(     ć → C : mail:     B : 163, maj.tb3.com     if面 : 163.com     if面 : 163.com     ifon : 163.com     ifon : 163.com     ifo | email and click "Go!" Hyperlink.<br>60版 × № 登録瞭戦客中服务系统 × № Yeacreate -PM System × № Yeacreate lot Co.,Ltd - Suppo × +<br>163.com/js6/main.jsp?sid=BLqjOxSXofnUODnwmeXXZIAmvHPfZKyo&cdf=mail163_letter#module=read.ReadModule%7C%7B*area*%3A*normal%.<br>RU/B: 代码 □ 自然语言处理论短 □ 师兄的github仓库 □ 科研学术网站 □ General 会议 M Gmail □ NLPt区/论坛 □ NLPc社家 □ NLPc社家 □ NLPc社家 □ Sta***7601@163.com (554) → □ 设置 手机App 下载桌面端 参与调研 自助查询 会员中心 ##8889555<br>AT工具箱 收件箱 企业邮箱 夏印件 欢迎来 × 您的账 × 您的账 × 欢迎来 × 蒸富! × 我们收 × • •<br>《 近回 回复 回复全部 ↓ 转发 ↓ 删除 举报 拒收 标记为 ↓ 移动到 ↓ 更多 ↓<br>#UN收到了一个重置密码请求/We received a password reset request □ P ① 合 □ ② 全点派派供式 →<br>数件处理 163.com ; +<br>时 丽: 2025年06月06日 09:39 (星期五)<br>● 解件内容过长? 试试和助手—健总振展更 立即总结<br>Arg值+词色, 轻松写出篇報化本的电子邮件<br>Hi<br>我们收到了您的重置密码请求, 请点击以下按田继续                                                                                                    | <ul> <li>C*isThread*%3Afalse%2          <ul> <li></li></ul></li></ul>                                                                                                    |
| Linter the         ●       용 (554封未爽) 网络鰺綿         ←       ●       C       C mail:         田       □       IELTS       □       副師         163       四男夫妻島       面讯录       通讯录         首页       通讯录       通讯录       ●       Y       写信         公内倍       ●       ●       写信       ○       写信         以件箱 (522)       ●       1       ●       ●       ●       ●         ○       中の邮件       □       雪崎歌云       ●       ●       ●       ●       ●       ●       ●       ●       ●       ●       ●       ●       ●       ●       ●       ●       ●       ●       ●       ●       ●       ●       ●       ●       ●       ●       ●       ●       ●       ●       ●       ●       ●       ●       ●       ●       ●       ●       ●       ●       ●       ●       ●       ●       ●       ●       ●       ●       ●       ●       ●       ●       ●       ●       ●       ●       ●       ●       ●       ●       ●       ●       ●       ●       ●       ●       ●                                                                                                    | email and click "Go!" Hyperlink.<br>6.0版 × 愿意御朝葉當戶服务系统 × 愿 Yeacreate-PM System × 愿 Yeacreate lot Co.Ltd - Suppo × +<br>163.com/js6/main.jsp?sid=BLqjOxSXofnUODnwmeXXZIAmvHPfZKyo&df=mail163_letter#module=read.ReadModule%7C%7B*area*%3A*normal*%.<br>RUE: 代码 白 自然面音处理论症 白 印尼的github含库 白 科研学术网络 C General 会议 M Gmail NLP社区/论坛 NLP全议 NLP社家/<br>153****7601@163.com (554) > 1 设置 手机App 下载桌面蹦 参与调研 自助直询 会员中心 <b>使起现金</b><br>(本工具箱 收件箱 企业邮箱 夏印件 双印来 然的账 X的股来 本盘! 更们收 × 一<br>《 近回 回复 回复全部 ↓ 按发 · m 除 举报 拒收 标因为 ◆ 移动到 ~ 更多 ~<br><b>我们收到了一个重置客码请求/We received a password reset request</b> □ P © @   ○ 安全浏览模式 ~<br>发件人: 强管理系统-project management@yeacreate.com.cn + (注制我的回信邮箱线系,对外沟通更显专业、立即定制)<br>或件: ② 象 10                                                                                                    | <ul> <li>C*isThread*%3Afalse%2          <ul> <li></li></ul></li></ul>                                                                                                    |
| Enter the<br>◆                                                                                                    | email and click "Go!" Hyperlink.<br>6.0版 × 应 Bollow Marker Photos × +<br>163.com/js6/main.jsp?sid=Bl.qiOxSX0fnUODnwmeXXZIAmvHPIZKyo&df=mail163_letter#module=read.ReadModule%7C%7B*area*%3A*normal*%.<br>RU&: 代码 白 自然最音致理论 2 问 师兄的github 9年 〕 移研学术网络 〕 General 全议 M Gmail 〕 NLPtEX 26 〕 NLP会议 〕 NLP会议 ① NLP会议 〕 NLP会议 〕 NLP会议 ① NLP会议 〕 NLP会议 〕 NLP会议 〕 NLP会议 〕 NLP会议 〕 NLP会议 〕 NLP会议 〕 NLP会议 〕 NLP会议 〕 NLP会议 〕 NLP会议 ① NLP会议 ① NLP会议                                                                                                    | C'isThread'%3Afalse%2 ☆ ♪      C      C      Sthirtead'%3Afalse%2 ☆ ♪      C      C      Sthirtead'%3Afalse%2                                                                                                    |
| Linter the         ◆ <ul> <li>③</li> <li>③</li> <li>⑤</li> <li>⑤</li> <li>○</li> <li>○</li></ul>                                                                                                    | e email and click "Go!" Hyperlink.<br>6.0K × 愿意继续等户服务系统 × 愿 Yeacreate -PM System × 愿 Yeacreate lot Co., Ltd - Supp: × +<br>163.com/js6/main.jsp?sid=BLqiOXSXOfnUODnwmeXXZIAmvHPIZKyo&df=mail163_letter#module=read.ReadModule%7C%7B*area*%3A*normal%A<br>RU&: 代码                                                                                                    | - □     - □     - □     - □     - □     - □     - □     - □     - □     - □     - □     - □     - □     -     - □     -     - □     -     -     - □     -     -     -     -     -     -     -     -     -     -     -     -     -     -     -     -     -     -     -     -     -     -     -     -     -     -     -     -     -     -     -     -     -     -     -     -     -     -     -     -     -     -     -     -     -     -     -     -     -     -     -     -     -     -     -     -     -     -     -     -     -     -     -     -     -     -     -     -     -     -     -     -     -     -     -     -     -     -     -     -     -     -     -     -     -     -     -     -     -     -     -     -     -     -     -     -     -     -     -     -     -     -     -     -     -     -     -     -     -     -     -     -     -     -     -     -     -     -     -     -     -     -     -     -     -     -     -     -     -     -     -     -     -     -     -     -     -     -     -     -     -     -     -     -     -     -     -     -     -     -     -     -     -     -     -     -     -     -     -     -     -     -     -     -     -     -     -     -     -     -     -     -     -     -     -     -     -     -     -     -     -     -     -     -     -     -     -     -     -     -     -     -     -     -     -     -     -     -     -     -     -     -     -     -     -     -     -     -     -     -     -     -     -     -     -     -     -     -     -     -     -     -     -     -     -     -     -     -     -     -     -     -     -     -     -     -     -     -     -     -     -     -     -     -     -     -     -     -     -     -     -     -     -     -     -     -     -     -     -     -     -     -     -     -     -     -     -     -     -     -     -     -     -     -     -     -     -     -     -     -     -     -     -     -     -     -     -     -     -     -     -     -     -     -     -     -     -     -     -     -     -     -     -     -     -     -     -     -     -     -     -     -     -     -     - |
| Enter the         ◆ <ul> <li>③</li> <li>④</li> <li>⑤</li> <li>⑤</li> <li>○</li> <li>○</li></ul>                                                                                                    | e email and click "Go!" Hyperlink.<br>6.06 × 应 edwarfsey Bages × 应 YearreatePM System × 应 Yearreate lot Co.Ltd - Supp: × +<br>1053.com/js6/main.jsp?sid=BLqiOxSXofnUODnxmeXXZIAmvHPIZKyo&ddf=mail163_letter#module=read.ReadModule%7C%7B*area*%3A*normal*%。<br>RU&: 代码 □ 自然局音线器论标。 □ 师兄的github色体 □ 特研学术网站 □ General 全议 M Gmail □ NLPLEX/St □ NLP1EX © NLP1EX @<br>1153****7601@163.com (554) × 1 设置 手机App 下载电面试 参与调研 自助面询 会员中心 <b>FIREPOP</b><br>AITLEN 位件箱 企业邮箱 复印件 X2094 X 的分析 X 的分析 X 的分析 X 成印象 X 成印象 X 成印象 X 成印象 X 通用電子 # # # # # # # # # # # # # # # # # # #                                                                                                    | -       □       □       □       □       □       □       □       □       □       □       □       □       □       □       □       □       □       □       □       □       □       □       □       □       □       □       □       □       □       □       □       □       □       □       □       □       □       □       □       □       □       □       □       □       □       □       □       □       □       □       □       □       □       □       □       □       □       □       □       □       □       □       □       □       □       □       □       □       □       □       □       □       □       □       □       □       □       □       □       □       □       □       □       □       □       □       □       □       □       □       □       □       □       □       □       □       □       □       □       □       □       □       □       □       □       □       □       □       □       □       □       □       □       □       □       □       □       □                                                                                                    |
| Enter the         ● <ul> <li>(554封末奥) 网易邮箱</li> <li>(54封末奥) 网易邮箱</li> <li>(54寸封末段) 网易</li> </ul> 163                                                                                                    | email and click "Go!" Hyperlink.<br>ACME × 愿意继续要用服务器 × 愿 Yearreate-PM System × 愿 Yearreate lot Co.Ltd - Supp: × +<br>H353com/j56/main.jsp?sid=BLqjOxSXofnUODnwmeXXQIAmvHPfQXyo&df=mail163_letter#module=read.ReadModule%7C%7B*area*%3A*normal%.<br>RU&: 代品. □ 曲然崩音的服務と. □ 师兄的github色牌 □ 科研学术网络 □ General 全文 M Gmail □ NLPLEX/8& □ NLPE&P □ NLPE&P<br>■ 153***7601@163.com (554) ↓ 设置 手机App 下银果面龋 参与调研 目助直询 会员中心                                                                                                    | -       □       □       □       □       □       □       □       □       □       □       □       □       □       □       □       □       □       □       □       □       □       □       □       □       □       □       □       □       □       □       □       □       □       □       □       □       □       □       □       □       □       □       □       □       □       □       □       □       □       □       □       □       □       □       □       □       □       □       □       □       □       □       □       □       □       □       □       □       □       □       □       □       □       □       □       □       □       □       □       □       □       □       □       □       □       □       □       □       □       □       □       □       □       □       □       □       □       □       □       □       □       □       □       □       □       □       □       □       □       □       □       □       □       □       □       □       □       □                                                                                                    |
| Enter the         ●       ●       (554封未寅) 网题邮箱         ←       →       C       © mail:         田       □       IELTS       □       回题●         163       四易天歩志       回調●       163:00       回調●         首页       通讯录       通讯录       ●       ●       回         ●       0       信       ●       写信       ●         ○       你信       ●       ●       写信       ●       ●         ○       你信       ●       ●       写信       ●       ●       ●       ●       ●       ●       ●       ●       ●       ●       ●       ●       ●       ●       ●       ●       ●       ●       ●       ●       ●       ●       ●       ●       ●       ●       ●       ●       ●       ●       ●       ●       ●       ●       ●       ●       ●       ●       ●       ●       ●       ●       ●       ●       ●       ●       ●       ●       ●       ●       ●       ●       ●       ●       ●       ●       ●       ●       ●       ●       ●       ●       ●       ●       ●<                                                                                                    | e email and click "Go!" Hyperlink.<br>BOX X P Setter * Co.ut.d - Supp: X +<br>13.50000/156/main.jsp?sid=BL.giOxSX0fnUODnwmeXXZIAmvHPIZXyo&df=mail163_letter#module=read.ReadModule%7C%7B*area*%3A*normal%.<br>RU&: 代码. C matalinebulle.c. Stologitube# E HHPF*HWA C General & G Gmail C NUPEDZ/& NUPE# O NUPE#<br>153***7601@163.com (554) Ø Ø # FIIApp TRIPEAMIN # SHIPH Bubin Agte O FIEMER<br>ALLEM WHA CLUMMA BUPH XOLE. MODEL. MUPE#<br>ALLEM WHA CLUMMA BUPH XOLE. MODEL. MODEL. MODEL. MUPE#<br>ALLEM WHA CLUMMA BUPH XOLE. MODEL. MODEL. MODEL. MUPE#<br>ALLEM WHA CLUMMA BUPH XOLE. MODEL. MODEL. MODEL. MODEL. MUPE#<br>ALLEM WHA CLUMMA BUPH XOLE. MODEL. MODEL. MODEL. MODEL. MODEL. MODEL<br>ALLEM WHA CLUMMA BUPH XOLE. MODEL. MODEL. MODEL. MODEL. MODEL<br>ALLEM WHA CLUMMA BUPH XOLE. MODEL. MODEL. MODEL. MODEL. MODEL<br>ALLEM WHA CLUMMA BUPH XOLE. MODEL. MODEL. MODEL. MODEL. MODEL. MODEL. MODEL<br>ALLEM WHA CLUMMA BUPH XOLE. MODEL. MODEL. MODE                                                                                                    | 2C*isThread*%3Afalse%2 ★       ♪       ●       ●       ●       ●       ●       ●       ●       ●       ●       ●       ●       ●       ●       ●       ●       ●       ●       ●       ●       ●       ●       ●       ●       ●       ●       ●       ●       ●       ●       ●       ●       ●       ●       ●       ●       ●       ●       ●       ●       ●       ●       ●       ●       ●       ●       ●       ●       ●       ●       ●       ●       ●       ●       ●       ●       ●       ●       ●       ●       ●       ●       ●       ●       ●       ●       ●       ●       ●       ●       ●       ●       ●       ●       ●       ●       ●       ●       ●       ●       ●       ●       ●       ●       ●       ●       ●       ●       ●       ●       ●       ●       ●       ●       ●       ●       ●       ●       ●       ●       ●       ●       ●       ●       ●       ●       ●       ●       ●       ●       ●       ●       ●       ●       ●       ● <t< td=""></t<>                                                                                                    |
| Enter the<br>✓                                                                                                    | ADDE NOT ON THE STREET AND AND AND AND AND AND AND AND AND AND                                                                                                    | 2C'isThread'%3Afalse%2 ☆       ♪       ●       ●       ●       ●       ●       ●       ●       ●       ●       ●       ●       ●       ●       ●       ●       ●       ●       ●       ●       ●       ●       ●       ●       ●       ●       ●       ●       ●       ●       ●       ●       ●       ●       ●       ●       ●       ●       ●       ●       ●       ●       ●       ●       ●       ●       ●       ●       ●       ●       ●       ●       ●       ●       ●       ●       ●       ●       ●       ●       ●       ●       ●       ●       ●       ●       ●       ●       ●       ●       ●       ●       ●       ●       ●       ●       ●       ●       ●       ●       ●       ●       ●       ●       ●       ●       ●       ●       ●       ●       ●       ●       ●       ●       ●       ●       ●       ●       ●       ●       ●       ●       ●       ●       ●       ●       ●       ●       ●       ●       ●       ●       ●       ●       ●       ● <t< td=""></t<>                                                                                                    |
| Enter the <ul> <li></li></ul>                                                                                                    | email and click "Go!" Hyperlink.     More and click "Go!" Hyperlink.     More and click "Go!" Hyperlink.     More and click "Go!" Hyperlink.     More and click "Go!" Hyperlink.     More and provide and provide the second and the second and                                                                                                    | 2C*isThread*%3Afalse%2 ☆       ♪       ●       ●       ●       ●       ●       ●       ●       ●       ●       ●       ●       ●       ●       ●       ●       ●       ●       ●       ●       ●       ●       ●       ●       ●       ●       ●       ●       ●       ●       ●       ●       ●       ●       ●       ●       ●       ●       ●       ●       ●       ●       ●       ●       ●       ●       ●       ●       ●       ●       ●       ●       ●       ●       ●       ●       ●       ●       ●       ●       ●       ●       ●       ●       ●       ●       ●       ●       ●       ●       ●       ●       ●       ●       ●       ●       ●       ●       ●       ●       ●       ●       ●       ●       ●       ●       ●       ●       ●       ●       ●       ●       ●       ●       ●       ●       ●       ●       ●       ●       ●       ●       ●       ●       ●       ●       ●       ●       ●       ●       ●       ●       ●       ●       ●       ● <t< td=""></t<>                                                                                                    |
| Enter the         ◆ <ul> <li>(554封末奥) 网扇脚箱</li> <li>(564封末奥) 网扇脚箱</li> <li>(564封末奥) 网扇脚箱</li> </ul> (11) <ul> <li>(11)</li> <li>(11)</li></ul>                                                                                                    | ALIENT OUTON       ALIENT OUTON       ALIENT OUTON <t< td=""><td>2C'isThread'%3Afalse%2 ☆       ♪       ●         2C'isThread'%3Afalse%2 ☆       ♪       ●         2D: 忙碌随想录必小林c *       *       ●       ●         Q: 支持時件全文現家       AI 提         健主成PPT       AI投票与何等、自然语言论录部件       ④       AI 回道         屋不是正为成不到邮件而发怒? 邮箱       ▲       ●       AI 回道         AI 回道       第二次の不到邮件而发怒? 邮箱       ▲       ●         AI 回道       ●       ●       ▲         第二次の第二       ●       ●       ●         第二次の第二       ●       ●       ●         ●       ●       ●       ●         ●       ●       ●       ●         ●       ●       ●       ●         ●       ●       ●       ●         ●       ●       ●       ●         ●       ●       ●       ●         ●       ●       ●       ●         ●       ●       ●       ●         ●       ●       ●       ●         ●       ●       ●       ●         ●       ●       ●       ●         ●       ●       ●       ●         ●</td></t<> | 2C'isThread'%3Afalse%2 ☆       ♪       ●         2C'isThread'%3Afalse%2 ☆       ♪       ●         2D: 忙碌随想录必小林c *       *       ●       ●         Q: 支持時件全文現家       AI 提         健主成PPT       AI投票与何等、自然语言论录部件       ④       AI 回道         屋不是正为成不到邮件而发怒? 邮箱       ▲       ●       AI 回道         AI 回道       第二次の不到邮件而发怒? 邮箱       ▲       ●         AI 回道       ●       ●       ▲         第二次の第二       ●       ●       ●         第二次の第二       ●       ●       ●         ●       ●       ●       ●         ●       ●       ●       ●         ●       ●       ●       ●         ●       ●       ●       ●         ●       ●       ●       ●         ●       ●       ●       ●         ●       ●       ●       ●         ●       ●       ●       ●         ●       ●       ●       ●         ●       ●       ●       ●         ●       ●       ●       ●         ●       ●       ●       ●         ●                                                                                                    |

#### Click "Go!" The hyperlink will redirect to the password reset interface:

| <ul> <li>              ●             8. (554封未満) 网易邮箱6.0版             ×             1</li></ul>                                                             | - 0 ×    |  |
|----------------------------------------------------------------------------------------------------|----------|--|
| C support.yeacreate.com/supportsystem/client?reset_token=732cfa4e51f176c7a28371e30b04681530aece2d2170196734aac1eff36eabee&vreset_email=15307577601@16 🗞 🍇 🛧 | ත 😣 :    |  |
| 品   □ IELTS □ 刷懸和八般:代码 □ 自然语言处理论坛 □ 师兄的github仓库 □ 科研学术网站 □ General 会议 M Gmail □ NLP社区/论坛 □ NLP会议 □ NLP比赛网址 □ 代码随想录&小林c                                      | 》 ☐ 所有书签 |  |
| 见 Yea Create<br>Support System                                                                                                    | Î        |  |
| ZH Reset Password                                                                                                    |          |  |
| Password                                                                                                    |          |  |
| Confirm Password                                                                                                    |          |  |
| Submit Submit Submit Submit Submit Submit Submit Submit Submit Submit Submit Submit Submit Submit Submit Submit                                             |          |  |
| Back to Login                                                                                                    |          |  |
| Company Contact Information                                                                                                    |          |  |
| Name: Foshan Yea Create lot Co.,Ltd                                                                                                    |          |  |
| Phone: 0757-22128141                                                                                                    |          |  |

Email: support@yeacreate.com

Official Website: https://yeacreate.com/en

Address: No. 2003, 20th Floor, Block 3, Gaojun Technology Innovation Center, No. 1 Chaogui South Rd, Ronggui Xiaohuangpu, Shunde Dist, Foshan, China

Enter the password, confirm the password and click Submit. After submission, a prompt saying "Password reset successfully" will pop up. Finally, click the "OK" button.

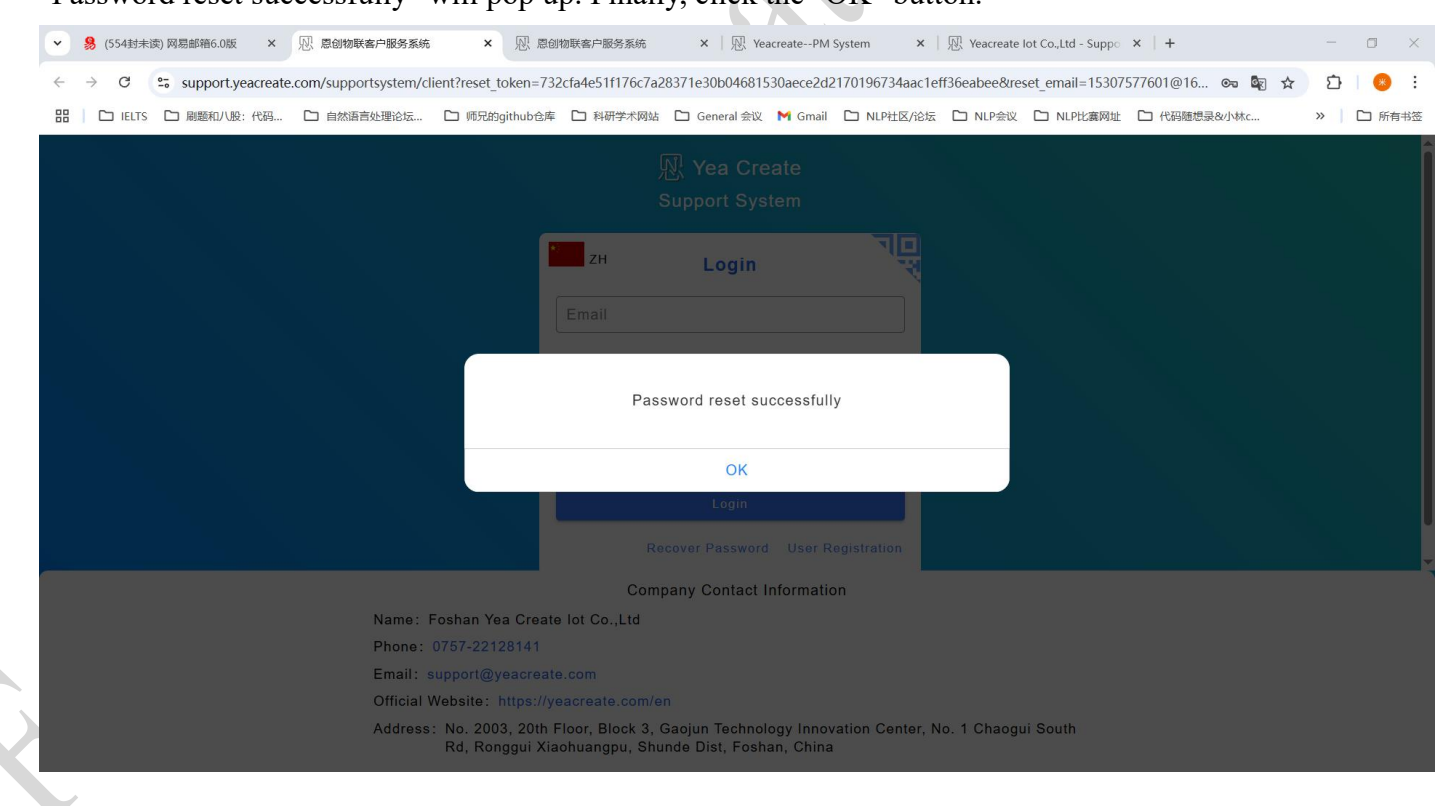

网址: http://www.yeacreate.com | Email: business@yeacreate.com | 电话号码:(+86)0757-22128141
 地址: 佛山市顺德区容桂小黄圃居委会朝桂南路 1 号高骏科技创新中心 3 座 20 楼 2003 号

第 13 页 共 55 页

₰<sup>↓</sup>佛山市恩创物联科技有限公司

## 5 The homepage of the Support System

After logging in, you will enter the homepage of the customer service system: This homepage is divided into three sections in total:add ticket section; user-technician chat section, information editing wechat binding and logout section.

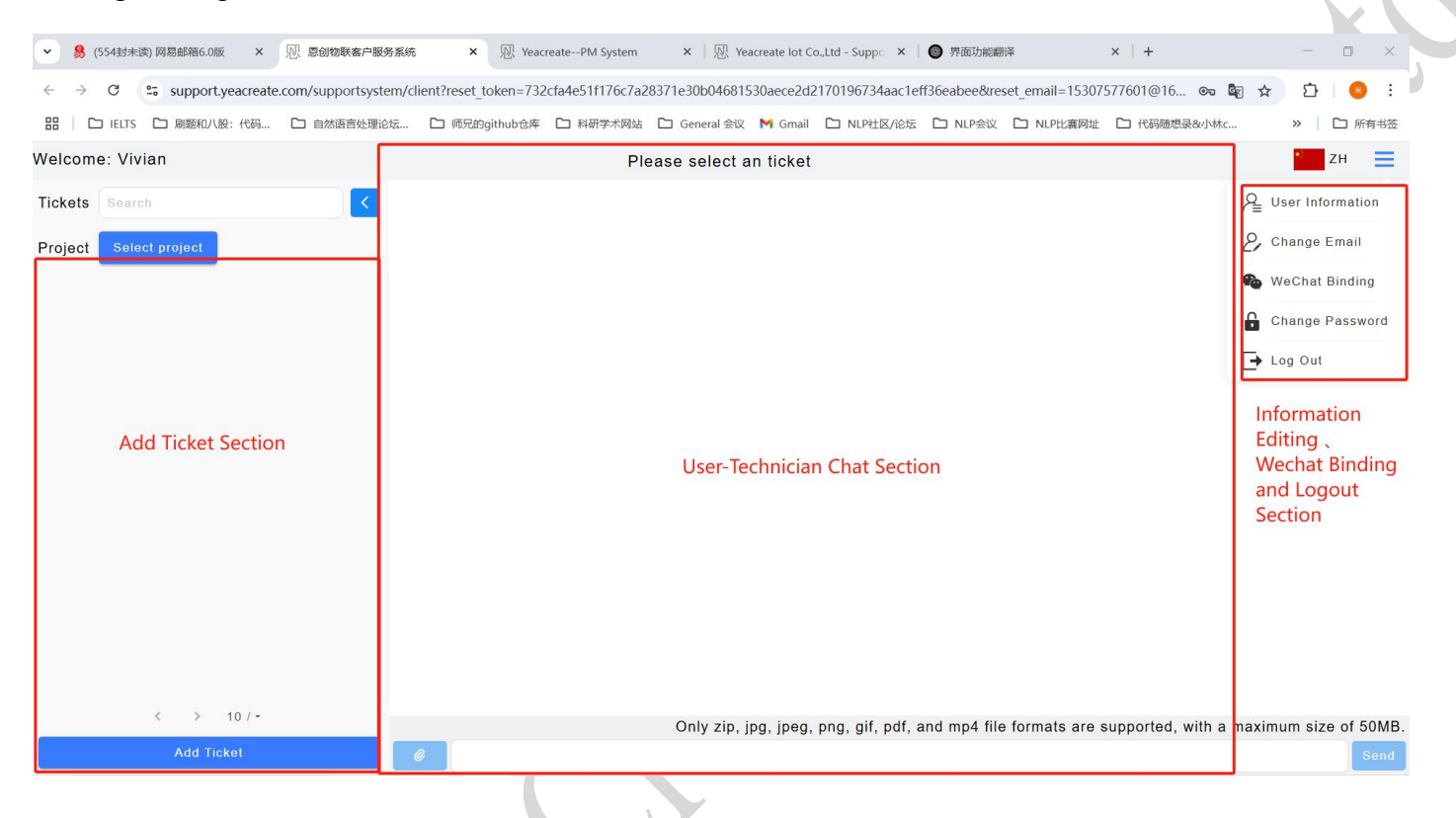

一。佛山市恩创物联科技有限公司

# 5.1 Information editing, wechat binding and logout section

## 5.1.1 Modify user information

Click the button marked in the red box in the following picture and select the User Information button.

|                                                                                                    |                                                                                      | 3                                                          |                                                | 🗋 General 会议                                                                  | M Gmail                                                         | □ NLP社区/论坛                                                         | <ul> <li>I NLP会议</li> </ul>                         | <ul> <li>I NLP比赛网站</li> </ul>                       | L C 代码随想录&小*                                                      | 7                                                                                                    | »                                                              | □ 所有书                                                                                                  |
|----------------------------------------------------------------------------------------------------|--------------------------------------------------------------------------------------|------------------------------------------------------------|------------------------------------------------|-------------------------------------------------------------------------------|-----------------------------------------------------------------|--------------------------------------------------------------------|-----------------------------------------------------|-----------------------------------------------------|-------------------------------------------------------------------|----------------------------------------------------------------------------------------------------|----------------------------------------------------------------|----------------------------------------------------------------------------------------------------|
| elcome: Vivian                                                                                                    |                                                                                      |                                                            | Plea                                           | ase select ar                                                                 | n ticket                                                        |                                                                    |                                                     |                                                     |                                                                   |                                                                                                    | ž                                                              | ZH                                                                                                    |
| ckets Search                                                                                                    |                                                                                      |                                                            |                                                |                                                                               |                                                                 |                                                                    |                                                     |                                                     |                                                                   |                                                                                                    |                                                                |                                                                                                    |
| roject Select project                                                                                                    |                                                                                      |                                                            |                                                |                                                                               |                                                                 |                                                                    |                                                     |                                                     |                                                                   |                                                                                                    |                                                                |                                                                                                    |
|                                                                                                    |                                                                                      |                                                            |                                                |                                                                               |                                                                 |                                                                    |                                                     |                                                     |                                                                   |                                                                                                    |                                                                |                                                                                                    |
|                                                                                                    |                                                                                      |                                                            |                                                |                                                                               |                                                                 |                                                                    |                                                     |                                                     |                                                                   |                                                                                                    |                                                                |                                                                                                    |
|                                                                                                    |                                                                                      |                                                            |                                                |                                                                               |                                                                 |                                                                    |                                                     |                                                     |                                                                   |                                                                                                    |                                                                |                                                                                                    |
|                                                                                                    |                                                                                      |                                                            |                                                |                                                                               |                                                                 |                                                                    |                                                     |                                                     |                                                                   |                                                                                                    |                                                                |                                                                                                    |
|                                                                                                    |                                                                                      |                                                            |                                                |                                                                               |                                                                 |                                                                    |                                                     |                                                     |                                                                   |                                                                                                    |                                                                |                                                                                                    |
|                                                                                                    |                                                                                      |                                                            |                                                |                                                                               |                                                                 |                                                                    |                                                     |                                                     |                                                                   |                                                                                                    |                                                                |                                                                                                    |
|                                                                                                    |                                                                                      |                                                            |                                                |                                                                               |                                                                 |                                                                    |                                                     |                                                     |                                                                   |                                                                                                    |                                                                |                                                                                                    |
|                                                                                                    |                                                                                      |                                                            |                                                |                                                                               |                                                                 |                                                                    |                                                     |                                                     |                                                                   |                                                                                                    |                                                                |                                                                                                    |
|                                                                                                    |                                                                                      |                                                            |                                                |                                                                               |                                                                 |                                                                    |                                                     |                                                     |                                                                   |                                                                                                    |                                                                |                                                                                                    |
|                                                                                                    |                                                                                      |                                                            |                                                |                                                                               |                                                                 |                                                                    |                                                     |                                                     |                                                                   |                                                                                                    |                                                                |                                                                                                    |
|                                                                                                    |                                                                                      |                                                            |                                                |                                                                               |                                                                 |                                                                    |                                                     |                                                     |                                                                   |                                                                                                    |                                                                |                                                                                                    |
|                                                                                                    |                                                                                      |                                                            |                                                |                                                                               |                                                                 |                                                                    |                                                     |                                                     |                                                                   |                                                                                                    |                                                                |                                                                                                    |
|                                                                                                    |                                                                                      |                                                            |                                                |                                                                               |                                                                 |                                                                    |                                                     |                                                     |                                                                   |                                                                                                    |                                                                |                                                                                                    |
|                                                                                                    |                                                                                      |                                                            |                                                |                                                                               |                                                                 |                                                                    |                                                     |                                                     |                                                                   |                                                                                                    |                                                                |                                                                                                    |
|                                                                                                    |                                                                                      |                                                            |                                                |                                                                               |                                                                 |                                                                    |                                                     |                                                     |                                                                   |                                                                                                    |                                                                |                                                                                                    |
| < > 10/-                                                                                                    |                                                                                      |                                                            |                                                | Only zip, jp                                                                  | pg,jpeg,                                                        | png, gif, pdf,                                                     | and mp4 fil                                         | e formats are                                       | supported, with                                                   | a maximu                                                                                                    | ım size                                                        | of 5                                                                                                   |
| < > 10 / •<br>Add Ticket                                                                                                    |                                                                                      |                                                            |                                                | Only zip, jp                                                                  | pg, jpeg,                                                       | png, gif, pdf,                                                     | and mp4 fil                                         | e formats are                                       | supported, with                                                   | a maximu                                                                                                    | ım size                                                        | of 50                                                                                                  |
| < > 10 / •<br>Add Ticket                                                                                                    | e                                                                                    |                                                            |                                                | Only zip, jp                                                                  | pg, jpeg,                                                       | png, gif, pdf,                                                     | and mp4 fil                                         | e formats are                                       | supported, with                                                   | a maximu                                                                                                    | ım size                                                        | of 50                                                                                                  |
| < > 10 / •<br>Add Ticket                                                                                                    | e                                                                                    |                                                            |                                                | Only zip, jp                                                                  | pg, jpeg,                                                       | png, gif, pdf,                                                     | and mp4 fil                                         | e formats are                                       | supported, with                                                   | a maximu                                                                                                    | ım size                                                        | of 50                                                                                                  |
| < > 10 / -<br>Add Ticket                                                                                                    | Ø                                                                                    |                                                            |                                                | Only zip, jp                                                                  | pg,jpeg,                                                        | png, gif, pdf,                                                     | and mp4 fil                                         | e formats are                                       | supported, with                                                   | a maximu                                                                                                    | ım size                                                        | e of 50                                                                                                |
| < > 10 / ~ Add Ticket 器 (554封未读) 网易邮箱6.0版 ×                                                                                                    | ② 愿创物联查户服务系统                                                                         | × R Yeacreate                                              | PM System                                      | Only zip, jp                                                                  | pg, jpeg,                                                       | png, gif, pdf,                                                     | and mp4 fil                                         | e formats are                                       | supported, with<br>×   +                                          | a maximu                                                                                                    | ım size                                                        | e of 50<br>Sc                                                                                          |
| く > 10 / ~ Add Ticket 9. (554封末演) 网易邮箱6.0版 × - → C 空 support.yeacreate.                                                                                  | ⑦ 恩创物联查户服务系统<br>com/supportsystem/clier                                              | × R Yeacreate<br>t?reset_token=732cfa4                     | PM System<br>e51f176c7a283                     | Only zip, jp<br>×                                                             | pg, jpeg,<br>acreate lot Co<br>30aece2d2                        | png, gif, pdf,<br>"Ltd - Suppo ×<br>170196734aac1d                 | and mp4 fil<br>● 界面功能<br>eff36eabee&m               | e formats are<br>题译<br>eset_email=153C              | supported, with<br>x   +<br>17577601@16 @                         | a maximu                                                                                                    | um size<br>—<br>D                                              | e of 50                                                                                                |
| く > 10 / -<br>Add Ticket           용 (554封末读) 网易邮箱6.0版 ×           → C 等 support.yeacreate.           日 口 ELTS 口 刷題和八股:代码                                | <ul> <li>         · · · · · · · · · · · · · · ·</li></ul>                            | × 限 Yeacreate-<br>t?reset_token=732cfa4                    | PM System<br>e51f176c7a283<br>科研学术网站 [         | Only zip, jp<br>× │ ℝ Year<br>371e30b0468153                                  | pg, jpeg,<br>acreate lot Co<br>30aece2d2<br>M Gmail             | png, gif, pdf,<br>"Ltd - Suppo ×<br>170196734aac16<br>ロ NLP社区/论坛   | and mp4 fil<br>● 界面功能<br>eff36eabee&m<br>: □ NLP会议  | e formats are<br>鄙译<br>eset_email=1530<br>〇 NLP比裏网站 | supported, with<br>× +<br><sup>17577601@16</sup> ©<br>t □ 代码随想录创4 | a maximu<br>🔊 🌣                                                                                                    | um size                                                        | e of 50<br>S                                                                                           |
| く > 10 / -<br>Add Ticket                                                                                                    | <ul> <li>         · · · · · · · · · · · · · · ·</li></ul>                            | × 限 Yeacreate-<br>t?reset_token=732cfa4                    | PM System<br>e51f176c7a283<br>科研学术网站 [<br>Plea | Only zip, jp<br>× I 있 Yead<br>371e30b0468153<br>급 General 술값<br>ase select ar | pg, jpeg,<br>acreate lot Co<br>30aece2d2<br>M Gmail<br>n ticket | png, gif, pdf,<br>"Ltd-Suppo ×<br>170196734aac1€<br>▷ NLP社区/i6坂    | and mp4 fil<br>● 界面功能<br>eff36eabee&m<br>: C NLP会议  | e formats are<br>部译<br>eset_email=1530<br>□ NLP比赛网络 | supported, with<br>×   +<br>が577601@16 の<br>止 ロ 代码随想录&/d          | a maximu<br>■ ☆<br>*c                                                                                                    | um size                                                        | e of 50<br>S<br>S<br>C<br>所有<br>ZH                                                                     |
| く > 10 /-<br>Add Ticket - Add Ticket × - → C 空 support.yeacreate → C 空 support.yeacreate 回應和人般:代码 elcome: Vivian ekts Search                             | <ul> <li>恩创物联表户服务系统</li> <li>com/supportsystem/clier</li> <li>自然语言处理论坛…</li> </ul>   | × 限 Yeacreate<br>X?reset_token=732cfa4<br>回 师兄的github仓库 □  | PM System<br>e51f176c7a283<br>科研学术网站 [<br>Plea | Only zip, jp<br>× 一感 Yead<br>371e30b0468153<br>General会议<br>ase select ar     | pg, jpeg,<br>acreate lot Co<br>30aece2d2<br>M Gmail<br>n ticket | png, gif, pdf,<br>"Ltd - Suppo ×<br>170196734aac16<br>口 NLP社区/论坛   | and mp4 fil                                         | e formats are<br>哪译<br>eset_email=153C<br>① NLP比赛网站 | supported, with<br>×   +<br>が577601@16 @<br>た C1 代码随想录を小り         | a maximu<br>■ ☆<br>*c                                                                                                    | -<br>D<br>N<br>Sar Info                                        | e of 50<br>So<br>So<br>So<br>So<br>So<br>So<br>So<br>So<br>So<br>So<br>So<br>So<br>So                  |
| ✓ > 10 / -<br>Add Ticket ● (554封未读) 网易邮箱6.0版 × - → C 空; support.yeacreate. 田 □ iELTS □ 刷懸和八股:代码 elcome: Vivian ckets Search                              | <ul> <li>恩 愿创物联查户服务系统</li> <li>com/supportsystem/clier</li> <li>自然语言处理论弦</li> </ul>  | × 胶 Yeacreate<br>Rreset_token=732cfa4<br>) 师兄的github仓库     | PM System<br>e51f176c7a283<br>科研学术网站 [<br>Plea | Only zip, jp<br>× 一限 Year<br>371e30b0468153<br>□ General 会议<br>ase select ar  | pg, jpeg,<br>acreate lot Co<br>30aece2d2<br>M Gmail<br>n ticket | png, gif, pdf,<br>"Ltd - Suppo ×<br>170196734aac1e<br>つ NLP社区/论坛   | and mp4 fil                                         | e formats are<br>翻译<br>eset_email=153C<br>口 NLP比赛网站 | supported, with<br>×   +<br>17577601@16 ☎<br>止 □ 代码随想录&/bt        | a maximu<br>■ ☆<br>*c                                                                                                    | um size                                                        | e of 50<br>Se<br>Se<br>Se<br>Se<br>Se<br>Se<br>Se<br>Se<br>Se<br>Se<br>Se<br>Se<br>Se                  |
| く > 10 /-<br>Add Ticket                                                                                                    | <ul> <li>         ·····························</li></ul>                            | × 使 Yeacreate<br>Rreset_token=732cfa4<br>师玩的github仓库 亡     | PM System<br>e51f176c7a283<br>科研学术网站 [<br>Plea | Only zip, jp<br>× 限 Year<br>371e30b0468153<br>つ General 会议<br>ase select ar   | pg, jpeg,<br>acreate lot Co<br>30aece2d2<br>M Gmail<br>n ticket | png, gif, pdf,<br>"Ltd - Suppo ×<br>170196734aac10<br>□ NLP社⊠/i8tz | and mp4 fil<br>● 界面功能<br>ff36eabee&<br>に<br>NLP会议   | e formats are<br>副译<br>eset_email=153C<br>口 NLP比赛网站 | supported, with<br>× +<br>か577601@16 ∞<br>± ℃ 代码随想录&/+            | a maximu<br>■ ☆<br>*c<br>2, cr                                                                                                    | - ت<br>ک<br>ser Infor<br>nange E                               | e of 50<br>Sc<br>C 所有<br>ZH<br>mation                                                                  |
| く > 10/-<br>Add Ticket 3 (554封未读) 网易邮箱6.0版 × → C support yeacreate. 日 ににて 回题和小股:代码 elcome: Vivian ckets Search roject Select project                     | <ul> <li>恩 恩创物联卷户服务系统</li> <li>com/supportsystem/clier</li> <li>自然语言处理论坛…</li> </ul> | × 限 Yeacreate-<br>t?reset_token=732cfa4<br>□ 师兄的github仓库 □ | PM System<br>e511176c7a283<br>科研学术网站 [<br>Plea | Only zip, jp<br>× │ 限 Yead<br>371e30b0468153<br>□ General 会议<br>ase select ar | pg, jpeg,<br>acreate lot Co<br>30aece2d2<br>M Gmail<br>n ticket | png, gif, pdf,<br>,Ltd - Suppo ×<br>170196734aac1t<br>D NLP社区/i운성  | and mp4 fil<br>の 界面功能<br>eff36eabee&rr<br>に NLP会议   | e formats are<br>部译<br>eset_email=1530<br>□ NLP比离网: | supported, with<br>× +<br>が7577601@16 の<br>止 ロ 代码随想录&小村           | a maximu<br>€ ☆<br>*c<br>2, cr<br>€ w                                                                                                    | <br>Ser Informange E<br>eChat B                                | e of 50<br>。<br>。<br>。<br>。<br>。<br>。<br>。<br>。<br>。<br>。<br>。<br>。<br>。<br>。<br>。<br>。<br>。<br>。<br>。 |
| く > 10/-<br>Add Ticket                                                                                                    | <ul> <li>         · · · · · · · · · · · · · · ·</li></ul>                            | × 限 Yeacreate<br>t?reset_token=732cfa4<br>。师兄的github仓库 —   | PM System<br>e51f176c7a283<br>科研学术网站 [<br>Plea | Only zip, jp<br>× I ℝ Yead<br>371e30b0468153<br>□ General 金໙<br>ase select ar | pg, jpeg,<br>acreate lot Co<br>30aece2d2<br>M Gmail<br>n ticket | png, gif, pdf,<br>"Ltd-Suppo ×<br>170196734aac1€<br>▷ ΝLΡ社⊠/i8坛    | and mp4 fil<br>● 界面功能i<br>eff36eabee&r<br>: □ NUP会议 | e formats are<br>部译<br>eset_email=1530<br>① NLP比赛网络 | supported, with<br>×   +<br>が7577601@16 の<br>止 ロ 代码随想录&小す         | a maximu<br>a maximu<br>A us<br>A cr<br>a cr<br>cr                                                                                                    | -<br>D<br>N<br>See Informange E<br>eChat B<br>nange P          | e of 50<br>Sc<br>口 所有<br>ZH<br>mail<br>Binding<br>vasswo                                               |
| く > 10/-<br>Add Ticket  ④ (554射未満) 网易邮箱6.0版 ×   → C 等 support yeacreate.   日 □ IELTS □ 刷版和八股: 代码   Elcome: Vivian   ckets Search   roject Select project | <ul> <li>         · · · · · · · · · · · · · · ·</li></ul>                            | × 恩 Yeacreate<br>t?reset_token=732cfa4<br>〕师兄的github仓库 []  | PM System<br>e51f176c7a283<br>科研学术网站 [<br>Plea | Only zip, jp<br>× I ℝ Year<br>371e30b0468153<br>□ General 会议<br>ase select ar | pg, jpeg,<br>acreate lot Co<br>30aece2d2<br>M Gmail<br>n ticket | png, gif, pdf,<br>"Ltd - Suppo ×<br>170196734aac1€<br>□ NLP社区/i65  | and mp4 fil                                         | e formats are<br>哪译<br>eset_email=153C<br>〇 NLP比進网站 | supported, with<br>×   +<br>17577601@16 ∞<br>止 □ 代码随想录&//+        | a maximu<br><sup>®</sup> ☆<br>*c<br><sup>®</sup> v<br><sup>®</sup> v<br><sup>©</sup> cr<br><sup>®</sup> v<br><sup>©</sup> cr<br><sup>©</sup> cr<br><sup>©</sup> cr<br><sup>©</sup> cr<br><sup>©</sup> v | -<br>D<br>Seer Informance E<br>eChat E<br>ean ange P<br>ange P | e of 5(<br>S<br>S<br>C 所在<br>ZH<br>mmation<br>mmation<br>Sinding                                       |

网址: http://www.yeacreate.com | Email: business@yeacreate.com | 电话号码:(+86)0757-22128141
 地址: 佛山市顺德区容桂小黄圃居委会朝桂南路 1 号高骏科技创新中心 3 座 20 楼 2003 号

, 佛山市恩创物联科技有限公司

And modify the username, company name, company address, tax number, contact person and contact phone as needed. After the modification is completed, click Submit.

| • | 8 (554封未读) 网易邮箱6.0版 × | 见 恩创物联客户服务系统            | ×              | YeacreatePM System   | ×   🖳 Yea      | create lot Co | o.,Ltd - Suppo 🗙 🛛 | 第面功能翻        | 译              | ×   +      |        | -  | ٥    | ×   |  |
|---|-----------------------|-------------------------|----------------|----------------------|----------------|---------------|--------------------|--------------|----------------|------------|--------|----|------|-----|--|
| ÷ | → C Support.yeacreate | e.com/supportsystem/cli | ent?reset_toke | n=732cfa4e51f176c7a2 | 8371e30b046815 | 30aece2d2     | 170196734aac1e     | ff36eabee&re | set_email=1530 | 7577601@16 | on 🔤 🏠 | Ď  | *    | :   |  |
|   | □ IELTS □ 刷题和八股:代码    | □ 自然语言处理论坛              | 🗅 师兄的githu     | ub仓库 🗋 科研学术网站        | 🗅 General 会议   | M Gmail       | □ NLP社区/论坛         | 🗅 NLP会议      | □ NLP比赛网址      | □ 代码随想录    | &小林c   | »  | □ 所有 | 市书签 |  |
| < | Welcome: Vivian       |                         |                |                      | Settings       |               |                    |              |                |            |        | *} | ZH   |     |  |
|   |                       | Unda                    | to Timo:       | 2025 06 06 00        | .43.06         |               |                    |              |                |            |        |    |      |     |  |
|   |                       | Opua                    | te mile.       | 2023-00-00 03        | .43.00         |               |                    |              |                |            |        |    |      |     |  |
|   |                       |                         | - Chang        | e User Informat      | ion            |               |                    |              |                |            |        |    |      | ľ   |  |
|   |                       | Userna                  | me             |                      |                |               |                    | 0            |                |            |        |    |      |     |  |
|   |                       | VIVIA                   |                |                      |                |               |                    | 0            |                |            |        |    |      |     |  |
|   |                       | Compa                   | ny name ———    |                      |                |               |                    | ۵            |                |            |        |    |      |     |  |
|   |                       |                         |                |                      |                |               |                    |              |                |            |        |    |      |     |  |
|   |                       | Compa<br>xx             | ny address ——  |                      |                |               |                    | 8            |                |            |        |    |      |     |  |
|   |                       |                         | abor           |                      |                |               |                    |              |                |            |        |    |      |     |  |
|   |                       | X                       | ibei -         |                      |                |               |                    | 8            |                |            |        |    |      |     |  |
|   |                       | -Contac                 | person         |                      |                |               |                    |              |                |            |        |    |      |     |  |
|   |                       | x                       |                |                      |                |               |                    | 8            |                |            |        |    |      |     |  |
|   |                       | Contac                  | phone          |                      |                |               |                    |              |                |            |        |    |      |     |  |
|   |                       | ×                       |                |                      |                |               |                    | 8            |                |            |        |    |      |     |  |
|   |                       |                         |                |                      |                |               | Restore            | ıbmit        |                |            |        |    |      |     |  |
|   |                       |                         |                |                      |                |               |                    |              |                |            |        |    |      | 26  |  |

## 5.1.2 Modify the email address

Click the button marked in the red box in the following picture and select the "Modify Email" button.

| •     | 3 (554封; | 未读) 网易邮箱    | i6.0版 ×       | 见 息创物联客户服        | 资系统        | ×             | YeacreatePM Syste | em ×          | R Yeacreate lot C | o.,Ltd - Suppo 🗙 🛛 | 序面功能翻译         | ¥₽             | ×   +         |              | -       | o ×      |
|-------|----------|-------------|---------------|------------------|------------|---------------|-------------------|---------------|-------------------|--------------------|----------------|----------------|---------------|--------------|---------|----------|
| ← -   | → C      | °≅ supp     | ort.yeacreate | e.com/supportsys | tem/client | ?reset_token= | 732cfa4e51f176    | c7a28371e30b0 | 4681530aece2d     | 2170196734aac1e    | ff36eabee&rese | et_email=15307 | 577601@16     | ©• 🖳 ☆       | Ċ       | 🙁 :      |
|       | C IELT   | s 🗅 刷题      | 和八股:代码        | □ 自然语言处理         | 论坛 🗅       | 」师兄的githubt   | 1 本田学生            | 网站 🗅 Genera   | al 会议   M Gmail   | □ NLP社区/论坛         | D NLP会议        | 🗅 NLP比赛网址      | C1 代码随想录8     | w小林c         | »   [   | ☐ 所有书签   |
| Welco | ome: V   | ivian       |               |                  |            |               |                   | Please sel    | ect an ticket     |                    |                |                |               |              | * Z     | н 📃      |
| Ticke | ts Sea   | rch         |               | <                |            |               |                   |               |                   |                    |                |                |               |              |         |          |
| Proje | ct Se    | lect projec | t             |                  |            |               |                   |               |                   |                    |                |                |               |              |         |          |
|       |          |             |               |                  |            |               |                   |               |                   |                    |                |                |               |              |         |          |
|       |          |             |               |                  |            |               |                   |               |                   |                    |                |                |               |              |         |          |
|       |          |             |               |                  |            |               |                   |               |                   |                    |                |                |               |              |         |          |
|       |          |             |               |                  |            |               |                   |               |                   |                    |                |                |               |              |         |          |
|       |          |             |               |                  |            |               |                   |               |                   |                    |                |                |               |              |         |          |
|       |          |             |               |                  |            |               |                   |               |                   |                    |                |                |               |              |         |          |
|       |          |             |               |                  |            |               |                   |               |                   |                    |                |                |               |              |         |          |
|       |          |             |               |                  |            |               |                   |               |                   |                    |                |                |               |              |         |          |
|       |          |             |               |                  |            |               |                   |               |                   |                    |                |                |               |              |         |          |
|       |          |             |               |                  |            |               |                   |               |                   |                    |                |                |               |              |         |          |
|       |          |             |               |                  |            |               |                   |               |                   |                    |                |                |               |              |         |          |
|       |          |             |               |                  |            |               |                   |               |                   |                    |                |                |               |              |         |          |
| _     |          | < 3         | • 10 / •      |                  |            |               |                   | Only          | zip, jpg, jpeg,   | png, gif, pdf, a   | and mp4 file   | formats are    | supported, wi | ith a maximu | ım size | of 50MB. |
|       |          | Add         | Ticket        |                  | e          |               |                   |               |                   |                    |                |                |               |              |         | Send     |

网址: http://www.yeacreate.com | Email: business@yeacreate.com | 电话号码:(+86)0757-22128141
 地址: 佛山市顺德区容桂小黄圃居委会朝桂南路1号高骏科技创新中心3座20楼2003号

。佛山市恩创物联科技有限公司

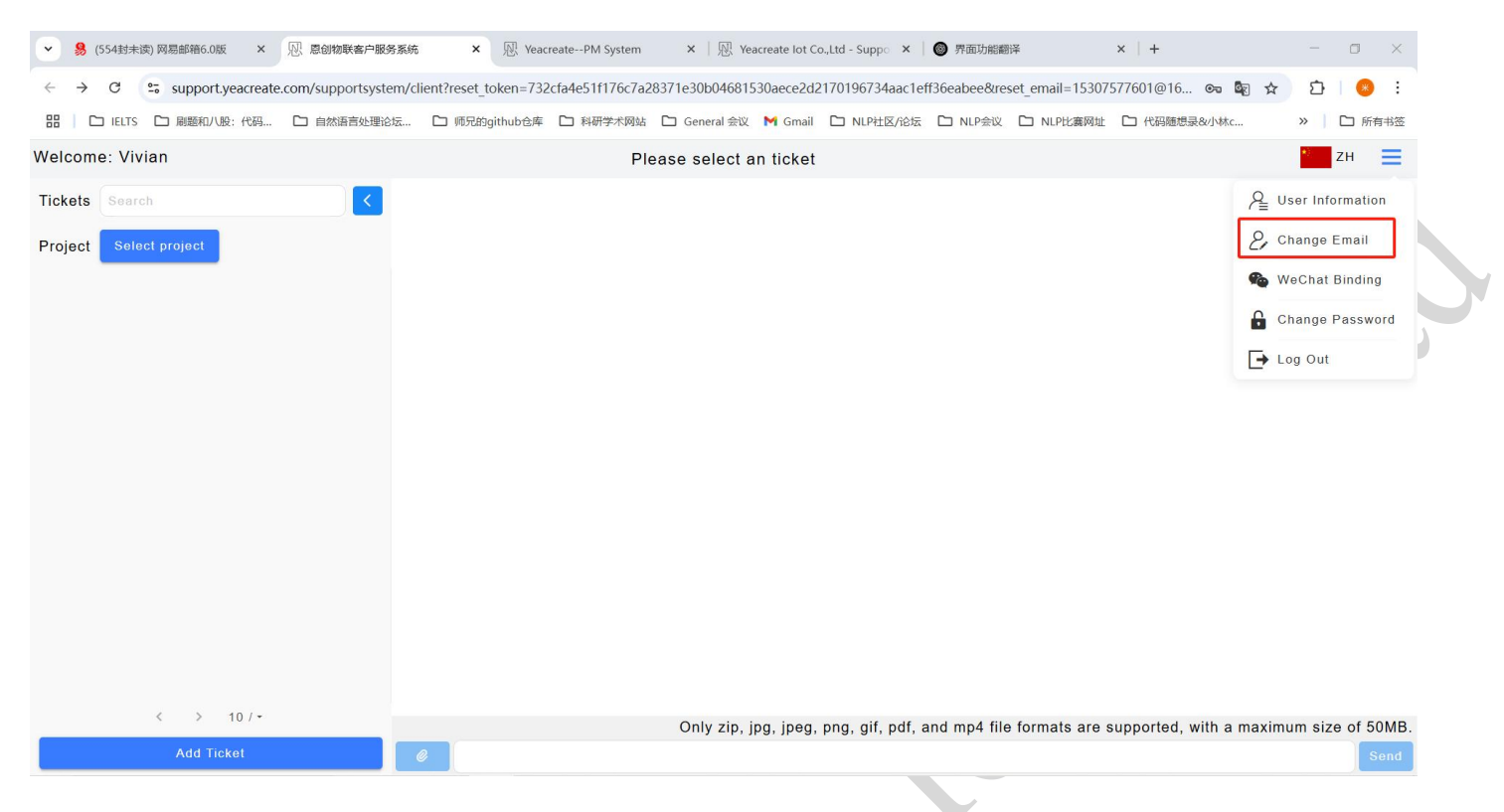

Enter your email address and verification code, and click the "Get Email Verification Code" button.

| 创物联客户服务系统 × 观 YeacreatePM System                         | × N Yeacreate lot Co.,Ltd - Suppo × 🔘 界面功能議                                                                                                    | 部译 × +                                                                                                    | - 0 ×                                                                                                    |
|----------------------------------------------------------|----------------------------------------------------------------------------------------------------|----------------------------------------------------------------------------------------------------|----------------------------------------------------------------------------------------------------|
| supportsystem/client?reset_token=732cfa4e51f176c7a283716 | 30b04681530aece2d2170196734aac1eff36eabee&re                                                                                                    | eset_email=15307577601@16 🗪 🔓                                                                                                    | a 2 8 8                                                                                                    |
| 自然语言处理论坛 🗅 师兄的github仓库 🗅 科研学术网站 🗅                        | General 会议 附 Gmail 🗀 NLP社区/论坛 🗅 NLP会议                                                                                                    | □ NLP比赛网址 □ 代码随想录&小林c                                                                                                    | » □ 所有书签                                                                                                    |
|                                                          | Settings                                                                                                    |                                                                                                    | * ZH 📃                                                                                                    |
| Change Email                                             |                                                                                                    |                                                                                                    | *                                                                                                    |
| @qq.com                                                  | 8                                                                                                    |                                                                                                    |                                                                                                    |
| -Verification code                                       | 8 <b>7 6 7 1</b>                                                                                                    |                                                                                                    |                                                                                                    |
|                                                          |                                                                                                    | - I                                                                                                    |                                                                                                    |
| Email verification code                                  | Get email verification code                                                                                                    |                                                                                                    |                                                                                                    |
|                                                          | Submit                                                                                                    |                                                                                                    |                                                                                                    |
|                                                          |                                                                                                    |                                                                                                    |                                                                                                    |
|                                                          |                                                                                                    |                                                                                                    |                                                                                                    |
|                                                          | 部隊戦略庁服务系統 × 肥 YeacreatePM System<br>upportsystem/client?reset_token=732cfa4e51f176c7a283716<br>I然間音处理论法 □ 何兄的github仓库 □ 科研学木网站 □ ロ<br>Change Email<br>Email<br>Verification code<br>28730<br>Email verification code | 部務委件服務系统 × Weareate-PM System × Weareate tot Co.,Ltd - Supp: × ● 外部法論<br>upportsystem/client?reset_token=732cfa4e51f176c7a28371e30b04681530acce2d2170196734aac1eff36eabee&re<br>地話當地服论法 ● 所兄的github色读 ● 科研学术网站 ● General 全议 ● Gmail ● NUP社区/论坛 ● NUP全议<br>Settings<br>Change Email<br>● Change Email<br>● Change Ema | INTRESE/ESSARE × Prescreate-PM System × Prescreate lot Co.Ltd - Suppr × Prescreatery × 中<br>Upportsystem/client/reset_token=732cfa4e511176c7a28371e30b04681530aece2d2170196734aac1eff36eabee5kreste_email=15307577601@16@ @<br>IntelliedEdEdEdEdE. @ MS289githubd# ● MH学术网络 ● General 母校 ● Granil ● NLPE15/688 ● NLPER ● NLPER ● HUHERSHAW / HUHERSHAW / HUHERSHA |

。
佛山市恩创物联科技有限公司

Collect the verification code in the newly bound email address:

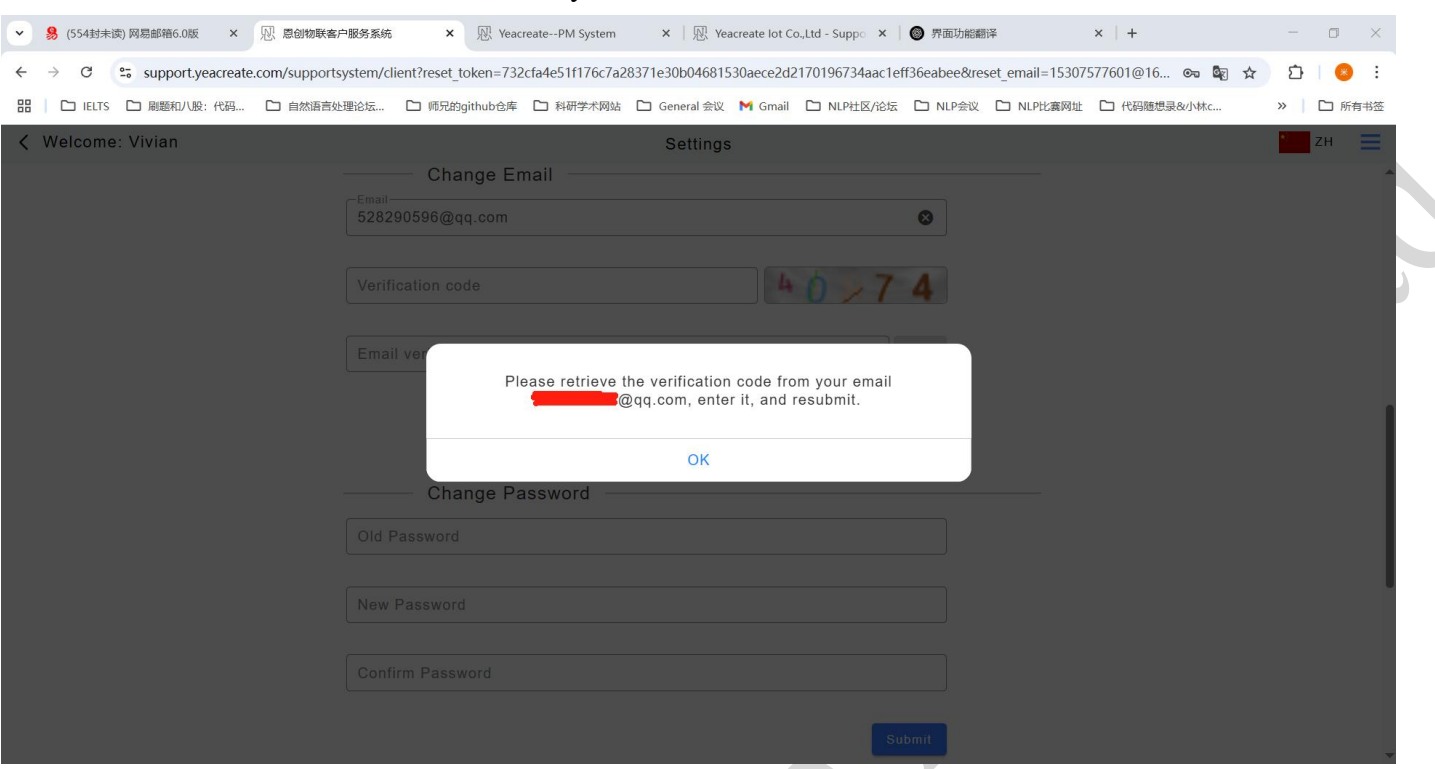

Re-enter the verification code and the email verification code, and then click the submit button. After

the modification is completed, a pop-up saying "Modification successful" will appear on the page.

| ✓ 易 (554封未读) 网易邮箱6.0 % × №                                 | 愿创物联客户服务系统 × <sup>Ⅳ</sup> YeacreatePM Syst     | m 🗙   🕅 Yeacreate lot Co.,Ltd - Su 🗙 | 界面功能翻译                      | ×   🕑 QQ邮箱           | ×   +        | - 0 ×    |
|------------------------------------------------------------|------------------------------------------------|--------------------------------------|-----------------------------|----------------------|--------------|----------|
| $\leftrightarrow$ $\rightarrow$ C $\sim$ support.yeacreate | .com/supportsystem/client?reset_token=732cfa46 | 51f176c7a28371e30b04681530aece2d2    | 2170196734aac1eff36eabee&re | eset_email=153075776 | 601@16 🗪 🗟 🏠 | 요   😣 🗄  |
| 田 │ □ IELTS □ 刷题和八股:代码                                     | 🗅 自然语言处理论坛 🗅 师兄的github仓库 🗅                     | 斗研学术网站 🗋 General 会议 附 Gmail          | C NLP社区/论坛 C NLP会议          | □ NLP比赛网址 □          | ]代码随想录&小林c   | » 🌔 所有书签 |
| K Welcome: Vivian                                          |                                                | Settings                             |                             |                      |              | * Zн 📃   |
|                                                            | Change Email                                   | -                                    |                             |                      |              | A        |
|                                                            | Email@qq.com                                   |                                      | 8                           |                      |              |          |
|                                                            | -Verification code                             |                                      |                             |                      |              |          |
|                                                            | 49874                                          | ⊗ 4                                  | 0 > 7 4                     |                      |              |          |
|                                                            | -Email verification code                       |                                      |                             |                      |              |          |
|                                                            | 296403                                         | Set er                               | mail verification code      |                      |              |          |
|                                                            |                                                |                                      |                             |                      |              |          |
|                                                            |                                                |                                      | Submit                      |                      |              |          |
|                                                            |                                                |                                      |                             |                      |              | I        |
|                                                            |                                                |                                      |                             |                      |              |          |

## 5.1.3 Wechat binding

#### 5.1.3.1 Wechat binding

Click the button marked in the red box in the following picture and select the wechat binding button.

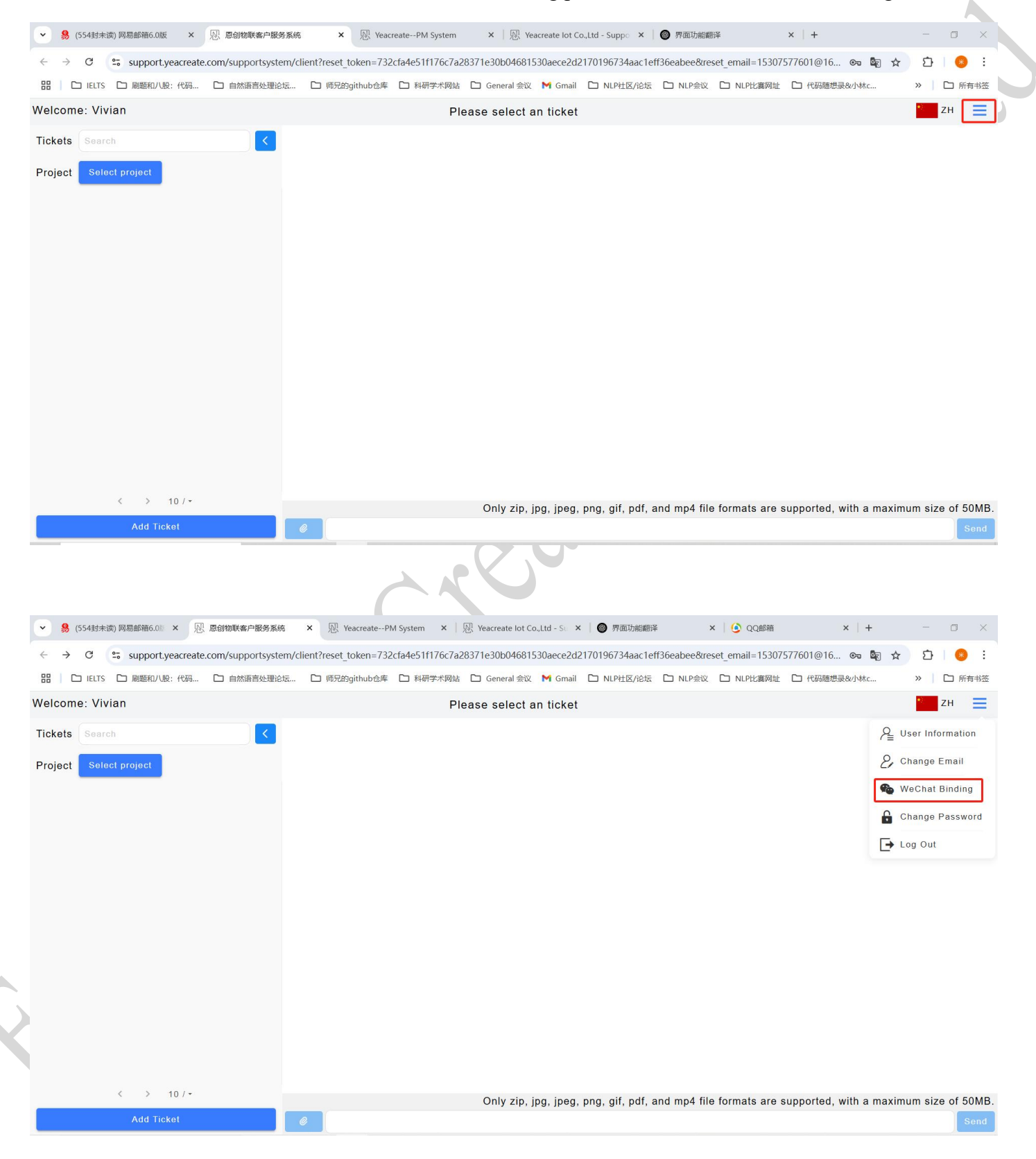

网址: http://www.yeacreate.com | Email: business@yeacreate.com | 电话号码:(+86)0757-22128141
 地址: 佛山市顺德区容桂小黄圃居委会朝桂南路 1 号高骏科技创新中心 3 座 20 楼 2003 号

Use wechat to scan the QR code. Note: To bind wechat, you need to follow our company's wechat service account first; otherwise, you won't be able to use all wechat functions.

normally.

Bind WeChat

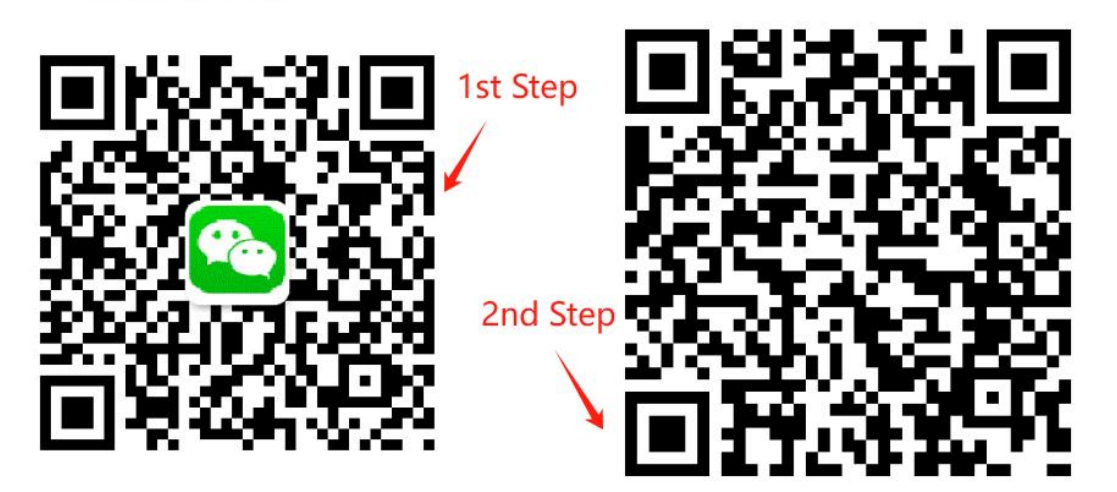

Please follow our company's wechat service account, otherwise you will not be able to use all wechat functions properly. Please scan the QR code with WeChat

Step 1: First, scan the QR code of our company's wechat service account with wechat, then click "Follow Service Account", and then complete the authorization binding

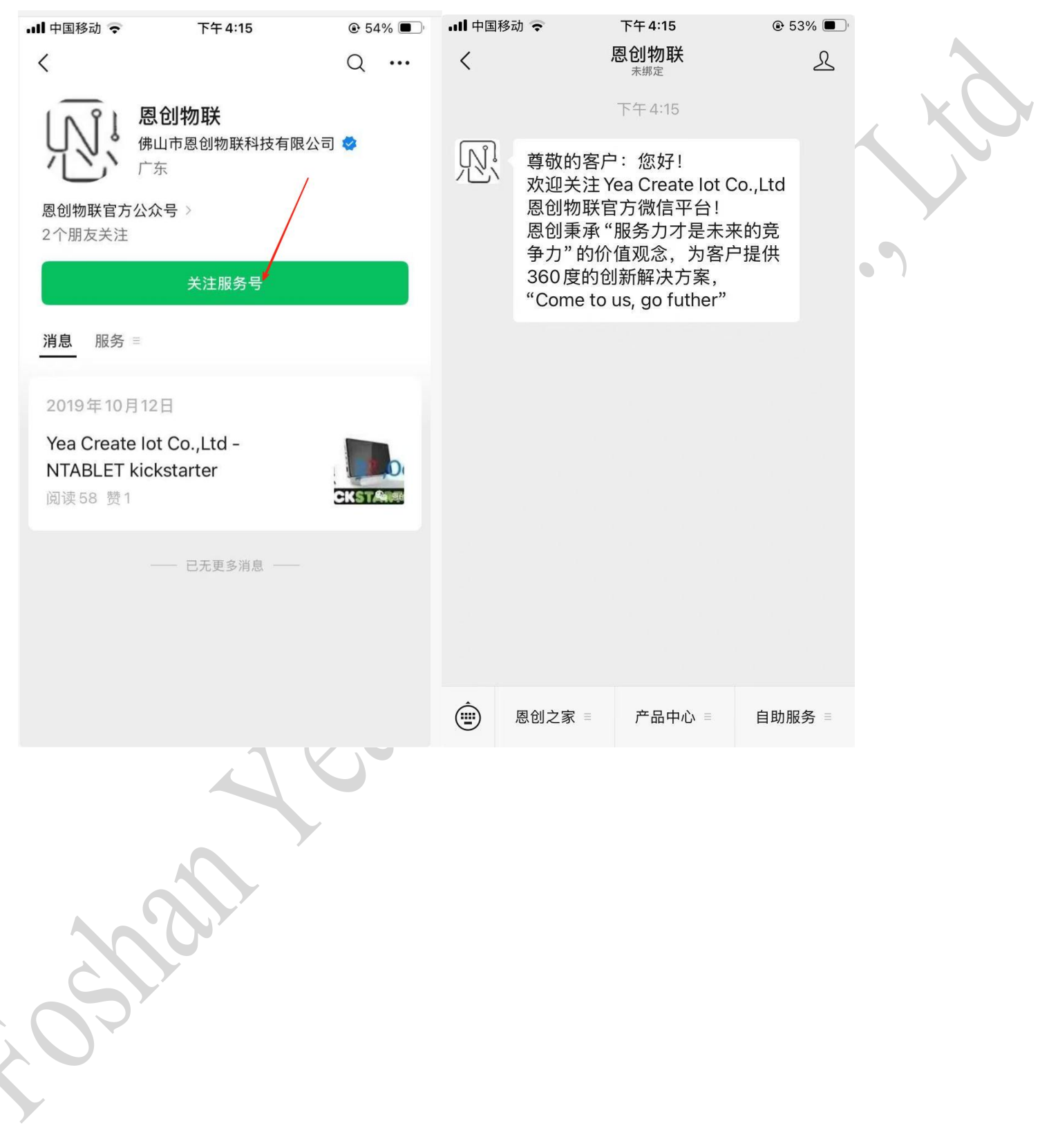

After following, please scan the binding QR code provided:

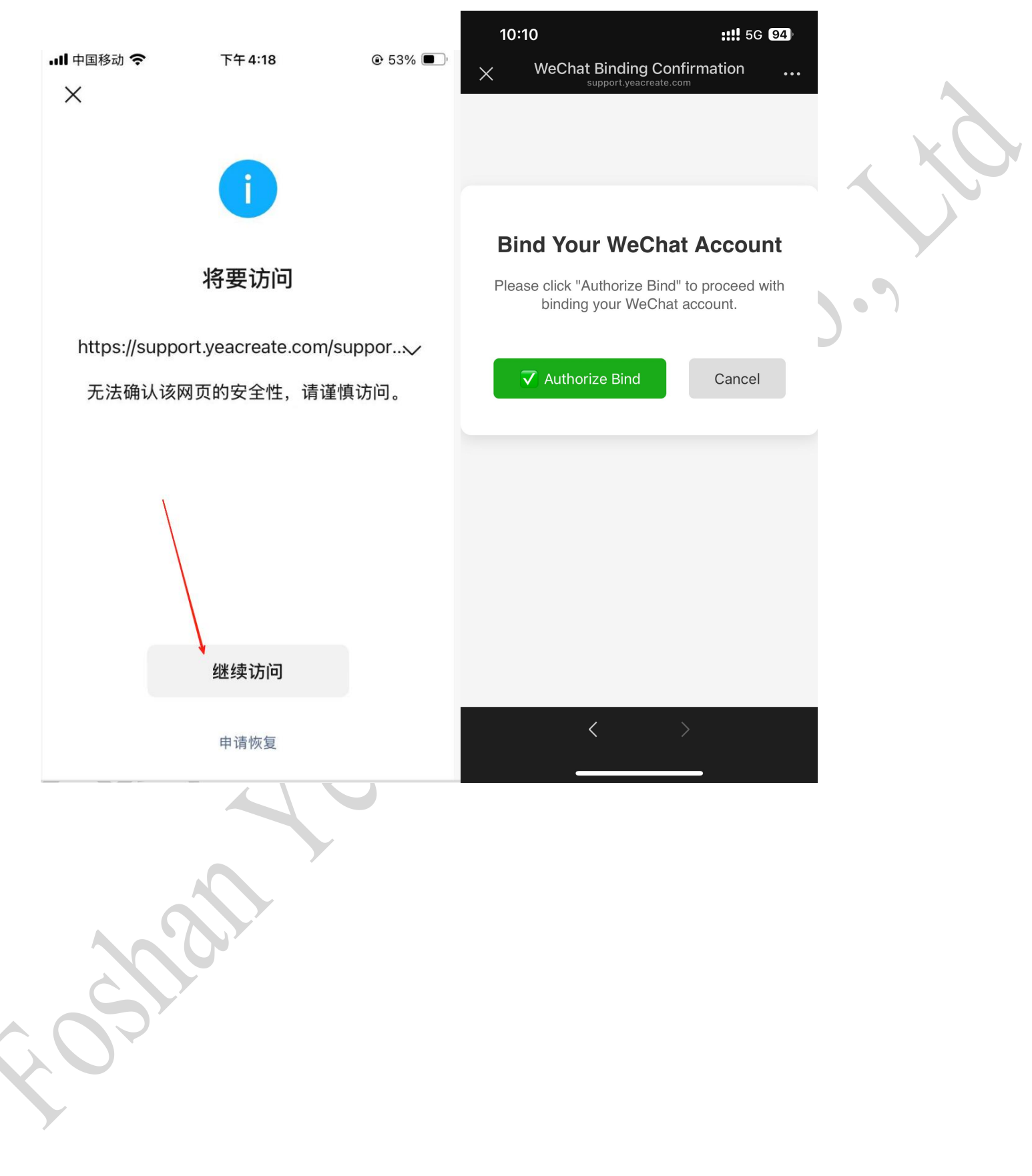

网址: http://www.yeacreate.com | Email: business@yeacreate.com | 电话号码:(+86)0757-22128141
 地址: 佛山市顺德区容桂小黄圃居委会朝桂南路1号高骏科技创新中心3座20楼2003号

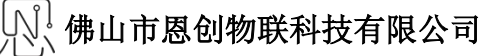

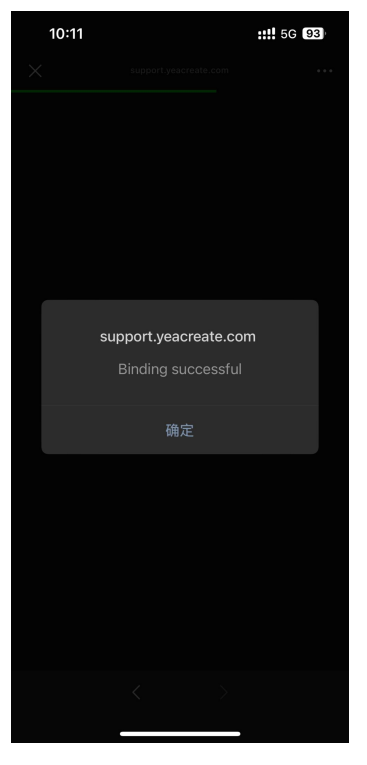

At this point, the web page end will become:

**Bind WeChat** 

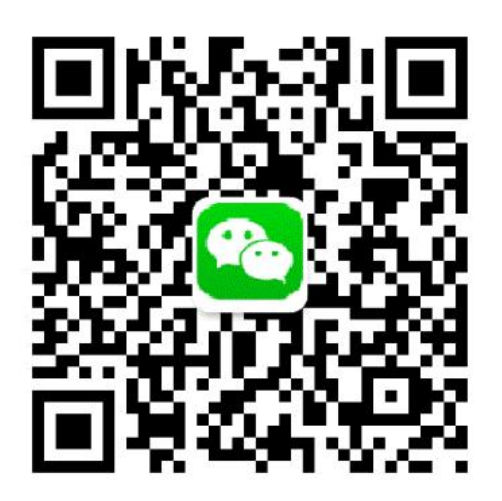

第 23 页 共 55 页

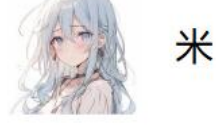

Unbind WeChat

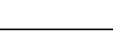

It indicates that the binding is successful. Subsequently, all services of the wechat service account can be used.

After successful binding, you can log in to this System without a password through the wechat service account "恩创物联" ==> 自助服务==>Support System:

| ▋ 中国移动 🤻                                                                                              | 下午3:36                                                                                                    | € 58%                                                                                                    |    |   |     |
|----------------------------------------------------------------------------------------------------|----------------------------------------------------------------------------------------------------|----------------------------------------------------------------------------------------------------|----|---|-----|
| <                                                                                                    | 恩创物联                                                                                                    | L                                                                                                    |    |   |     |
|                                                                                                    | 下午3:36                                                                                                    |                                                                                                    |    |   |     |
| 東<br>「<br>「<br>「<br>「<br>「<br>」<br>「<br>『<br>『<br>『<br>『<br>『<br>『<br>『<br>『<br>『<br>『<br>『<br>『<br>『 | 尊敬的客户:您好!<br>次迎关注 Yea Create lot(<br>息创物联官方微信平台!<br>亂创秉承 "服务力才是未3<br>₱力"的价值观念,为客/<br>60 度的创新解决方案,<br>Come to us, go futher" | Co.,Ltd<br>来的竞<br>中提供                                                                                                    |    |   | 0.7 |
|                                                                                                    |                                                                                                    |                                                                                                    |    |   |     |
|                                                                                                    |                                                                                                    |                                                                                                    |    | X |     |
|                                                                                                    |                                                                                                    |                                                                                                    |    |   |     |
|                                                                                                    |                                                                                                    |                                                                                                    |    |   |     |
|                                                                                                    | Sup                                                                                                    | nortSystem @                                                                                                    |    |   |     |
|                                                                                                    | 视频                                                                                                    | りかれる John Paralla Alexandra Alexandra | XO |   |     |
| <u></u>                                                                                               |                                                                                                    |                                                                                                    |    |   |     |
| (三) 息位                                                                                                | 別之家 ≡                                                                                                    | 目助服务 ≡                                                                                                    |    |   |     |
|                                                                                                    |                                                                                                    |                                                                                                    |    |   |     |
|                                                                                                    |                                                                                                    |                                                                                                    |    |   |     |
|                                                                                                    |                                                                                                    |                                                                                                    |    |   |     |
|                                                                                                    |                                                                                                    | 10                                                                                                    |    |   |     |
|                                                                                                    |                                                                                                    |                                                                                                    |    |   |     |
|                                                                                                    |                                                                                                    |                                                                                                    |    |   |     |
|                                                                                                    |                                                                                                    |                                                                                                    |    |   |     |
|                                                                                                    |                                                                                                    |                                                                                                    |    |   |     |
|                                                                                                    | くつ                                                                                                    |                                                                                                    |    |   |     |
| (                                                                                                    |                                                                                                    |                                                                                                    |    |   |     |
|                                                                                                    | 7                                                                                                    |                                                                                                    |    |   |     |
|                                                                                                    |                                                                                                    |                                                                                                    |    |   |     |
|                                                                                                    |                                                                                                    |                                                                                                    |    |   |     |
|                                                                                                    |                                                                                                    |                                                                                                    |    |   |     |

#### 5.1.3.1 Unbinding wechat

After binding wechat, if necessary, you can choose to unbind wechat and click the "Unbind Wechat" button.

Note: After unbinding wechat, you will no longer be able to use all the functions on the wechat service account, but it will not affect the use of the web and email ends.

**Bind WeChat** 

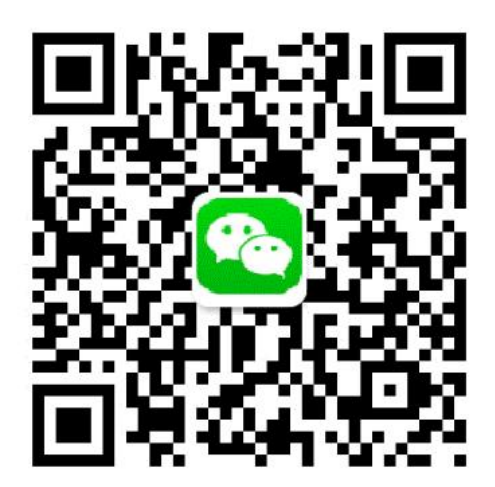

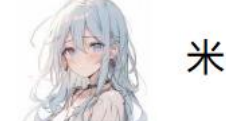

Unbind WeChat

## 5.1.4 Change the password

Click the button marked in the red box in the following picture and select the modify button.

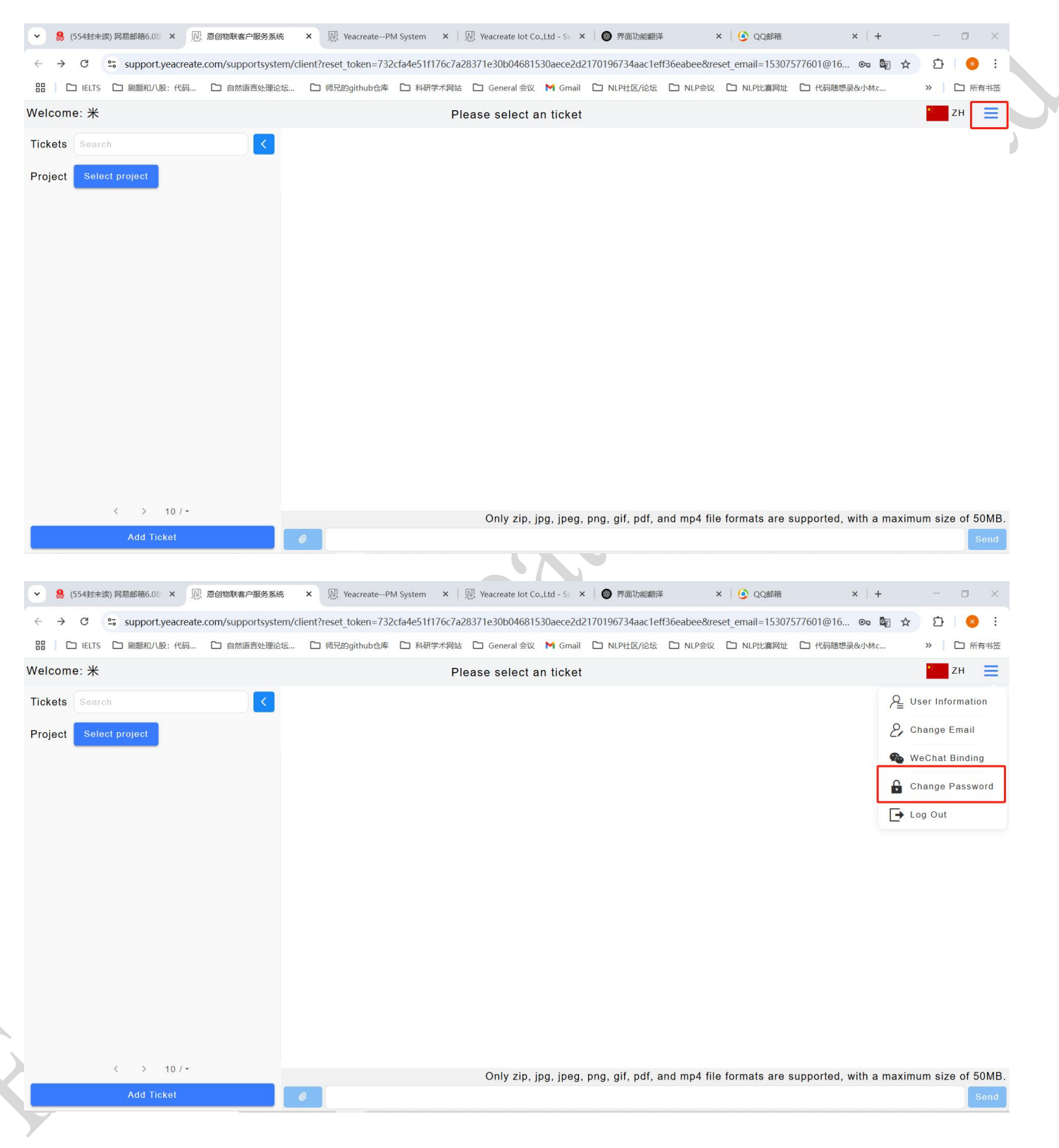

Enter the old password, the new password and confirm the new password, then click the "Submit" button. After the modification is successful, a prompt saying "Submission Successfully" will pop up.

| Change Password   |        |  |
|-------------------|--------|--|
|                   | 8      |  |
| New Password      |        |  |
| -Confirm Password |        |  |
|                   | Submit |  |

# 5.1.5 Logout

Click the button marked in the red box in the following picture and select the logout button.

| ♥ 場 (554封末读) 网易邮箱6.0 ◎ × №                                 | 恩创物联客户服务系统            | × ℝ YeacreatePf       | d System ×   №    | )<br>Yeacreate lot Co.,Ltd - Su 😕 | <   🔘 界面功能翻译     | × 🛛 这 QQ邮箱                 | ×   +                  | - 0 ×              |
|------------------------------------------------------------|-----------------------|-----------------------|-------------------|-----------------------------------|------------------|----------------------------|------------------------|--------------------|
| $\leftrightarrow$ $\rightarrow$ C $\sim$ support.yeacreate | .com/supportsystem/cl | lient?reset_token=732 | cfa4e51f176c7a283 | 371e30b04681530aece2d2            | 2170196734aac1et | f36eabee&reset_email=15307 | 7577601@16 🗪 🗟 🏌       | \$ D 8             |
| 田   🗅 IELTS 🗅 刷題和八股:代码                                     | □ 自然语言处理论坛            | 🗅 师兄的github仓库         | ▶ 科研学术网站          | 🗅 General 会议 附 Gmail              | 🗅 NLP社区/论坛       | □ NLP会议 □ NLP比赛网址          | □ 代码随想录&小林c            | >>                 |
| Welcome: 米                                                 |                       |                       | Plea              | ase select an ticket              |                  |                            |                        | и Е                |
| Tickets Search                                             | <                     |                       |                   |                                   |                  |                            |                        |                    |
| Project Select project                                     |                       |                       |                   |                                   |                  |                            |                        |                    |
|                                                            |                       |                       |                   |                                   |                  |                            |                        |                    |
|                                                            |                       |                       |                   |                                   |                  |                            |                        |                    |
|                                                            |                       |                       |                   |                                   |                  |                            |                        |                    |
|                                                            |                       |                       |                   |                                   |                  |                            |                        |                    |
|                                                            |                       |                       |                   |                                   |                  |                            |                        |                    |
|                                                            |                       |                       |                   |                                   |                  |                            |                        |                    |
|                                                            |                       |                       |                   |                                   |                  |                            |                        |                    |
|                                                            |                       |                       |                   |                                   |                  |                            |                        |                    |
|                                                            |                       |                       |                   |                                   |                  |                            |                        |                    |
|                                                            |                       |                       |                   |                                   |                  |                            |                        |                    |
|                                                            |                       |                       |                   |                                   |                  |                            |                        |                    |
|                                                            |                       |                       |                   |                                   |                  |                            |                        |                    |
| < > 10/-                                                   |                       |                       |                   | Only zip, jpg, jpeg,              | png, gif, pdf, a | and mp4 file formats are   | supported, with a maxi | imum size of 50MB. |
| Add Ticket                                                 |                       | 0                     |                   |                                   |                  |                            |                        | Send               |
|                                                            |                       |                       |                   |                                   |                  |                            |                        |                    |
|                                                            |                       |                       |                   |                                   |                  |                            |                        |                    |

, 佛山市恩创物联科技有限公司

| ✓ 易 (554封未读) 网易邮箱6.0% × № 恩创物联套户服务系统                                         | × 限: YeacreatePM System ×   限: Yeacreate lot Co.,Ltd - S:: ×   ⑤ 界面功能翻译 ×   ⑥ QQ邮箱 ×   + 一 ロ ×                               |  |
|------------------------------------------------------------------------------|----------------------------------------------------------------------------------------------------|--|
| $\leftrightarrow$ $\rightarrow$ C $\sim$ support.yeacreate.com/supportsystem | n/client?reset_token=732cfa4e51f176c7a28371e30b04681530aece2d2170196734aac1eff36eabee&reset_email=15307577601@16 🗫 🕼 😒 📋 🧕 🗄 |  |
| 田 IELTS D 刷题和八股:代码 D 自然语言处理论场                                                | 5 口 师兄的github仓库 口 科研学术网站 口 General 会议 M Gmail 口 NLP社区/论坛 口 NLP会议 口 NLP批赛网址 口 代码随想录&小林c >> 口 所有书述                             |  |
| Welcome: 米                                                                   | Please select an ticket                                                                                                    |  |
| Tickets Search                                                               | $P_{\pm}$ User Information                                                                                                   |  |
| Project Select project                                                       | Section 2. Change Email                                                                                                    |  |
|                                                                              | 🏀 WeChat Binding                                                                                                    |  |
|                                                                              | Change Password                                                                                                    |  |
|                                                                              | → Log Out                                                                                                    |  |
|                                                                              |                                                                                                    |  |
|                                                                              |                                                                                                    |  |
|                                                                              |                                                                                                    |  |
|                                                                              |                                                                                                    |  |
|                                                                              |                                                                                                    |  |
|                                                                              |                                                                                                    |  |
|                                                                              |                                                                                                    |  |
|                                                                              |                                                                                                    |  |
|                                                                              |                                                                                                    |  |
| < > 10/~                                                                     | Only zip, ipg, ipgg, pgg, gif, pdf, and mp4 file formats are supported, with a maximum size of 50MB.                         |  |
| Add Ticket                                                                   | @ Send                                                                                                    |  |
|                                                                              |                                                                                                    |  |
|                                                                              |                                                                                                    |  |
| SIQ                                                                          |                                                                                                    |  |

# 5.2 Add the FAE(Pre-sale and After sale) ticket section and user-technician chat

#### section

## 5.2.1 Add the FAE(Pre-sale and After sale) ticket section

There are three ways to create a new ticket: creating a new ticket through the web page, sending a new

ticket directly via email, and creat ing a new ticket through the wechat service account. 5.2.1.1Create a new ticket on the web page Click the "Add Ticket" button: 💌 🥵 (554封未读) 网易邮箱6.0前 🗴 🐰 思创物联套户服务系统 🛛 🗴 🐰 Yeacreate--PM System 🗙 🗍 🕺 Yeacreate lot Co.,Ltd - Su 🗴 🗐 界面功能翻译 × 🛛 🙆 QQ@8 C support.yeacreate.com/supportsystem/client?reset\_token=732cfa4e51f176c7a28371e30b04681530aece2d2170196734aac1eff36eabee&reset\_email=15307577601@16... **C** GR 田 🖸 IELTS 🗋 刷題和/L版:代码... 🗅 自然语言处理论坛... 🗅 师兄的github仓库 🗅 科研学术网站 🗋 General 会议 M Gmail 🗋 NLP社区/论坛 🗋 NLP会议 🗋 NLP比赛网址 🗋 代码聴想录&小林な □ 所有书签 Welcome: 米 ZH Ξ Please select an ticket Tickets A User Information & Change Email Project A WeChat Binding Change Password ➡ Log Out 10 / Only zip, jpg, jpeg, png, gif, pdf, and mp4 file formats are supported, with a maximum size of 50MB. ld Ticke

此"。佛山市恩创物联科技有限公司

Enter the name of the ticket and its content.

Note: The name of the ticket cannot exceed 20 characters. Attachments can also be added to the ticket.

Note: attachment only support upload zip, JPG, jpeg, PNG, GIF, PDF, mp4 file format, and size can't

#### more than 50M.

| C こ support.yeacreate.com/supportsys に IELTS に 刷懸和八股:代码 に 自然语言处理 me:米 | em/client/reset_token=/s2cta4e5111/bc/a285/1e3Ub04681530aece2d21/0196/34aac1eff36eabee&reset_email=15307577601@16 💿 配 🛧 🖸 🤜 ذ<br>26年 □ 柄兄的github仓库 □ 科研学术网站 □ General 会议 M Gmail □ NLP社区介论坛 □ NLP会议 □ NLP比赛网址 □ 代码随想最终小林c »   □ 所有书签                                                             |
|-----------------------------------------------------------------------|----------------------------------------------------------------------------------------------------|
| me: #<br>s Search  t Select project                                   | Add Ticket       FAE licket       Ticket Type: Some options cannot be displayed because you are not associated with any project. If you have any questions, please contact customer service.       Image: FAE Original Support Originat       Ticket Content       This is FAE ticket FAE ticket |
| < > 10 / •<br>Add Ticket                                              | Attachment:Only zip, jpg, jpeg, png, gif, pdf, and mp4 file formats<br>are supported, with a maximum size of 50MB.<br>+<br>Submit Close ile formats are supported, with a maximum size of 50MB.<br>Send                                                                                          |
|                                                                       |                                                                                                    |
| 352                                                                   |                                                                                                    |

#### 5.2.1.2 Create a new ticket directly via email

Using the email address you registered, send an email directly to project\_management@yeacreate.com.cn and the system will automatically create a FAE ticket upon receipt.

Note: The subject of the email cannot exceed 20 characters. Attachments can also be added to the attachments.

Note: attachment only support for zip, JPG, jpeg, PNG, GIF, PDF, mp4 file format, and should not

#### exceed 20M

#### 5.2.1.3 Create a new ticket through the wechat

"恩创物联" wechat service account==》自助服务==>Support System .After logging into the system,

click "Add Ticket",

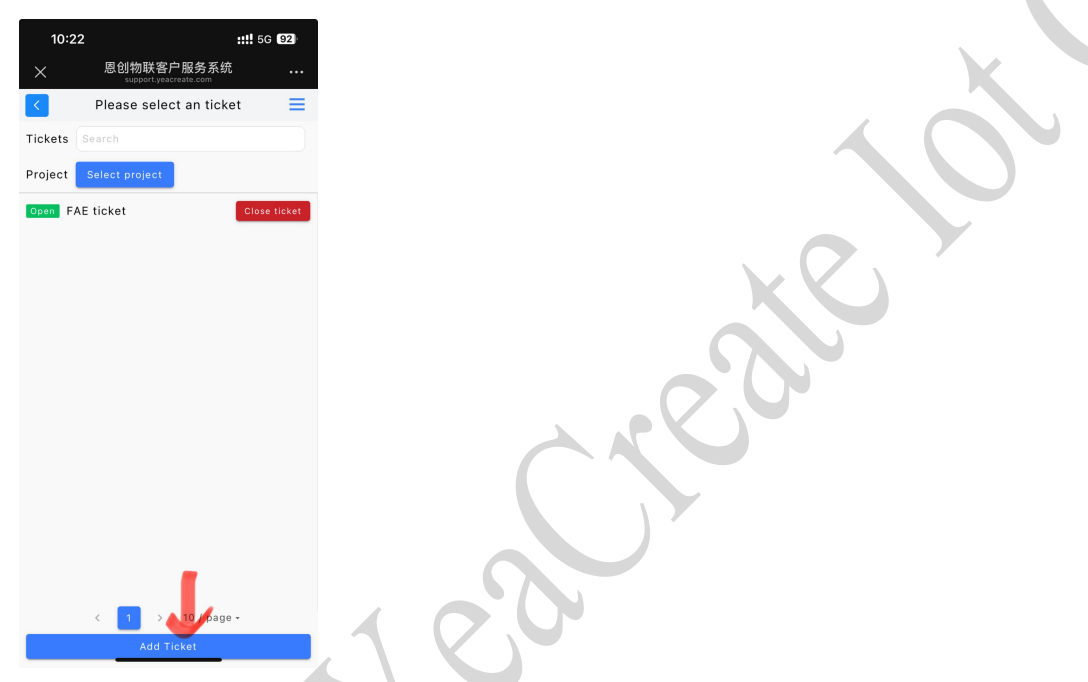

Enter the name of the ticket and its content.

Note: The name of the ticket cannot exceed 20 characters. Attachments can also be added to the ticket. Note: attachment only support upload zip, JPG, jpeg, PNG, GIF, PDF, mp4 file format, and size can't more than 50M. 1. 佛山市恩创物联科技有限公司

| 10:25                                                                                                  |                                                                                                    | ::!! 5G 92 |  |  |  |  |  |  |  |
|----------------------------------------------------------------------------------------------------|----------------------------------------------------------------------------------------------------|------------|--|--|--|--|--|--|--|
| ×                                                                                                    | 一日 全文翻译 >                                                                                                    |            |  |  |  |  |  |  |  |
| <                                                                                                    |                                                                                                    | ≡          |  |  |  |  |  |  |  |
|                                                                                                    | Add Ticket                                                                                                    |            |  |  |  |  |  |  |  |
| Ticket Na                                                                                              | ame                                                                                                    |            |  |  |  |  |  |  |  |
| Ticket Typ<br>displayed<br>with any p<br>please cor                                                    | Ticket Type: Some options cannot be<br>displayed because you are not associated<br>with any project. If you have any questions,<br>please contact customer service. |            |  |  |  |  |  |  |  |
| FAE                                                                                                    | O Technical Supp                                                                                                    | ort        |  |  |  |  |  |  |  |
| O Compl                                                                                                | aint                                                                                                    |            |  |  |  |  |  |  |  |
| Ticket C                                                                                               | ontent                                                                                                    |            |  |  |  |  |  |  |  |
| Attachment:Only zip, jpg, jpeg, png, gif, pdf,<br>and mp4 file formats are supported, with a<br>Submit |                                                                                                    |            |  |  |  |  |  |  |  |
|                                                                                                    | < >                                                                                                    | >          |  |  |  |  |  |  |  |

After adding the completion order, you will receive email and wechat notifications (if wechat is

#### bound).:

#### Email notification

| <ul> <li></li></ul>                                                                                  | 0% × - 恩 思创物联套户服务系统 × - 恩 YeacreatePM System × - 恩 Yeacreate lot Co.,Ltd - Sc × · ③ 界面功能翻译 × · ④ QQ邮箱 ×                                                          | + -                         | o x    |
|----------------------------------------------------------------------------------------------------|----------------------------------------------------------------------------------------------------|-----------------------------|--------|
| ← → C = mail.16                                                                                      | 63.com/is6/main.isp?sid=Bl.giOx5XofnUODnwmeXX7IAmvHPf7Kvo&rdf=mail163_letter#module=read.ReadModule%7C%7B*area*%3A*normal*%2C*isThread*%3Afa                     | se%2 🛧 🗗                    |        |
| 部 C IELTS C 刷版和                                                                                      | 小股:代码 □ 自然语言处理论坛 □ 师兄的github仓库 □ 科研学术网站 □ General 会议 M Gmail □ NLP社区/论坛 □ NLP社案网址 □ 代码随想录은                                                                       | 小林c 》   C                   | ] 所有书签 |
| 163 网易免费邮<br>mail.163.com                                                                            | ■ 153****7601@163.com (554) ~ 1 设置 手机App 下载桌面端 参与调研 自助查询 会员中心 (开建跟教会员)                                                                                           | Q 支持邮件全文搜索                  | ΔⅠ搜    |
| 首页 通讯录 A                                                                                             | N工具 收件箱 企业邮× 复印件 × 欢迎来× 您的账× 您的账× 欢迎来× 恭喜!× 我们收× FAE ti× 。 一邊生成PPT AI搜索与                                                                                         | 问答, 自然语言检索邮件                | AI助理   |
| 🗳 收信 🖌 写信                                                                                            | << 近回 回复 回复全部 → 转发 → 翻除 举报 拒收 标记为 → 移动到 → 更多 →                                                                                                    | 是不是正为收不到邮件而发<br>AI助理这就为您解决~ | 愁? 邮箱  |
| 收件箱 (552)                                                                                            | FAE ticket[#1814](UUID:HNI716HYWUMI) 🛛 🏱 🕑 曼 🗌 🛛 安全演題模式 🗸                                                                                                    | 暫不处理                        | 查看详情   |
| <ul> <li>红旗邮件</li> <li>待办邮件</li> <li>智能标签</li> </ul>                                                 | 次件人: 顶目管理系统-project management@yeacreate.com.cn> +<br>吹件人: ● 我 163.com> +<br>时 何: 2025年06月06日 10:20 (理期五)                                                        | (                           |        |
| 全 星标联系人邮件<br>草稿箱 (22)                                                                                | 邮件内容过长?试试AI助手一键总结概要 立即总结     立即总结                                                                                                    |                             | ×      |
| 已发送                                                                                                  | AI写信+润色,经松写出高转化率的电子邮件                                                                                                    |                             |        |
| <ul> <li>订阅邮件(2)</li> <li>其他3个文件共</li> <li>邮件标签</li> <li>邮箱中心</li> <li>超大野件</li> <li>邮箱购件</li> </ul> | 我们已经收到您的请求,我们会尽快回复。/We have received your request and will reply as soon as po<br>项目/Project: FAE<br>工单/Ticket: FAE ticket[#1814]<br>工单状态/Ticket status: 打开/Open | ossible.                    |        |
| 其他工具                                                                                                 | 网址/URL: Link                                                                                                    |                             |        |
| <ul> <li>● 邮件追踪</li> <li>▶ PDF转换工具</li> <li>▶ PDF转换值 0000</li> <li>⊕ 企业邮箱</li> </ul>                 | 工单内容/Ticket content:<br>This is FAE ticket FAE ticket                                                                                                    |                             |        |
| 冒 发票助手 <b>new</b>                                                                                    | 升级邮箱会员,要邮件误删恢复等10+项功能特权!                                                                                                    |                             | ۲      |
|                                                                                                    |                                                                                                    |                             |        |

网址: http://www.yeacreate.com | Email: business@yeacreate.com | 电话号码:(+86)0757-22128141
 地址: 佛山市顺德区容桂小黄圃居委会朝桂南路1号高骏科技创新中心3座20楼2003号

<sup>〕]</sup> 佛山市恩创物联科技有限公司

#### Wechat notification:

| 工单处理证 | 通知                   |  |
|-------|----------------------|--|
| 工单名称  | FAE ticket           |  |
| 工单标题  | 添加工单                 |  |
| 处理时间  | 2025-06-06 10:20:54  |  |
| 查看详情  |                      |  |
|       |                      |  |
| 项目整改约 | 吉果通知                 |  |
| 项目名称  | FAE                  |  |
| 负责人   | (用户: SUPPORT-Vivian) |  |
| 处置结果  | FAE ticket           |  |

## 5.2.2 Click "FAE ticket" button

Click on "FAE ticket" button, and the ticket title, ticket dialog box and ticket information will appear. Among them, the ticket dialog box can communicate with the background service personnel.

| ✓ 易 (554封未读) 网易邮箱6.0 № × 见 息创物联客户服务系统                                          | x 🕅 YeacreatePM System x 🕅 🕅 Yeacreate lot Co.,Ltd - Su x 🛛 🞯 界面功能翻译 🛛 x 🔰 🙆 QQ邮箱                           | x   + - 🗆 ×                        |
|--------------------------------------------------------------------------------|----------------------------------------------------------------------------------------------------|------------------------------------|
| $\leftrightarrow$ $\rightarrow$ C $\simeq$ support.yeacreate.com/supportsystem | m/client?reset_token=732cfa4e51f176c7a28371e30b04681530aece2d2170196734aac1eff36eabee&reset_email=153075776 | 01@16 🗪 🔤 🛠 🖸 🛛 😣 🗄                |
| 田   D IELTS D 刷題和/V股:代码 D 自然语言处理论                                              | 伝 🗅 师兄的github仓库 🗅 科研学术网站 🗅 General 会议 M Gmail 🗅 NLP社区/论坛 🗅 NLP会议 🗅 NLP比赛网址 🗅                                | 代码随想录&小林c >> C 所有书签                |
| Welcome: 米                                                                     | FAE ticket                                                                                                  | * ZH 📃                             |
| Tickets Search                                                                 |                                                                                                    | Ticket Info                        |
| Project Select project                                                         | Ticket Chat Box                                                                                             | Project name: N/A                  |
| Open FAE ticket Close ticket                                                   |                                                                                                    | Title: FAE ticket                  |
|                                                                                |                                                                                                    | Creation Time: 2025-06-06 10:20:54 |
|                                                                                | الله <u>* 2025-06-06 ا</u> ۵:20:5                                                                           | 4 Ticket Information               |
|                                                                                | This is FAE ticket FAE ticket                                                                               |                                    |
|                                                                                |                                                                                                    |                                    |
|                                                                                |                                                                                                    |                                    |
|                                                                                |                                                                                                    |                                    |
|                                                                                |                                                                                                    |                                    |
|                                                                                |                                                                                                    |                                    |
| < 1 > 10/-                                                                     | Only zin ing ing ngg ngg dif odf and mod file formate are supp                                              | orted with a maximum size of 50MB  |
| Add Ticket                                                                     |                                                                                                    | Send                               |
|                                                                                |                                                                                                    |                                    |

<sup>1</sup> 佛山市恩创物联科技有限公司

## 5.2.3 Use the Ticket Chat Box

Enter the content you need to ask or reply to in the content input section shown in the following picture.

If there are attachments to upload, click on the attachment upload section

Note: attachment only support upload zip, JPG, jpeg, PNG, GIF, PDF, mp4 file format, size is no more

than 50 m and attachments can't separate to send, need to send together with content.

| - IELTS C 刷题和/U股:代码 C 自然语言处理论 | 坛 🗅 师兄的github仓库 🗅 科研学术网站 🗅 Ger          | neral 会议 附 Gmail 🗅 NLP社区/论坛 🗅 NLP        | 会议 🖸 NLP比赛网址 🗀 代        | 码随想录&小林c >> 🌔 所                 |
|-------------------------------|-----------------------------------------|------------------------------------------|-------------------------|---------------------------------|
| elcome: 米                     | FA                                      | E ticket                                 |                         | * ZH                            |
| ckets Search                  |                                         |                                          |                         | Ticket Info                     |
| roject Select project         |                                         |                                          | -                       |                                 |
| pen FAE ticket Close ticket   |                                         |                                          |                         | Title: EAE ticket               |
|                               |                                         |                                          |                         | Creation Time: 2025-06-06 10:20 |
|                               |                                         |                                          |                         |                                 |
|                               | 参<br>米<br>This is EAE ticket EAE ticket |                                          | 2025-06-06 10:20:54     |                                 |
|                               |                                         |                                          |                         |                                 |
|                               |                                         |                                          |                         |                                 |
|                               |                                         |                                          |                         |                                 |
|                               |                                         |                                          |                         |                                 |
|                               |                                         |                                          |                         |                                 |
|                               |                                         |                                          |                         |                                 |
| _                             | Attachment Upload Section               | Content Input Section                    |                         |                                 |
| < 1 > 10/~                    | Onl                                     | y zip, ipg, ipeg, png, gif, pdf, and mp4 | file formats are suppor | ted, with a maximum size of 5   |
| Add Ticket                    | 0                                       |                                          |                         | S                               |
|                               |                                         |                                          |                         |                                 |
|                               |                                         |                                          |                         |                                 |
|                               |                                         |                                          |                         |                                 |
|                               |                                         |                                          |                         |                                 |
|                               |                                         |                                          |                         |                                 |
|                               |                                         |                                          |                         |                                 |
|                               |                                         |                                          |                         |                                 |
|                               |                                         |                                          |                         |                                 |
|                               |                                         |                                          |                         |                                 |
|                               |                                         |                                          |                         |                                 |
|                               |                                         |                                          |                         |                                 |
|                               |                                         |                                          |                         |                                 |
| Ċ                             |                                         |                                          |                         |                                 |
| SY                            |                                         |                                          |                         |                                 |
| St                            |                                         |                                          |                         |                                 |
| 651,                          |                                         |                                          |                         |                                 |

#### 5.2.3.1 Check the response of the service staff

After the user sends it, the reply from the back-end service personnel can be viewed simultaneously in the dialogue box on the customer service system's web page, email, and wechat (provided that wechat is bound). Among them, click on the "Work Order Processing Notification" in wechat notifications in 5.2.1.1 to view the reply or search for the "恩创物联" wechat service account and click on the bottom menu bar: Self-service, then click "Support System", and then select the corresponding work order for viewing.

Note: Due to the official restrictions of the wechat service account, attachments cannot be viewed or

#### downloaded in wechat.

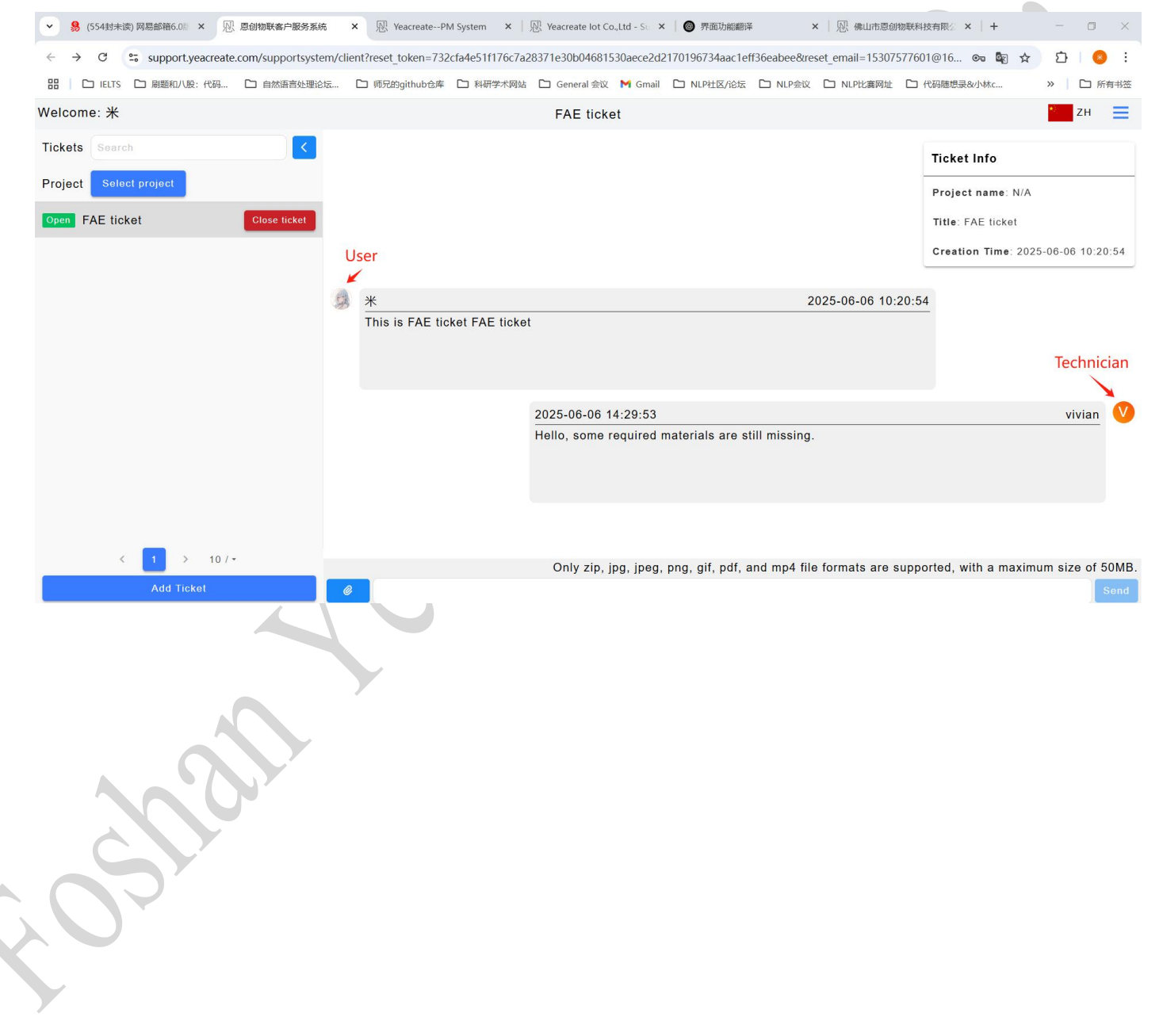

# 见 佛山市恩创物联科技有限公司

| <ul> <li>         ·          ·          ·</li></ul>                                                                                                    | 018 🗙 🔊 恩创物联套户服务系统 🛛 🗴 🕅 YeacreatePM System 🗙 🕸 Yeacreate lot Co.,Ltd - Sie 🗙 👘 界面功能翻译 🛛 🗙 🔍 像山市恩创物联科技有限公 🗙                                                                                                    | + –                        | o ×               |  |
|----------------------------------------------------------------------------------------------------|----------------------------------------------------------------------------------------------------|----------------------------|-------------------|--|
| ← → C 🖙 mail.16                                                                                                    | 63.com/js6/main.jsp?sid=BLqjOxSXofnUODnwmeXXZIAmvHPfZKyo&df=mail163_letter#module=read.ReadModule%7C%7B"area"%3A*normal %2C*isThread*%3Afale                                                                                                    | se%2 🏠 🖸                   | 8 :               |  |
| 田 C IELTS C 刷題和                                                                                                    | /L股:代码 □ 自然语言处理论坛 □ 师兄的github仓库 □ 科研学术网站 □ General 会议 M Gmail □ NLP社区/论坛 □ NLP会议 □ NLP比赛网址 □ 代码随想录&                                                                                                    | 小林c 》                      | 🗅 所有书签            |  |
| 163 网易免费邮<br>mail.163.com                                                                                                    | □ 153****7601@163.com ( <b>554)</b> ~ □ 设置 手机App 下载桌面端 参与调研 自助直询 会员中心 用通路发会员                                                                                                    | Q 支持邮件全文搜索                 | ∩/搜               |  |
| 首页 通讯录 A                                                                                                    | J工具 收件箱 企业邮× FAE ti× 欢迎来× 您的账× 您的账× 您的账× 恭喜!× 我们收× FAE ti× · 一键生成PPT AI搜索与 AI搜索与 AI搜索与 AI搜索与 AI搜索与 AI搜索与 AI搜索与 AI搜索与 AI搜索与 AI搜索与 AI搜索 AI 和 AI 和 AI 和 AI 和 AI 和 AI 和 AI 和 AI                                                                                                    | 可答,自然语言检索邮件                | AI助理 <sup>®</sup> |  |
| 🔷 收信 👤 写信                                                                                                    | << 近回 回复 回复全部 × 转发 × 删除 举报 拒收 标记为 × 移动到 × 更多 ×                                                                                                    | 是不是正为收不到邮件而<br>AI助理这就为您解决~ | i发愁? 邮箱           |  |
| 收件箱 (552)                                                                                                    | 邮件内容过长? 试试AI助手一键总结概要 立即总结                                                                                                    | 暂不处理                       | 查看详情              |  |
|                                                                                                    | AI写信+调色,轻松写出高转化率的电子邮件                                                                                                    | 6                          | 广告                |  |
| <ul> <li>□ 智能振透</li> <li>★ 星玩联系人邮件</li> <li>草稿箱(22)</li> <li>已发送</li> <li>订闻邮件(2)</li> <li>&gt; 其他3小文件夫</li> <li>&gt; 邮件标签</li> <li>&gt; 邮箱中心</li> <li>超大野件</li> <li>邮稿附件</li> <li>契他工具</li> <li>2 邮件追踪</li> </ul> | <ul> <li> 您收到了新的回复。/You have received a new reply. </li> <li> 您可以直接回复该邮件基理附加附件,附件的格式为:zip.jpg.jpeg.png.gif.pdf,mp4,大小:50MB;也可以通过下面的链接登录查看回复/You can reply directly to this email of the following formatzip.jpg.jpeg.png.gif.pdf,mp4,size:50MB;Can also log in through the link below to view the reply </li> <li> 项目/Project: FAE </li> <li> 工単/Ticket: FAE ticket[#1814] </li> <li> 工単状态/Ticket status: 打开/Open </li> <li> 网址/URL: Link </li> <li> 回复内容/Reply content: </li> <li> Hello, some required materials are still missing. </li> </ul> | or even attach an atta     | chment in         |  |
| PDF转换工具<br>PDF编辑 <b>new</b>                                                                                                    | 升级邮箱会员 育邮处理期临复第10-1百万米法权1                                                                                                    |                            |                   |  |
| ① 企业邮箱                                                                                                    |                                                                                                    |                            | (7)               |  |
| 官发票助手 new                                                                                                    | 快捷回复给:项目管理系统,你也可以试试AI助手快速回复 應兴趣 不應兴趣 感谢                                                                                                    |                            | Q                 |  |
|                                                                                                    |                                                                                                    |                            |                   |  |

项目整改结果通知

| 项目名称 | FAE                  |
|------|----------------------|
| 负责人  | (用户: 陈丽燕) 评论: Hello, |
| 处置结果 | FAE ticket           |

5.2.3.2The way to reply to the information of the technician

Method 1: Reply on the web page of the YeaCreat Iot Support System;

Method 2: Reply in the email;

Method 3: Reply in wechat.

Choose any one of the three ways to reply, and the other two methods will synchronize the message. For

example, if you choose to reply in the YeaCreat Iot Support System, you can view the message in both the

email and wechat notifications.

Method 1: Reply on the web page of the YeaCreat Iot Support System:

| ✓ 易 (554封未读) 网易邮箱6.0 ※ № 恩创物联客户服务系统                                          | ά X       | ₩ YeacreatePM System ×        | Veacreate lot Co.,Ltd - Su | <   🔘 界面功能翻译       | ¥            | ×   恩 佛山市恩创物       | 联科技有限公      | ×   +         | - 0 ×            |
|------------------------------------------------------------------------------|-----------|-------------------------------|----------------------------|--------------------|--------------|--------------------|-------------|---------------|------------------|
| $\leftrightarrow$ $\rightarrow$ C $\sim$ support.yeacreate.com/supportsystem | em/client | ?reset_token=732cfa4e51f176c7 | a28371e30b04681530aece2d   | 2170196734aac1et   | ff36eabee&re | eset_email=1530757 | 7601@16     | ©= ⊈ ☆        | D 😣 :            |
| 田 D IELTS D 刷題和八股:代码 D 自然语言处理论                                               | 坛 C       | ] 师兄的github仓库 🗋 科研学术网站        | 站 🗋 General 会议 M Gmail     | □ NLP社区/论坛         | 🗅 NLP会议      | 🗅 NLP比赛网址          | □ 代码随想器     | 退&小林c         | » 🏼 🗅 所有书签       |
| Welcome: 米                                                                   |           |                               | FAE ticket                 |                    |              |                    |             |               | хн 📃             |
| Tickets Search                                                               |           |                               |                            |                    |              |                    | Ticke       | t Info        |                  |
|                                                                              |           |                               |                            |                    |              |                    | Proje       | ct name: N/A  |                  |
| Open FAE ticket Close ticket                                                 | 53        | *                             |                            |                    | 2            | 2025-06-06 10:2    | Title:      | FAE ticket    |                  |
|                                                                              |           | This is FAE ticket FAE tick   | et                         |                    |              |                    | Creat       | ion Time: 202 | 5-06-06 10:20:54 |
|                                                                              |           |                               | 2025-06-06 14:29:53        |                    |              |                    |             |               | vivian V         |
|                                                                              |           |                               | Hello, some required ma    | aterials are still | l missing.   |                    |             |               |                  |
|                                                                              | a         | *                             |                            |                    | 2            | 2025-06-06 14:3    | 6:04        |               |                  |
|                                                                              | -20       | May I ask what materials y    | ou need?                   |                    |              |                    |             |               |                  |
| < 1 > 10 / •<br>Add Ticket                                                   |           |                               | Only zip, jpg, jpeg,       | , png, gif, pdf, a | and mp4 fil  | e formats are su   | ipported, v | with a maxim  | um size of 50MB  |
|                                                                              |           |                               |                            |                    |              |                    |             |               | Send             |
|                                                                              |           |                               |                            |                    |              |                    |             |               |                  |
| 051                                                                          |           |                               |                            |                    |              |                    |             |               |                  |
|                                                                              |           |                               |                            |                    |              |                    |             |               |                  |

#### Method 2: Reply in the email:

Note: when using the E-mail reply can add attachments, attachments supported formats: zip, JPG, jpeg, PNG,

#### GIF, PDF, mp4, size within 20 MB.

| (558封未读) 网络              | JBDMH0.00 X 別2, 思想物研究と認識系の構成を発展していた。 X 別2, Yeacreate-P/M System X 別2, Yeacreate lot Co.Ltd - 50 X ■ デ用の用面体 X 別2, 体出内原制物材料技具化 X +                               | - U X                            |
|--------------------------|----------------------------------------------------------------------------------------------------|----------------------------------|
| → C ••                   | mail.163.com/js6/main.jsp?sid=BLqjOxSXofnUODnwmeXXZIAmvHPfZKyo&df=mail163_letter#module=read.ReadModule%7C%7B*area*%3A*normal*%2C*isThread*%3Afals             | ९ 🕁 🖸 😣 :                        |
|                          | 副類和/版: 代码                                                                                                    |                                  |
|                          |                                                                                                    |                                  |
| 53 网易免费邮<br>mail.163.com | 副 153****7601@163.com ( <b>558</b> ) ∨   设置 手机App 下载盒面确 参与调研 目的声词 会员中心 (并且图像数)                                                                                 | Q 支持邮件全文搜索 ▲I 损                  |
| 首页 通讯录                   | AI工具备 已发送 企业邮稿 × FAE tick × FAE tick × FAE tick × FAE tick × FAE tick × FAE tick × Biologil × Technica × Technica × Re:Fac × 化 Re:Fac × 化 中型量量                 | 与问答、自然语言检索邮件                     |
| 收信 二写信                   | (<<>> (3回) 両次編輯投送 回复全部 ∨ 枝没 ∨ 翻除 移动到 ∨ 更多 ∨ 撤回即件                                                                                                    | 是不是正为收不到邮件而发愁? 邮箱<br>AI助理这就为您解决~ |
| (件箱 (556)                | Re:FAE ticket[#1743](UUD;HNI716HYWUMI) 口 P O 合 I O 安全湖南慶志 ~                                                                                                    | 暂不处理 查看详情                        |
| 紅旗部件                     | 发持人: Convoit Convoit +                                                                                                    | <u></u>                          |
| 智能标签                     | 农件人: 项目管理基础 - project management@yeacreate.com.com +                                                                                                    |                                  |
| 星标联系人邮件                  | 时间; 2025年06月06日 1438 (鐵廠五)                                                                                                    |                                  |
| 稿箱 (22)                  | 双送状态: 教送成功 查查洋街                                                                                                    |                                  |
| 受送<br>日本5(4, cm)         | A 写信: "通色、 经松平过高等4 (本語)時子部1年                                                                                                    |                                  |
| 内回り+ (4)<br>他3个文件夹       | Do you need the FAE docournents zip file?                                                                                                    |                                  |
| 性标签                      |                                                                                                    |                                  |
| 箱中心                      | 在 2025-06-06 14 29 53, "项目管理系统" < project_management@yeacreate.com cp> 写道:                                                                                     |                                  |
| 大时件                      | - 隐藏引用文字 -                                                                                                    |                                  |
|                          | 您收到了新的回复。/You have received a new reply.                                                                                                    |                                  |
| 也工具                      | 您可以直接回复该邮件甚至附加附件,附件的格式为-zip_jpg_jpeg_png_gif_pdf,mp4,大小50MB,也可以通过下面的链接登录查看回复You can reply directly to this email or even attach an attachment in the following |                                  |
| 即中国标<br>PDF转换工具          | formatizipijopijopijopijopijong, gif pdf,mp4, size: 50MB;Can also log in through the link below to view the reply                                              |                                  |
| PDF编辑 <sup>们WW</sup>     | 项目/Project: FAE                                                                                                    |                                  |
| 企业邮箱                     | 工单/Ticket: FAE ticket[#1814]                                                                                                    |                                  |
| 发票助手 配砂                  | 工单状态/Ticket status: 打开/Open                                                                                                    |                                  |
|                          | 网址/URL: Link                                                                                                    |                                  |
|                          | 回复内容/Reply content:                                                                                                    |                                  |
|                          |                                                                                                    |                                  |
|                          | Hello, some required materials are still missing.                                                                                                    |                                  |
|                          |                                                                                                    |                                  |

Method 3: Reply in wechat:

Click on the "Work Order Processing Notification" reply in 4.2.1.1 or search for the "恩创物联" service account, click on the bottom menu bar: 自助服务, then click on Support System, and then select the corresponding work order for reply.

Note: when using WeChat reply can add attachments, accessories supported formats for: zip, JPG, jpeg, PNG, GIF, PDF, mp4, within 50 MB.

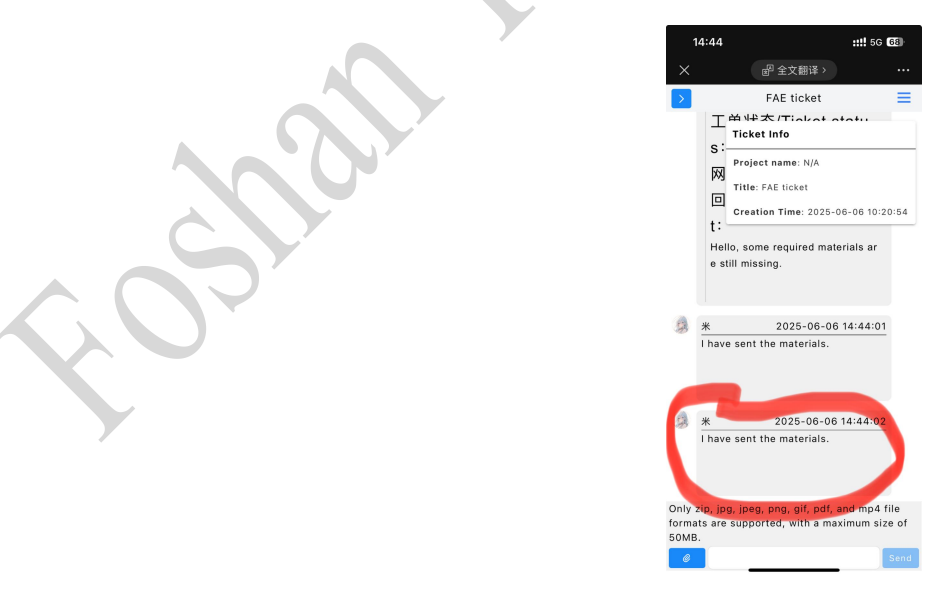

网址: http://www.yeacreate.com | Email: business@yeacreate.com | 电话号码:(+86)0757-22128141
 地址: 佛山市顺德区容桂小黄圃居委会朝桂南路1号高骏科技创新中心3座20楼2003号

第38页共55页

# 5.3 Add Technical Support ticket section and user-technician chat section

## 5.3.1 Add technical support ticket

## 5 3 1 1 Click "Add Ticket" button.

| • 0 • 1 • i uportpermeterminegenerate province intervention of the intervention of the intervention of        |                                         |          |                                |                                                                          | 山山总创物联科    | 按有限2 ×   +           | - 0 X            |
|----------------------------------------------------------------------------------------------------|-----------------------------------------|----------|--------------------------------|--------------------------------------------------------------------------|------------|----------------------|------------------|
| In the Description for the Description for Description for Description fo         | → C Support.yeacreate.com/supportsyster | n/clier  | nt?reset_token=732cfa4e51f176c | 7a28371e30b04681530aece2d2170196734aac1eff36eabee&reset_email=           | 1530757760 | )1@16 🗪 🗟 🏠          | 다   😣 i          |
| loom: * * • FAE ticket FAE ticket<br>FAE ticket<br>FAE ticket<br>FAE ticket<br>FAE ticket<br>FAE ticket<br>This is FAE ticket FAE ticket<br>This is FAE ticket FAE ticket<br>2025-06-00 14.38-04<br>Feeten time 2030 00 00 10 20 50<br>Heilio, some required materials are still missing<br>* * * * * * * * * * * * * * * * * * *                                                                                                     | □ IELTS □ 刷题和八股:代码 □ 自然语言处理论:           | <u>z</u> | □ 师兄的github仓库  □ 科研学术M         | 站 🗅 General 会议 M Gmail 🗅 NLP社区/论坛 🗅 NLP会议 🗅 NLP比                         | 襄网址 🗅      | 代码随想录&小林c            | 》 口 所有书签         |
| kake is bench in general in the result of the result of th    | Icome: 米                                |          |                                | FAE ticket                                                               |            |                      | и пределати      |
| peet inter the second of the second of the s    | kets Search                             |          |                                |                                                                          |            | Ticket Info          |                  |
| PAE totat     PAE totat     PAE totat <td>oject Select project</td> <td></td> <td></td> <td></td> <td></td> <td>Project name: N/A</td> <td></td>                                                                                                    | oject Select project                    |          |                                |                                                                          |            | Project name: N/A    |                  |
| * 2025-06-00 10-20-5          This is FAE licket FAE licket       Createst mine: 2005-06-00 11-20-04         2025-06-00 14-28-33       vvian         2025-06-00 14-28-33       vvian         * *       2025-06-00 14-28-34         May 1 ack whole materials are still missing.       May 1 ack whole materials are still missing.         * *       2025-06-00 14-28-34         May 1 ack whole materials you need?       Only tip, jpg, peg, peg, pit, pdt, and mp4 fite formats are supported, with a maximum size of SUBE.         Vot local       O                                                                                                    | FAE ticket                              | 738      |                                |                                                                          |            | Title: FAE ticket    |                  |
|                                                                                                    |                                         | 5        | *                              | 2025-06-0                                                                | 6 10:20:5  | Creation Time: 2025  | 5-06-06 10:20:54 |
| At row     A provide the set of the set of the             |                                         |          | This is FAE ticket FAE tic     | let                                                                      |            |                      |                  |
| 2025-08-06 14:20:33 vivia<br>Helio, some required materials are still missing.          Image: State with a maximum size of SOME.         Image: State with a maximum size of SOME.         Image: State with materials are still missing.         Image: State with a maximum size of SOME.         Image: State with materials are state with a maximum size of SOME.         Image: State with materials are state with a maximum size of SOME.         Image: State with a maximum size of SOME.         Image: Some with a maximum size                                                                                                    |                                         |          |                                |                                                                          |            |                      |                  |
| Vita Vita Vita Vita Vita Vita Vita Vita                                                                                                    |                                         |          |                                | 0005 00 00 11 00 50                                                      |            |                      |                  |
| * 205-00-00 14-30:04<br>May I ask what materiais you need?<br>The Total The Total Total |                                         |          |                                | 2025-06-06 14:29:53<br>Hello, some required materials are still missing. |            |                      | vivian 💛         |
| Market Law and Law and            |                                         |          |                                |                                                                          |            |                      |                  |
| toru           Xet tax               Xet tax               Xet tax               Xet tax                Xet tax                Xet tax                Xet tax                   Xet tax                   Xet tax                 Xet tax                 Xet tax                 Xet tax                           Xet tax                 Xet tax                 Xet tax                 Xet tax                 Xet tax                 Xet tax                 Xet tax               Xet tax                 Xet tax                   Xet tax                  Xet tax                                     Xet tax                   Xet tax                            Xet tax                         Xet tax                         Xet tax                         Xet tax                         <                                                                                                    |                                         |          |                                |                                                                          |            |                      |                  |
| May I ask what materials you need?                                                                                                    |                                         | ta)      | *                              | 2025-06-0                                                                | 6 14:36:0  | 4                    |                  |
|                                                                                                    |                                         | 120      | May I ask what materials       | you need?                                                                |            | -                    |                  |
|                                                                                                    |                                         |          |                                |                                                                          |            |                      |                  |
| Add Table I and Table I and Ta    |                                         |          |                                |                                                                          |            |                      |                  |
|                                                                                                    | < 1 > 10/~                              |          |                                | Only zip, jpg, jpeg, png, gif, pdf, and mp4 file formats                 | are supp   | orted, with a maximu | um size of 50MB. |
| shall early                                                                                                    | Aut licket                              | Ű        |                                |                                                                          |            |                      | Send             |
| Shan                                                                                                    |                                         |          | 20                             |                                                                          |            |                      |                  |
| Shan                                                                                                    |                                         |          |                                |                                                                          |            |                      |                  |
| Slat                                                                                                    |                                         |          |                                |                                                                          |            |                      |                  |
| Stor                                                                                                    |                                         |          |                                |                                                                          |            |                      |                  |
| S                                                                                                    |                                         |          |                                |                                                                          |            |                      |                  |
| SSF.                                                                                                    |                                         |          |                                |                                                                          |            |                      |                  |
|                                                                                                    |                                         |          |                                |                                                                          |            |                      |                  |
|                                                                                                    |                                         |          |                                |                                                                          |            |                      |                  |
|                                                                                                    |                                         |          |                                |                                                                          |            |                      |                  |
|                                                                                                    | 27                                      |          |                                |                                                                          |            |                      |                  |
|                                                                                                    | 022                                     |          |                                |                                                                          |            |                      |                  |
|                                                                                                    | 022                                     |          |                                |                                                                          |            |                      |                  |
|                                                                                                    | 07                                      |          |                                |                                                                          |            |                      |                  |

Enter the name of the ticket and its content. Note: The name of the ticket cannot exceed 20 characters. Attachments can also be added to the ticket.

Note: attachment only support upload zip, JPG, jpeg, PNG, GIF, PDF, mp4 file format, the size of no more than 50M.

Note: If the required project does not exist, to add a technical support ticket you still need to contact the customer service of YeaCreate Iot Support System for project binding.

| ✓ 易 (557封未读) 网易邮箱6.0 % × № 恩创物联络户段                                       | 服务系统 × 🖳 Yeacreate           | PM System 🗙   🕅 Yeacreate lot                                | Co.,Ltd - Su ×   🞯 界面功能翻译                | ×   见 佛山市愿创物                | 联科技有限公 × +                 | - 0 ×            |
|--------------------------------------------------------------------------|------------------------------|--------------------------------------------------------------|------------------------------------------|-----------------------------|----------------------------|------------------|
| $\leftrightarrow$ $\rightarrow$ C $\simeq$ support.yeacreate.com/support | rtsystem/client?reset_token= | 732cfa4e51f176c7a28371e30b0468                               | 31530aece2d2170196734aac1eff             | 36eabee&reset_email=1530757 | 7601@16 🗪 🕼 🛧              | ත i 😣 i          |
| 田 D IELTS D 刷题和八股:代码 D 自然语言                                              | 言处理论坛 🗅 师兄的github仓           | 库 🗋 科研学术网站 🗋 General 会                                       | 议 M Gmail 🗋 NLP社区/论坛                     | □ NLP会议 □ NLP比赛网址           | ▶ 代码随想录&小林c                | » 🏾 🗅 所有书签       |
| Welcome: 米                                                               |                              | Add Tic                                                      | cket                                     |                             |                            | ≝ Zн 🔳           |
| Tickets                                                                  | Techni                       | cal Ticket                                                   |                                          |                             | Ticket Info                |                  |
| Project Select project                                                   |                              |                                                              |                                          |                             | Project name: N/A          |                  |
| Open FAE ticket Close tick                                               | Ket O State                  | ype:                                                         |                                          |                             | Title: FAE ticket          |                  |
|                                                                          |                              | <ul> <li>Linked Project Nam</li> </ul>                       | e                                        | 2025-06-06 10:20            | 0:5<br>Creation Time: 2025 | 5-06-06 10:20:54 |
|                                                                          | Projec                       | t                                                            | - (                                      | »                           |                            |                  |
|                                                                          | Ticket C                     | ontent                                                       |                                          |                             |                            |                  |
|                                                                          | 1115 15                      | technical support licket.                                    |                                          |                             |                            | vivian V         |
|                                                                          |                              |                                                              |                                          | ×                           |                            |                  |
|                                                                          |                              |                                                              |                                          |                             |                            |                  |
|                                                                          |                              |                                                              |                                          |                             |                            |                  |
|                                                                          | 23 ×                         |                                                              |                                          | 2025-06-06 14:3             | 6:04                       |                  |
|                                                                          | Attachm<br>are supp          | ent:Only zip, jpg, jpeg, png,<br>ported, with a maximum size | gif, pdf, and mp4 file forma<br>of 50MB. | its                         |                            |                  |
| _                                                                        |                              |                                                              |                                          | *                           |                            |                  |
| < 1 > 10/*                                                               |                              |                                                              | Submit                                   | Close ile formats are su    | pported, with a maximu     | um size of 50MB  |
| Add Ticket                                                               |                              |                                                              |                                          |                             |                            | Send             |
|                                                                          |                              |                                                              |                                          |                             |                            |                  |
|                                                                          |                              |                                                              |                                          |                             |                            |                  |
|                                                                          |                              |                                                              |                                          |                             |                            |                  |
|                                                                          |                              |                                                              |                                          |                             |                            |                  |
|                                                                          |                              |                                                              |                                          |                             |                            |                  |
|                                                                          | Ÿ                            |                                                              |                                          |                             |                            |                  |
|                                                                          |                              |                                                              |                                          |                             |                            |                  |
|                                                                          | ·                            |                                                              |                                          |                             |                            |                  |
|                                                                          |                              |                                                              |                                          |                             |                            |                  |
|                                                                          |                              |                                                              |                                          |                             |                            |                  |
|                                                                          |                              |                                                              |                                          |                             |                            |                  |
|                                                                          |                              |                                                              |                                          |                             |                            |                  |
|                                                                          |                              |                                                              |                                          |                             |                            |                  |
|                                                                          |                              |                                                              |                                          |                             |                            |                  |
|                                                                          |                              |                                                              |                                          |                             |                            |                  |
|                                                                          |                              |                                                              |                                          |                             |                            |                  |

After adding the ticket, you will receive an email (for the first binding of the project) and a wechat

notification:

| ▶ (558封未读) 网易邮箱6.0                                                                                   | ※ X 図 恩创物联络户服务系统 X   図 Yeacreate PM System X   図 Yeacreate lot Co.,Ltd - Si X   圖 界面功能翻译 X   図 佛山市恩创物联科技有限公 X                                                                                                    | +                               |
|----------------------------------------------------------------------------------------------------|----------------------------------------------------------------------------------------------------|---------------------------------|
| ← → C 🖙 mail.16                                                                                      | 3.com/js6/main.jsp?sid=BLqjOxSXofnUODnwmeXXZIAmvHPfZKyo&df=mail163_letter#module=read.ReadModule%7C%7B"area"%3A*normal"%2C*isThread*%3Afal                                                                                                    | se%2 🖈 🖸 🛛 😕 🗄                  |
| 品   C IELTS C 刷題和/                                                                                   | L版:代码 □ 自然语言处理论坛 □ 师兄的github仓库 □ 科研学术网站 □ General 会议 M Gmail □ NLP社区/论坛 □ NLP会议 □ NLP比集网址 □ 代码随想录8                                                                                                    | 小林c >>                          |
| 163 网易免费邮<br>mail.163.com                                                                            | □ 153****7601@163.com (558) · · 设置 手机App 下载桌面端 参与调研 自助直询 会员中心 开递超级会员                                                                                                    | Q 支持邮件全文搜索 ▲I 搜                 |
| 首页 通讯录 AI工.                                                                                          | 收件箱 企业× FAE× FAE× FAE× FAE× Re:F× <del>您的×</del> Tech× Tech× Re:T× 🖉 R× Z R× - 一键生成PPT A搜索与                                                                                                    | 同答,自然语言检索邮件                     |
| 🗳 收信 👤 写信                                                                                            | << 返回 回复 回复全部 × 转发 × 删除 举报 担收 标记为 × 移动到 × 更多 ×                                                                                                    | 是不是正为收不到邮件而发愁?邮箱<br>AI助理这就为您解决~ |
| 收件箱 (556)                                                                                            | <b>您的项目已成功激活。Your project has been activated successfully 🔲 🏱 🕒 😁 🕁 🖂 🖉 安全測照機式 🗸</b>                                                                                                    | 暂不处理 查看详情                       |
| ▶ 红旗邮件                                                                                               | 发件人: 项目管理系统 < project_management@yeacreate.com.cn> + (定制我的回信邮箱域名,对外沟通更显专业,立即定制 )                                                                                                    |                                 |
| <ul> <li>研究期料</li> <li>智能标签</li> </ul>                                                               | 收件人: 🚱 我 🔜 வ 🕼 🕹 🕹 👘 🕹                                                                                                    |                                 |
| ★ 星标联系人邮件                                                                                            | 时 间: 2025年06月06日 14:49 (星期五)                                                                                                    |                                 |
| 草稿箱 (22)                                                                                             | 邮件内容过长? 试试AI助手一键总结概要 立即总结     立即总结                                                                                                    | ×                               |
| 已发送                                                                                                  | AI写信+调色,轻松写出高转化声的电子邮件                                                                                                    |                                 |
| <ul> <li>订阅邮件(2)</li> <li>其他3个文件来</li> <li>邮件标签</li> <li>邮箱中心</li> <li>超大期件</li> <li>邮箱附件</li> </ul> | 亲爱的用户,<br>您的项目: [Project]已成功激活,现在,您可以继续提出新问题并回复已有问题。感谢您的使用,祝您<br>体验愉快!如有任何问题,请随时联系我们。<br>Dear user,<br>Your project: [Project] has been activatedsuccessfully. Now, you can continue to raise new questions<br>and reply to existing ones. Thank you for using it. Wish you a pleasant experience! If you have any<br>questions, please feel free to contact us at any time. |                                 |
| 其他工具<br>図 邮件追踪<br>ア PDF转换工具<br>□ pp5年45 (1999)                                                       | 升级邮箱会员,厚邮件误删恢复等10+1项功能特权!                                                                                                    |                                 |
| <ul> <li>☑ PDF####</li> <li>④ 企业邮箱</li> <li>☑ 发票助手 (new)</li> </ul>                                  | 快速回复给:项目管理系统,你也可以试试AIIID手快进回复 萨光道 不感光道 感谢                                                                                                    | ٩                               |

When binding a project for the first time, you will receive the following notification on wechat:

| 工单处理 | 通知                  |  |
|------|---------------------|--|
| 工单名称 | 您的项目已成功激活           |  |
| 工单标题 | 项目激活                |  |
| 处理时间 | 2025-06-02 15:26:10 |  |
|      |                     |  |

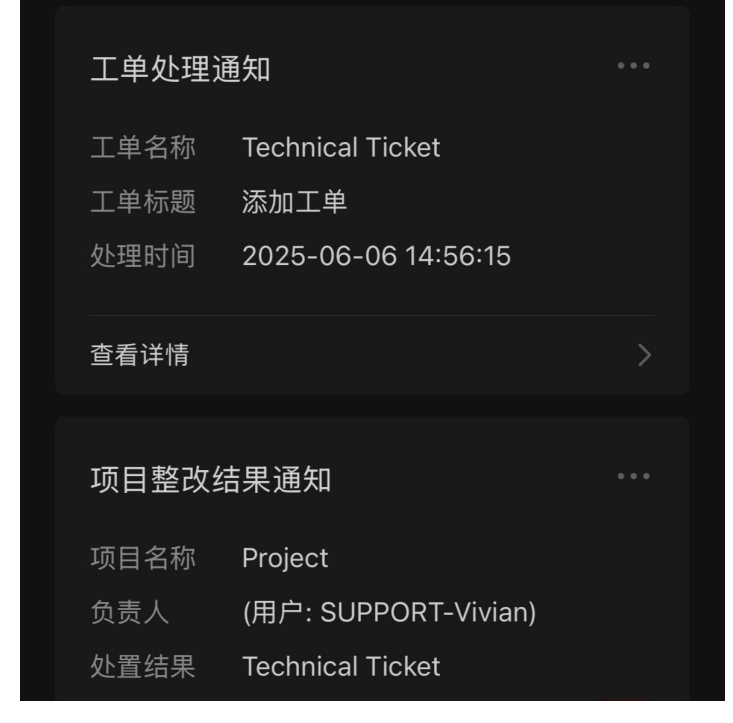

# 5.3.2 Click "Technical Ticket" button

Click "Technical Ticket" button, and the ticket title, ticket chat box and ticket information will appear. Among them, the ticket chat box can be used to communicate with the technician.

| ✓ 易 (557封未读) 网易邮箱6.0≈ × № 愿创物联套户服务系统                                           | × 恩 YeacreatePM System ×   恩 Yeacreate lot Co.Ltd - Si ×   @ 界面功能翻译 ×   恩 佛山市愿创物联科                           | 対限公 × │ +         □   ×            |
|--------------------------------------------------------------------------------|----------------------------------------------------------------------------------------------------|------------------------------------|
| $\leftrightarrow$ $\rightarrow$ C $\simeq$ support.yeacreate.com/supportsystem | n/client?reset_token=732cfa4e51f176c7a28371e30b04681530aece2d2170196734aac1eff36eabee&reset_email=1530757760 | 1@16 🗪 🕼 🖈 🖸 🛛 🙁 🗄                 |
| 品   C1 IELTS C1 刷题和八股:代码 C1 自然语言处理论                                            | 🗅 师兄的github仓库 🗅 科研学术网站 🗅 General 会议 M Gmail 🗅 NLP社区介论坛 🗅 NLP会议 🗅 NLP比赛网址 🗅 f                                 | К码随想录&小林c ≫ □ 所有书签                 |
| Welcome: 米                                                                     | Technical Ticket                                                                                             | 🛀 ZH 📃                             |
| Tickets Search                                                                 |                                                                                                    | Ticket Info                        |
| Project Select project                                                         |                                                                                                    | Project name: Project              |
| Open Technical Ticket Close ticket                                             |                                                                                                    | Title: Technical Ticket            |
| Open FAE ticket Close ticket                                                   |                                                                                                    | Creation Time: 2025-06-06 14:56:15 |
|                                                                                | * 2025-06-06 14:56:15                                                                                        |                                    |
|                                                                                | This is technical support ticket.                                                                            | Ticket Information                 |
|                                                                                |                                                                                                    |                                    |
|                                                                                | Ticket Chat Box                                                                                              |                                    |
|                                                                                |                                                                                                    |                                    |
|                                                                                |                                                                                                    |                                    |
|                                                                                |                                                                                                    |                                    |
|                                                                                |                                                                                                    |                                    |
| < 1 > 10/-                                                                     | Only zin ling ling and stift and modified formate are supported.                                             | ted with a maximum size of 50MB    |
| Add Ticket                                                                     | Only zip, jpg, jpeg, pig, git, put, and mp4 me formats are suppo                                             | Send                               |
|                                                                                |                                                                                                    |                                    |

││ , 佛山市恩创物联科技有限公司

## 5.3.3 Use the Ticket Chat Box

Enter the content you need to ask or reply to in the content input section in the following picture. If there are attachments to upload, click on the attachment upload section.

Note: attachment only support upload zip, JPG, jpeg, PNG, GIF, PDF, mp4 file format, size is no more than 50M and attachments can't separate to send, it need to send together with content.

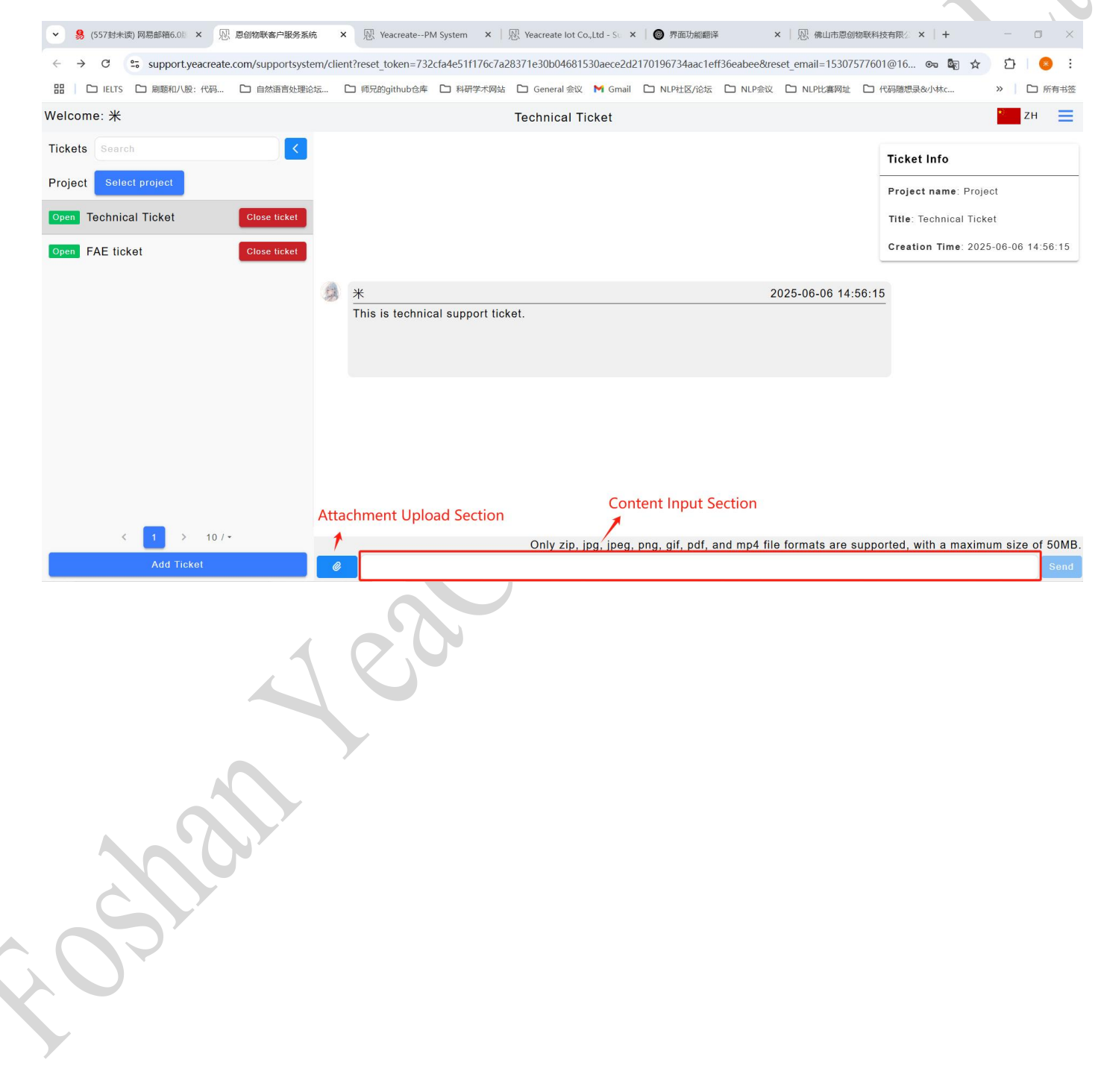

#### 5.3.3.1 Check the responses of the technician

When users raise questions, the responses from technicians can be viewed simultaneously in the Support System dialog box, email, and wechat (provided that wechat is bound). Among them, clicking on the "Work Order Processing Notification" in wechat notifications in 5.3.1.1 can view the responses or search for the " 恩创物联" wechat service account and click on the bottom menu bar: 自助服务, then click "Support System", and then select the corresponding work order for viewing.

Note: Due to the official restrictions of the wechat service account, attachments cannot be viewed or downloaded in wechat.

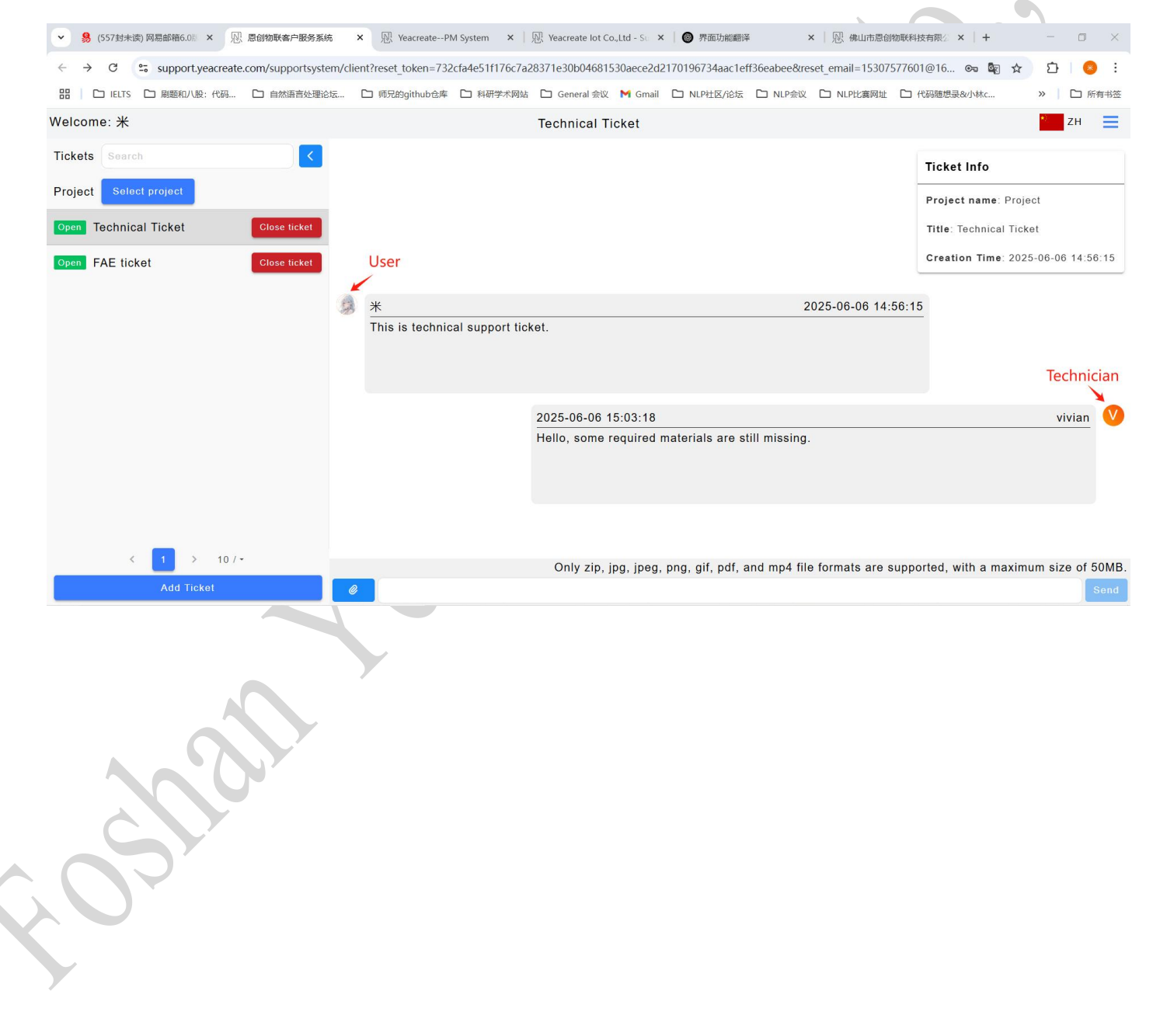

# <sup>1</sup> 佛山市恩创物联科技有限公司

| ✓ 8 (556封未读) 网易邮箱6.0                                                                                                    | 18 × 💀 意创物联套户服务系统 ×   型 YeacreatePM System ×   型 Yeacreate lot Co.,Ltd - St. ×   🚳 界面功能翻译 ×   型、佛山市意创物联科技有限 ×                                                                                                    | + -                        | o x               |   |
|----------------------------------------------------------------------------------------------------|----------------------------------------------------------------------------------------------------|----------------------------|-------------------|---|
| $\leftrightarrow$ $\rightarrow$ C $\sim$ mail.16                                                                                                    | 3.com/js6/main.jsp?sid=BLqjOxSXofnUODnwmeXXZIAmvHPfZKyo&df=mail163_letter#module=read.ReadModule%7C%7B*area*%3A*normal*%2C*isThread*%3Afal:                                                                                                    | se%2 🛧 🖸                   | 💌 :               |   |
| 田   C IELTS C 刷题和/                                                                                                    | L版:代码 □ 自然语言处理论坛 □ 师兄的github仓库 □ 科研学术网站 □ General 会议 M Gmail □ NLP社区/论坛 □ NLP会议 □ NLP比赛网址 □ 代码随想录&                                                                                                    | 小林c 》                      | 🗅 所有书签            |   |
| 163 网易免费邮<br>mail.163.com                                                                                                    | □ 153****7601@163.com (556) ~   设置 手机App 下载桌面端 参与调研 自助直询 会员中心 开超超级会员                                                                                                    | Q 支持邮件全文搜索                 | ΔⅠ搜               |   |
| 首页 通讯录 AII                                                                                                    |                                                                                                    | 可答,自然语言检索邮件                | AI助理 <sup>®</sup> |   |
| 🔷 收信 👤 写信                                                                                                    | (< 返回)回复回复全部 × 转发 × 删除 举报 拒收 标记为 × 移动到 × 更多 ×                                                                                                    | 是不是正为收不到邮件而<br>AI助理这就为您解决~ | 〕发愁?邮箱            |   |
| 收件箱 <b>(554)</b>                                                                                                    | 街 间: 2025年06月06日 15:03 (星明五)                                                                                                    | 暂不处理                       | 查看详情              |   |
| ▶ 红旗邮件                                                                                                    | 邮件内容过长? 试试Al助手一键总结概要 立即总结     立即总结                                                                                                    | L                          | ×                 |   |
| <ul><li>○ 待办邮件</li><li>□ 智能振荡</li></ul>                                                                                                    | AI写信+调色,轻松写出高转化声的电子邮件                                                                                                    |                            |                   |   |
| <ul> <li>★ 星坂联系人邮件</li> <li>草稿箱(22)</li> <li>已发送</li> <li>订阅邮件(2)</li> <li>其他3个文件夫</li> <li>&gt;) 邮件形签</li> <li>&gt;&gt;&gt;&gt;&gt;&gt;&gt;&gt;&gt;&gt;&gt;&gt;&gt;&gt;&gt;&gt;&gt;&gt;&gt;&gt;&gt;&gt;&gt;&gt;&gt;&gt;&gt;&gt;&gt;&gt;&gt;&gt;</li></ul> | 您收到了新的回复。/You have received a new reply. 您可以直接回复该邮件甚至附加附件,附件的格式为:zip.jpg.jpeg.png.gif.pdf,mp4,大小:50MB;也可以通过下面的链接登录查看回复/You can reply directly to this email of the following format:zip.jpg.jpeg.png.gif.pdf,mp4,支小:50MB;也可以通过下面的链接登录查看回复/You can reply directly to this email of the following format:zip.jpg.jpeg.png.gif.pdf,mp4,支小:50MB;也可以通过下面的链接登录查看回复/You can reply directly to this email of the following format:zip.jpg.jpeg.png.gif.pdf,mp4,支小:50MB;也可以通过下面的链接登录查看回复/You can reply directly to this email of the following format:zip.jpg.jpeg.png.gif.pdf,mp4,支小:50MB;也可以通过下面的链接登录查看回复/You can reply directly to this email of the following format:zip.jpg.jpeg.png.gif.pdf,mp4,支小:50MB;也可以通过下面的链接登录查看回复/You can reply directly to this email of the following format:zip.jpg.jpeg.png.gif.pdf,mp4,size:50MB;Can also log in through the link below to view the reply 项目/Project: Project 工单/Ticket: Technical Ticket[#1817] 工单状态/Ticket status: 打开/Open 网址/URL: Link 回复内容/Reply content: Hello, some required materials are still missing. | or even attach an atta     | . chment in       |   |
| <ul> <li>① 企业邮箱</li> <li>⑦ 发票助手 (new)</li> </ul>                                                                                                    | 升级邮箱会员,享邮件误删恢复等10+项功能特权!                                                                                                    |                            | •                 |   |
|                                                                                                    |                                                                                                    |                            |                   | 1 |

## 项目整改结果通知

| 项目名称 | Project              |
|------|----------------------|
| 负责人  | (用户: 陈丽燕) 评论: Hello, |
| 处置结果 | Technical Ticket     |

5.3.3.2 The way to reply to the information of the technician

Method 1: Reply on the web page of the YeaCreat Iot Support System;

Method 2: Reply in the email;

Method 3: Reply in wechat.

Choose any one of the three ways to reply, and the other two methods will synchronize the message. For

example, if you choose to reply in the YeaCreat Iot Support System, you can view the message in both the

email and wechat notifications.

Method 1: Reply on the web page of the YeaCreat Iot Support System:

Note: attachment only support upload zip, JPG, jpeg, PNG, GIF, PDF, mp4 file format, its size is no more than 50M and attachments can't separate to send, need to send together with content.

▼ 易 (556封末満) 网易邮箱6.011 × 
※ 恩 物販業者户服务系统 × 
※ Peacreate ---PM System × 
※ Pacreate lot Co.,Ltd - S: × 
● 界面功能翻译 × 
※ 佛山市恩创物联科技有限/ × +

| ← → C <sup>2</sup> support.yeacreate. | om/supportsystem/clie | ent?reset_token=732c | fa4e51f176c7a2  | 28371e30b0468153 | 0aece2d2 | 170196734aac1e | ff36eabee&re       | set_email=15307577 | 601@16 🗪 🕼 🏚         | · 한   😣          |
|---------------------------------------|-----------------------|----------------------|-----------------|------------------|----------|----------------|--------------------|--------------------|----------------------|------------------|
| 品 🗋 🖸 IELTS 🗋 刷题和八股:代码                | □ 自然语言处理论坛            | □ 师兄的github仓库        | □ 科研学术网站        | 🗋 General 会议     | M Gmail  | □ NLP社区/论坛     | D NLP会议            | C NLP比赛网址 C        | □ 代码随想录&小林c          | » 🏾 🗅 所有=        |
| 'elcome: 米                            |                       |                      |                 | Technical Tic    | ket      |                |                    |                    |                      | ZH 🛛             |
| ickets Search                         |                       |                      |                 |                  |          |                |                    |                    | Ticket Info          |                  |
| roject Select project                 |                       |                      |                 |                  |          |                |                    |                    | Project name: Pro    | ject             |
| Dpen Technical Ticket                 | Close ticket          | *                    |                 |                  |          |                | 2                  | 025-06-06 14:56    | Title: Technical Tic | cket             |
| Open FAE ticket                       | Close ticket          | This is technica     | al support ticl | ket.             |          |                |                    |                    | Creation Time: 20    | 25-06-06 14:56:1 |
|                                       |                       |                      |                 |                  |          |                |                    |                    |                      |                  |
|                                       |                       |                      |                 |                  |          |                |                    |                    |                      |                  |
|                                       |                       |                      | 2               | 2025-06-06 15:0  | 3:18     |                | <b>24</b> 50 70 11 |                    |                      | vivian 💛         |
|                                       | 3                     | 米<br>May I ask what  | materials yo    | u need?          |          |                | 2                  | 025-06-06 15:07    | 30                   |                  |
| < 1 > 10/~                            |                       |                      |                 | Only zip, jp     | g, jpeg, | png, gif, pdf, | and mp4 fil        | e formats are sup  | ported, with a maxin | num size of 50   |
| Add Ticket                            | 6                     |                      |                 |                  |          |                |                    |                    |                      | Se               |
| SIL                                   |                       |                      |                 |                  |          |                |                    |                    |                      |                  |

#### Method 2: Reply in the email:

Note: when using the E-mail reply can add attachments, attachments supported formats: zip, JPG, jpeg,

#### PNG, GIF, PDF, mp4, size within 20 MB.

| 8 (557封未读) 网易邮箱6.( | ◎ 来 図 恩创物联络户服务系统 ×   図 YeacreatePM System ×   図 Yeacreate lot Co.,Ltd - S□ ×   ◎ 界面功能翻译 ×   図 佛山市恩创物联科技有限 ×                                | + - 0 ×                                       |
|--------------------|----------------------------------------------------------------------------------------------------|-----------------------------------------------|
| → C == mail.16     | 3.com/js6/main.jsp?sid=BLqjOxSXofnUODnwmeXXZIAmvHPfZKyo&df=mai1163 letter#module=read.ReadModule%7C%7B"area"%3A*normal"%2C*isThread*%3Afal | se%2 🛧 🖸 🛛 😣 🗄                                |
| L IELTS L 刷题和/     | -<br>                                                                                                    | 小林c 》 口 所有书签                                  |
| 53 网易免费邮           | 153****7601@163.com (557) > 1 设置 手机App 下载桌面端 参与调研 自助直询 会员中心 (ガ連超数会及)                                                                       | Q 支持邮件全文搜索 AI搜                                |
| 首页 通讯录 AI工.        | 已发送 企业 × FAE × FAE × FAE × FAE × Re:F × 您的 × Tech × Tech × Re: × Z R × Z R × 一键生成PPT A搜索与师                                                 | 可答,自然语言检索邮件 🜔 AI助理                            |
| ■收信写信              | (< 返回) 再次编辑发送 回复全部 > 转发 > 翻除 移动到 > 更多 > 撤回邮件                                                                                               | 是不是正为收不到邮件而发愁?邮箱<br>AI助理这就为您解决~               |
| (件箱 (555)          | Re:Technical Ticket[#1748](UUID:MZI719TPSOKM) 🛛 🏱 🕑 🔗 🗌 🕞 安全浏览模式 🗸                                                                         | 暂不处理 查看详情                                     |
| 紅旗邮件               | 发件人: 6 @ 163.com> +                                                                                                    |                                               |
| 初日日本               | 收件人: 项目管理系统 < project management@yeacreate.com.cn> +                                                                                       |                                               |
| 星标联系人邮件            | 时 间: 2025年06月06日 15:10 (星期五)                                                                                                    |                                               |
| 稿箱 (22)            | 发送状态:发送成功 查看详信                                                                                                    |                                               |
| 发送                 | AI写信+调色,轻松写出高转化率的电子邮件                                                                                                    | 广告                                            |
| 阅邮件 (2)            | Do you need technical support ticket documents zip file?                                                                                   |                                               |
| 地3个文件夹             |                                                                                                    |                                               |
| 3件标签               |                                                                                                    |                                               |
| 大附件                |                                                                                                    |                                               |
| 箱附件                |                                                                                                    |                                               |
|                    | 在 2025-06-06 15:03:18, "项目管理系统" <pre>project_management@yeacreate.com.cn&gt; 写道:</pre>                                                     |                                               |
| 他工具                | - 隐藏引用文字 -                                                                                                    |                                               |
| 邮件追踪               | 您收到了新的回复。/You have received a new reply.                                                                                                   |                                               |
| PDF按换上员            | 您可以直接回复该邮件甚至附加附件,附件的格式为:zip.jpg.jpg.g.png.gif.pdf.mp4.大小:50MB;也可以通过下面的链接登录查看回复/You can reply directly to this ema                          | il or even attach an attachment               |
| 企业邮箱               | in the following format:zip.jpg.jpeg.png.gif.pdf,mp4,size:50MB;Can also log in through the link below to view the reply                    |                                               |
| 》发票助手 (new)        | 项目/Project: Project G                                                                                                    | 顏目管理系統<br>lefault/project (1817) Technical Ti |
|                    |                                                                                                    |                                               |

Method 3: Reply in wechat:

Click on the "Work Order Processing Notification" reply in 4.3.1.1 or search for the "恩创物联" service account, click on the bottom menu bar: 自助服务, then click on Support System, and then select the corresponding work order for reply.

Note: when using WeChat reply can add attachments, accessories supported formats for: zip, JPG, jpeg, PNG, GIF, PDF, mp4, within 50 MB.

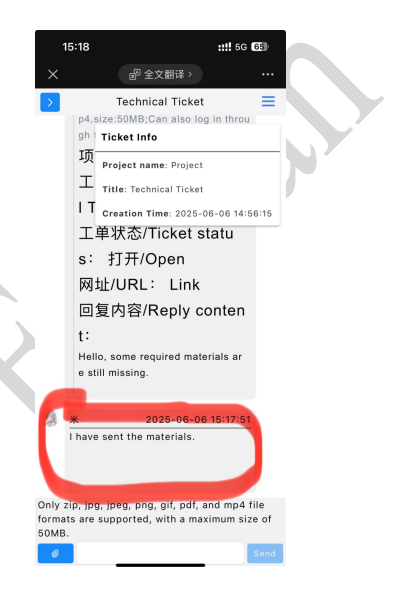

网址: http://www.yeacreate.com | Email: business@yeacreate.com | 电话号码:(+86)0757-22128141
 地址: 佛山市顺德区容桂小黄圃居委会朝桂南路1号高骏科技创新中心3座20楼2003号

# 5.4 Add Complaint ticket section and user-technician chat section

The usage method is consistent with "5.3 Add Technical Support ticket section and user-technician chat section".

## 5.5 Filter ticket by project and restore them in the ticket section

| Click the "Select project                                                    | :" b       | utton                                                                          |                          |                                    |
|------------------------------------------------------------------------------|------------|--------------------------------------------------------------------------------|--------------------------|------------------------------------|
| ✓ 易 (565封未读) 网易邮箱6.0 № × № 息创物联客户服务系统                                        | ×          | W YeacreatePM System × │      W Yeacreate lot Co.,Ltd - Su × │      ● 界面功能翻译   | ×   见 佛山市恩创物联科技          | 有限② × │ + □ □ ×                    |
| $\leftrightarrow$ $\rightarrow$ C $\sim$ support.yeacreate.com/supportsystem | n/clier    | t?reset_token=732cfa4e51f176c7a28371e30b04681530aece2d2170196734aac1eff36eabee | &reset_email=15307577601 | @16 🗪 🏹 🏠 🛛 🙆 🗄                    |
| 田 D IELTS D 刷题和八股:代码 D 自然语言处理论状                                              | <u>ج</u> ( | □ 师兄的github仓库 □ 科研学术网站 □ General 会议 M Gmail □ NLP社区/论坛 □ NLP4                  | 会议 C1 NLP比赛网址 C1 代表      | 時随想录&小林c ≫ │ □ 所有书签                |
| Welcome: 米                                                                   |            | FAE ticket                                                                     |                          | * ZH                               |
| Tickets Search                                                               |            | 项目/Project: FAE                                                                | l.                       | Ticket Info                        |
| Project Select project                                                       |            | 工单/Ticket: FAE ticket[#1814]                                                   | -                        |                                    |
|                                                                              |            | 工单状态/Ticket status: 打开/Open                                                    |                          | Project name: N/A                  |
| Open Technical Ticket Close ticket                                           |            | 网址/URL: Link                                                                   |                          | Title: FAE ticket                  |
| Close FAE ticket Reopen ticket                                               |            | 回复内容/Reply content:                                                            |                          | Creation Time: 2025-06-06 10:20:54 |
|                                                                              |            | Hello, some required materials are still missing.                              |                          | Close Time: 2025-06-06 15:39:09    |
|                                                                              |            |                                                                                |                          |                                    |
|                                                                              | 12         | *                                                                              | 2025-06-06 14:44:01      |                                    |
|                                                                              |            | I have sent the materials.                                                     |                          |                                    |
|                                                                              |            |                                                                                |                          |                                    |
|                                                                              |            |                                                                                |                          |                                    |
|                                                                              | 12         | *                                                                              | 2025-06-06 14:44:02      |                                    |
|                                                                              | 1400       | I have sent the materials.                                                     |                          |                                    |
|                                                                              |            |                                                                                |                          |                                    |
| _                                                                            |            |                                                                                |                          |                                    |
| < 1 > 10/~                                                                   |            | Only zip, jpg, jpeg, png, gif, pdf, and mp4                                    | file formats are suppor  | ted, with a maximum size of 50MB.  |
| Add Ticket                                                                   | e          |                                                                                |                          | Send                               |
|                                                                              |            |                                                                                |                          |                                    |

↓↓佛山市恩创物联科技有限公司

#### Select the required items and click:

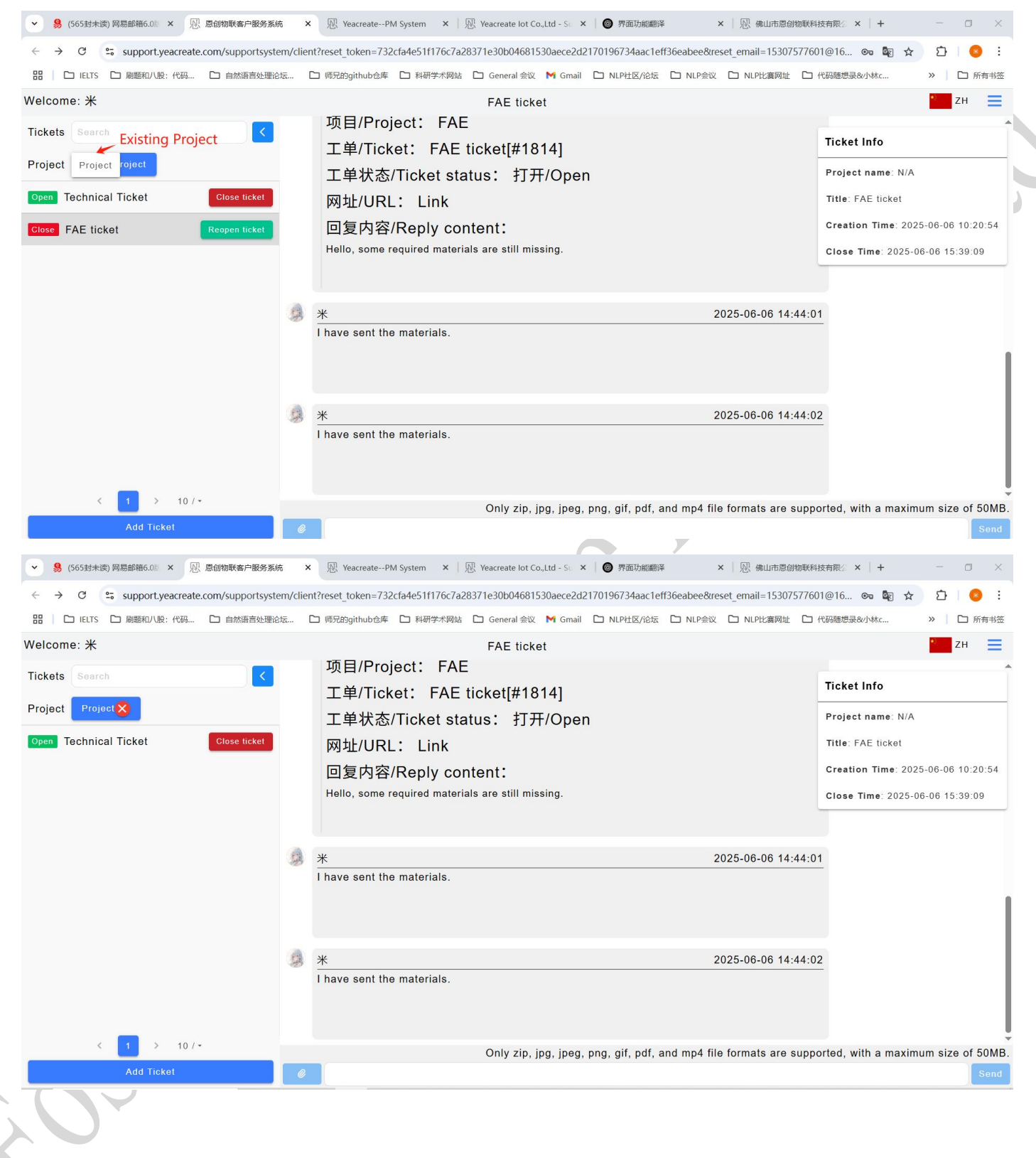

。
佛山市恩创物联科技有限公司

Click the button marked in red in the following picture to filter and restore the work order area.

| ▼ 易 (565封未读) 网易邮箱6.0 ※ № 恩创物联客户服务系统                                          | 充 × ৷ YeacreatePM System            | ×   恩 Yeacreate lot Co.,Ltd - Su ×   圖 界面功能翻译 | ×   见 佛山市愿创物联科技                 | 有限公 × + - 〇 ×                      |
|------------------------------------------------------------------------------|-------------------------------------|-----------------------------------------------|---------------------------------|------------------------------------|
| $\leftrightarrow$ $\rightarrow$ C $\sim$ support.yeacreate.com/supportsystem | em/client?reset_token=732cfa4e51f17 | 6c7a28371e30b04681530aece2d2170196734aac1ef   | 36eabee&reset_email=15307577601 | @16 😎 🍇 🖈 🖸 😕 :                    |
| 田 D IELTS D 刷題和八股:代码 D 自然语言处理论                                               | 坛 🗋 师兄的github仓库 🗋 科研学               | 术网站 🗋 General 会议 附 Gmail 🗋 NLP社区/论坛           | □ NLP会议 □ NLP比赛网址 □ 代           | 码随想录&小林c » 🗅 所有书签                  |
| Welcome: 米                                                                   |                                     | FAE ticket                                    |                                 | * ZH 📃                             |
| Tickets Search                                                               | 项目/Project: I                       | FAE                                           |                                 |                                    |
| Project Project                                                              | 工单/Ticket: FA                       | AE ticket[#1814]                              | _                               |                                    |
|                                                                              | 工单状态/Ticket                         | status: 打开/Open                               |                                 | Project name: N/A                  |
| Open Technical Ticket Close ticket                                           | 网址/URL: Lin                         | k                                             |                                 | Title: FAE ticket                  |
|                                                                              | 回复内容/Reply                          | content:                                      |                                 | Creation Time: 2025-06-06 10:20:54 |
|                                                                              | Hello, some required m              | aterials are still missing.                   |                                 | Close Time: 2025-06-06 15:39:09    |
|                                                                              |                                     |                                               |                                 |                                    |
|                                                                              | <b>*</b>                            |                                               | 2025-06-06 14:44:01             |                                    |
|                                                                              | I have sent the material            | s.                                            |                                 |                                    |
|                                                                              |                                     |                                               |                                 | L                                  |
|                                                                              |                                     |                                               |                                 |                                    |
|                                                                              | <b>*</b>                            |                                               | 2025-06-06 14:44:02             |                                    |
|                                                                              | I have sent the material            | s.                                            |                                 |                                    |
|                                                                              |                                     |                                               |                                 |                                    |
| _                                                                            |                                     |                                               |                                 |                                    |
| < 1 > 10/~                                                                   |                                     | Only zip, jpg, jpeg, png, gif, pdf, a         | nd mp4 file formats are suppor  | ted, with a maximum size of 50MB.  |
| Add Ticket                                                                   | Ø                                   |                                               |                                 | Send                               |

## 5.6 Search ticket

Enter keywords in the tickets search box to conduct the search.

| <ul> <li></li></ul>                | 充 × 図 YeacreatePM System × 図 Yeacreate lot Co.,Ltd - So × ● 界面功能翻译 × 図 病<br>em/client?reset_token=732cfa4e51f176c7a28371e30b04681530aece2d2170196734aac1eff36eabee&reset_email= | 山市恩谢物联科技有限公 ×   + - 🗆 >                     |
|------------------------------------|----------------------------------------------------------------------------------------------------|---------------------------------------------|
| 田 IELTS ロ 刷题和八股:代码 ロ 自然语言处理论       | 坂 🗅 师兄的github仓库 🗋 科研学术网站 🗋 General 会议 M Gmail 🗋 NLP社区/论坛 🗋 NLP会议 🗋 NLP                                                                                                    | L襄网址 🗅 代码随想录&小林c >> 🗋 所有书                   |
| Welcome: 米                         | FAE ticket                                                                                                    | ZH 🔤                                        |
| Tickets Search                     | 项目/Project: FAE                                                                                                    | Ticket Info                                 |
| Project Select project             | 工单/Ticket: FAE ticket[#1814]                                                                                                    |                                             |
|                                    | 工单状态/Ticket status: 打开/Open                                                                                                    | Project name: N/A                           |
| Open Technical Ticket Close ticket | 网址/URL: Link                                                                                                    | Title: FAE ticket                           |
| Close FAE ticket Reopen ticket     | 回复内容/Reply content:                                                                                                    | Creation Time: 2025-06-06 10:20:54          |
|                                    | Hello, some required materials are still missing.                                                                                                    | Close Time: 2025-06-06 15:39:09             |
|                                    | ★ 2025-06-0     I have sent the materials.                                                                                                    | 06 14:44:01                                 |
|                                    | *     2025-06-0       I have sent the materials.                                                                                                    | 06 14:44:02                                 |
| < 1 > 10/~                         | Only zip. ipg. ipgg. png. gif. pdf. and mp4 file format                                                                                                    | s are supported, with a maximum size of 50M |
| Add Ticket                         | •                                                                                                    | Sen                                         |

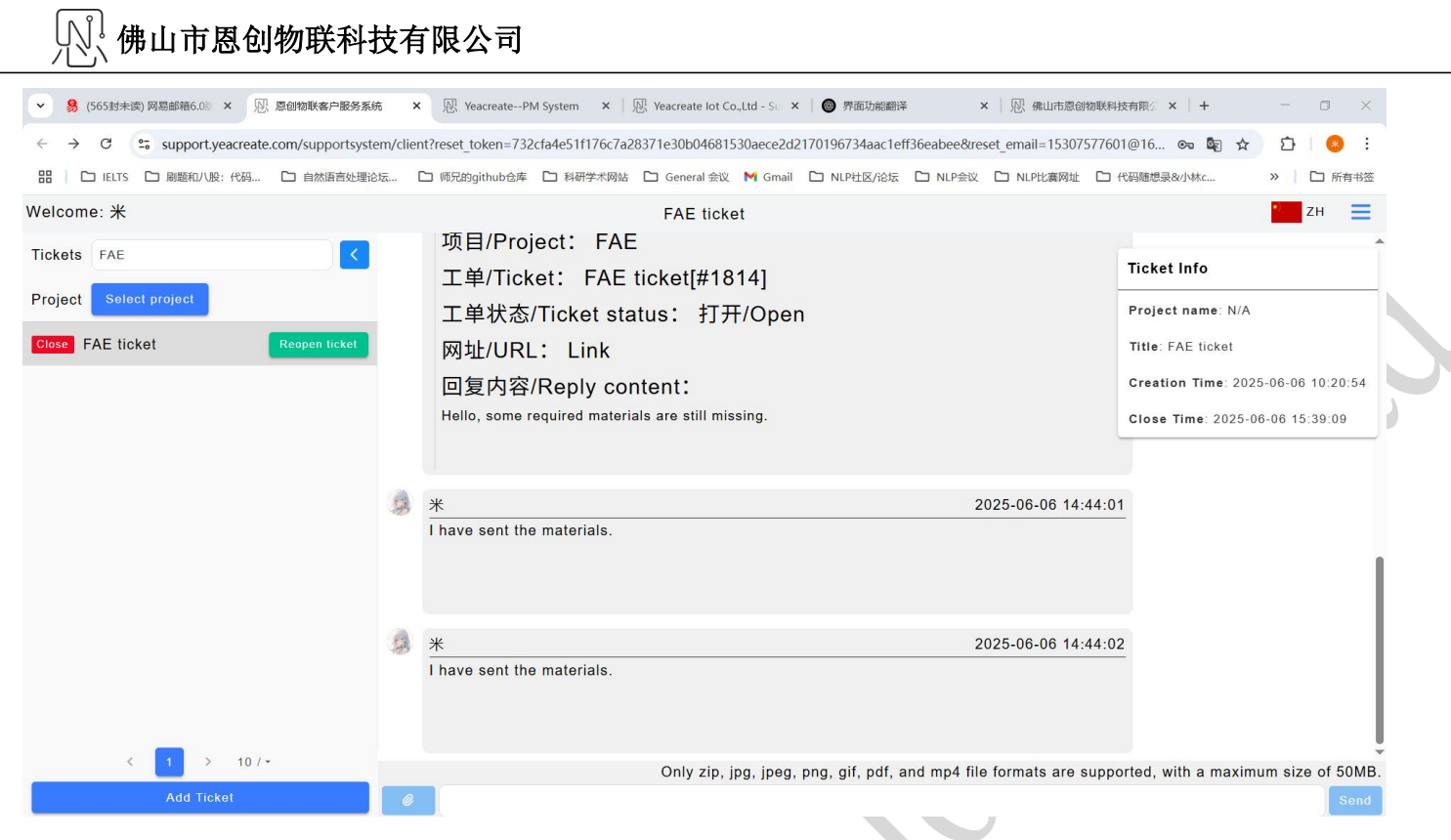

## 5.7 Ticket Status

The status of a work order is divided into four states: "Open", "Processing", "Waiting for reply", and "Close".

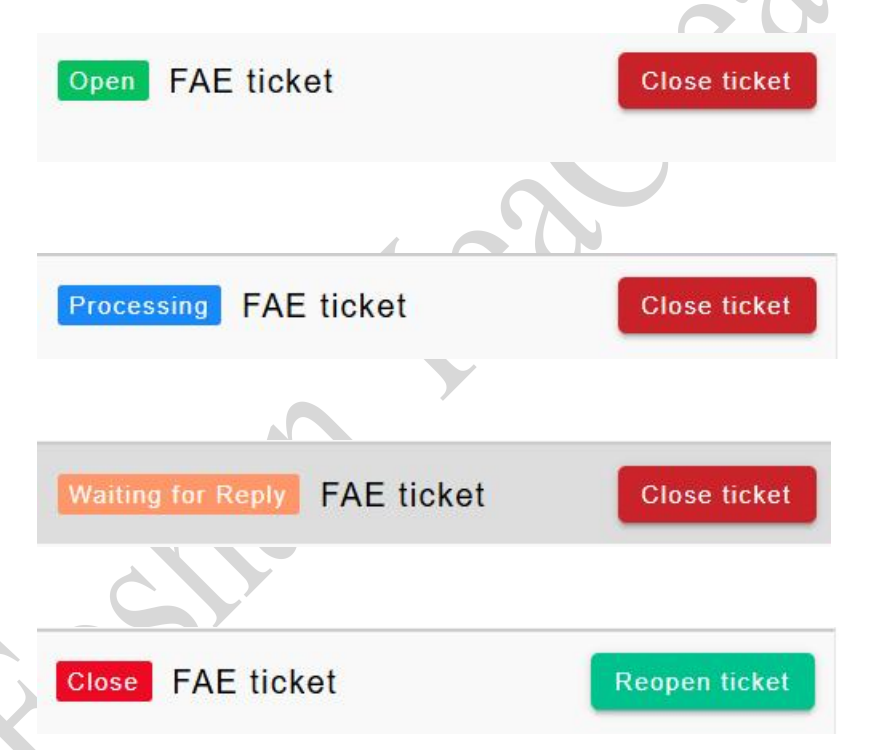

Among them, "Open" means that the user has created a new work order, but the back-end service staff have not yet started to process it.

"Processing" means that our back-end service staff are handling the customer's work order. Once the

│ 佛山市恩创物联科技有限公司

processing is completed, they will leave a message immediately and notify the customer via email or wechat.

"Waiting for Reply" refers to the situation where, during the processing, there are unclear points or areas that require communication, and the back-end staff are waiting for the customer's response to proceed with the handling.

"Close" refers to the state where a work order has been processed, or an item has been terminated, and the back-end staff has completed the processing and then terminated the processing. When the work order is in the "closed" state, the work order information on the right will display "End Time", representing the time when the work order has been processed.

#### Ticket Info

Project name: N/A

Title: FAE ticket

Creation Time: 2025-06-06 10:20:54

Close Time: 2025-06-06 15:39:09

小佛山市恩创物联科技有限公司

## 5.8 Manually close the ticket

When a ticket has been processed or the project is terminated, users can close the ticket by themselves. Clicking the "Close ticket" button can close the ticket. You will receive email and wechat notifications when you close a ticket.

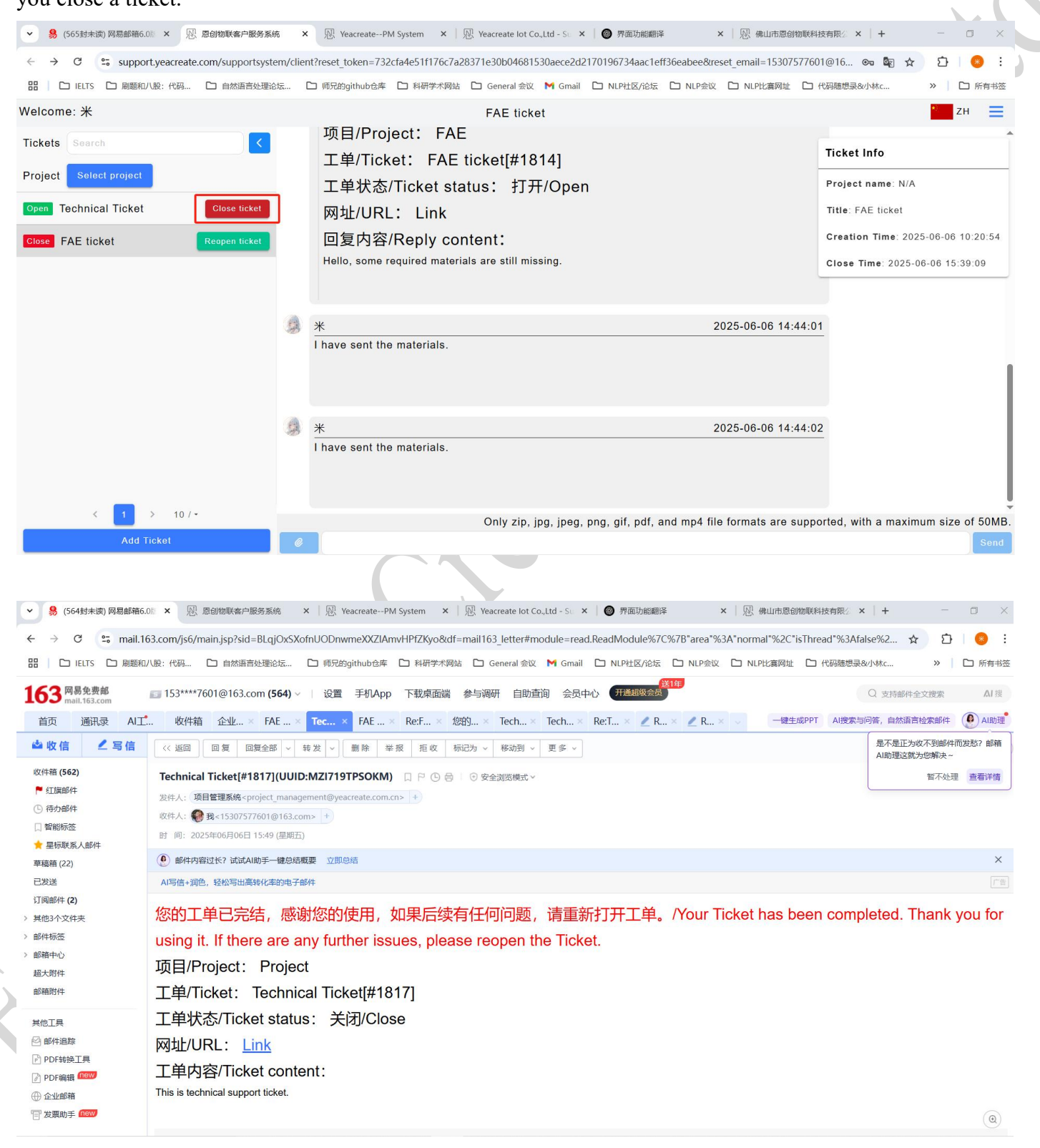

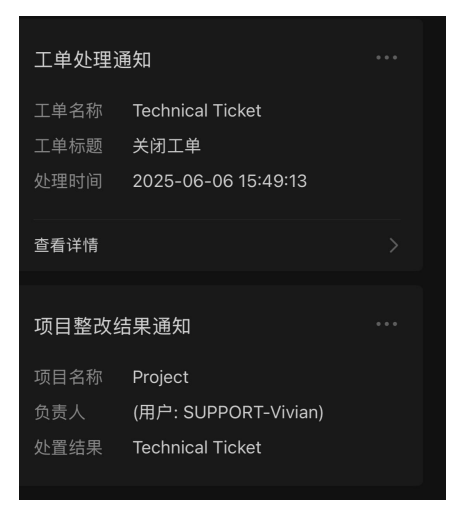

## 5.9 Reopen ticket

When a ticket has been completed but you need to continue communicating with us later, you can reopen the ticket. Click the "Reopen ticket" button to reopen the ticket.

| ✓ 易 (564封未读) 网易邮目 × № 恩创物联客户服务系目 ×                                              | ₩. Ye   | acreatePM Syst 🗙 🛛 💀 Yeacreate lot Co.,Lt 🗙 🔞 界面功能翻译 🛛 🗴 🕅 佛山市意创物联科技 🗙 🔽 有道翻译文                        | 本、文档 ×   +                                                            |
|---------------------------------------------------------------------------------|---------|----------------------------------------------------------------------------------------------------|-----------------------------------------------------------------------|
| $\leftrightarrow$ $\rightarrow$ C $\sim$ support.yeacreate.com/supportsystem    | m/clier | t?reset_token=732cfa4e51f176c7a28371e30b04681530aece2d2170196734aac1eff36eabee&reset_email=1530757760 | 01@16 🗪 🏹 🛧 🖸   🥹 :                                                   |
| 田                                                                               | ā (     | □ 师兄的github台库 □ 科研学术网站 □ General 会议 M Gmail □ NLP社区/论坛 □ NLP会议 □ NLP比赛网址 □                            | 代码随想录&小林c >> 🎦 所有书签                                                   |
| Welcome: 米                                                                      |         | FAE ticket                                                                                            | ZH 📃                                                                  |
| Tickets Search <<br>Project Select project Close Technical Ticket Reopen ticket |         | 项目/Project: FAE<br>工单/Ticket: FAE ticket[#1814]<br>工单状态/Ticket status: 打开/Open<br>网址/URL: Link        | Ticket Info Project name: N/A Title: FAE ticket                       |
| Close FAE ticket Reopen ticket                                                  |         | 回复内容/Reply content:<br>Hello, some required materials are still missing.                              | Creation Time: 2025-06-06 10:20:54<br>Close Time: 2025-06-06 15:39:09 |
|                                                                                 | 9       | * 2025-06-06 14:44:0                                                                                  | 1                                                                     |
|                                                                                 | 9       | <u>米</u> 2025-06-06 14:44:0<br>I have sent the materials.                                             | 2                                                                     |
| < 1 > 10/~                                                                      |         | Only zip, jpg, jpeg, png, gif, pdf, and mp4 file formats are supp                                     | orted, with a maximum size of 50MB.                                   |
| Add Ticket                                                                      | Ø       |                                                                                                    | Send                                                                  |

At this point, the status of the ticket changes back to "Open", and the staff in the back-end will handle it immediately upon receipt.

# 5.10 Show and hide the ticket section

Click the button in the red box in the picture to show or hide the ticket area.

Display the ticket section:

|                                                                                                    | A yes reacteate PM System A yes reacteate for Co., Ltd - St A 🖉 Friddylfanesr                                                                                                    |                                                                                                    |
|----------------------------------------------------------------------------------------------------|----------------------------------------------------------------------------------------------------|----------------------------------------------------------------------------------------------------|
| → C Support.yeacreate.com/support                                                                                                    | tsystem/client?reset_token=732cfa4e51f176c7a28371e30b04681530aece2d2170196734aac1eff36eabee                                                                                                    | &reset_email=15307577601@16 🗪 🗟 🛧 🗅 🗋 🗌 😣 🗄                                                                                                    |
| □ IELTS □ 刷题和八股:代码 □ 自然语言                                                                                                    | 处理论坛 🗅 师兄的github仓库 🗋 科研学术网站 🗋 General 会议 M Gmail 🗋 NLP社区/论坛 🗋 NLP分                                                                                                    | 会议 □ NLP比赛网址 □ 代码随想录&小林c >> □ 所有书签                                                                                                    |
| Icome: 米                                                                                                    | FAE ticket                                                                                                    | ZH 🗮                                                                                                    |
| skets Search                                                                                                    | <  UDIPROJECT: FAE                                                                                                    | Ticket Info                                                                                                    |
| oject Select project                                                                                                    | ー 工単/Ticket: FAE ticket[#1814]                                                                                                    |                                                                                                    |
|                                                                                                    | 工单状态/Ticket status: 打开/Open                                                                                                    | Project name: N/A                                                                                                    |
| en Technical Ticket Close tic                                                                                                    | et网址/URL: Link                                                                                                    | Title: FAE ticket                                                                                                    |
| ose FAE ticket Reopen tic                                                                                                    | e 回复内容/Reply content:                                                                                                    | Creation Time: 2025-06-06 10:20:54                                                                                                    |
|                                                                                                    | Hello, some required materials are still missing.                                                                                                    | Close Time: 2025-06-06 15:39:09                                                                                                    |
|                                                                                                    | *                                                                                                    | 2025-06-06 14:44:01                                                                                                    |
|                                                                                                    | I have sent the materials.                                                                                                    |                                                                                                    |
|                                                                                                    |                                                                                                    |                                                                                                    |
|                                                                                                    | A *                                                                                                    | 2025-06-06 14:44:02                                                                                                    |
|                                                                                                    | I have sent the materials.                                                                                                    |                                                                                                    |
|                                                                                                    |                                                                                                    |                                                                                                    |
| _                                                                                                    |                                                                                                    |                                                                                                    |
| < 1 > 10/~                                                                                                    | Only zip, jpg, jpeg, png, gif, pdf, and mp4                                                                                                    | file formats are supported, with a maximum size of 50MB.                                                                                                    |
| Add Ticket                                                                                                    |                                                                                                    |                                                                                                    |
| ide the ticket section:                                                                                                    |                                                                                                    | Send                                                                                                    |
| ide the ticket section:<br>\$ (565封木徴) 网易邮箱6.01 × 恩 恩创物联奋户<br>→ C ☎ support.yeacreate.com/suppo                                                                                                    | B發系統 × 限 YeacreatePM System × ℝ Yeacreate lot Co.,Ltd - Su × ◎ 界面功能翻译<br>tsystem/client?reset_token=732cfa4e51f176c7a28371e30b04681530aece2d2170196734aac1eff36eabee                                                                                                    | ×   恩 佛山市恩创物联科技有限公 ×   + - □ ×<br>&&reset_email=15307577601@16 ∞ 闡 ☆ ①   O :                                                                                                    |
| ide the ticket section:                                                                                                    | B务系统 × <sup>1</sup> <sup>1</sup> <sup>1</sup> <sup>1</sup> <sup>1</sup> <sup>1</sup> <sup>1</sup> <sup>1</sup> <sup>1</sup> <sup>1</sup>                                                                                                    | ×   恩 佛山市意创物联科技有限/ ×   + - □ ×<br>&reset_email=15307577601@16 の 図 ☆ ♪   ● :<br>会议 □ NLP比赛网址 □ 代码期想录必小林c >>   □ 所有书签                                                                                                    |
| ide the ticket section:                                                                                                    | B务系统 × <sup>1</sup> YeacreatePM System × <sup>1</sup> <sup>1</sup> <sup>1</sup> <sup>1</sup> <sup>1</sup> <sup>1</sup> <sup>1</sup> <sup>1</sup> <sup>1</sup> <sup>1</sup>                                                                                                    | ×   恩 佛山市思创物联科技有限: ×   + - □ ×<br>&kreset_email=15307577601@16 ● 配 ☆ ♪   ● :<br>会议 □ NLP比違网址 □ 代码物想录&小林c >>   □ 所有书签<br>ZH                                                                                                    |
| ide the ticket section:                                                                                                    | BS系统 × ℝ YeacreatePM System × ℝ Yeacreate lot Co.,Ltd - Su × ● 界面功能翻译<br>tsystem/client?reset_token=732cfa4e51f176c7a28371e30b04681530aece2d2170196734aac1eff36eabeee<br>她翻论症 □ 师兄的github仓库 □ 科研学术网站 □ General 会议 M Gmail □ NLP社区/论坛 □ NLP<br>FAE ticket                                                                                             | X               ・風 機山市墓師物酥料技有照: X + - ○ X         &Rereset_email=15307577601@16          金成 □ NLP比集网址 □ 代码随想录必计标c          2H                                                                                                    |
| ide the ticket section:                                                                                                    | 股务系统 × 限 Yeacreate – PM System × 限 Yeacreate lot Co.,Ltd - Si × ● 界面功能翻译<br>tsystem/client?reset_token=732cfa4e51f176c7a28371e30b04681530aece2d2170196734aac1eff36eabeee<br>处理论法 □ 师兄的github仓库 □ 科研李术网站 □ General 会议 M Gmail □ NLP社区/论坛 □ NLP±<br>FAE ticket                                                                                         | ×   恩 佛山市愿创物联科技有限 ×   + - □ ×<br>&reset_email=15307577601@16 ◎ 圖 ☆ ①   ● :<br>会议 □ NLP比编网址 □ 代码物想录&/tkc >>   □ 所有书签                                                                                                    |
| ide the ticket section:<br>8 (565組末街) 网島邮箱6.01 × ℝ 島御飯家舎户<br>→ C to support/yeacreate.com/suppo<br>□ IELTS □ 陶鰀和八股: 代码 □ 自然語<br>Icome: 米<br>项目/Project: FAE<br>工单/Ticket: FAE tic<br>工单状态/Ticket statu                                                                                                    | 路察派 × № YeacreatePM System × № Yeacreate lot Co.,Ltd - Si × ● 界面功能翻译<br>tsystem/client?reset_token=732cfa4e51f176c7a28371e30b04681530aece2d2170196734aac1eff36eabee<br>继题论坛 □ 师兄的github仓库 □ 科研学术网站 □ General 会议 M Gmail □ NLP社区/论坛 □ NLP3<br>FAE ticket<br>sket[#1814]<br>ss: 打开/Open                                                                | × 「 恩 佛山市愿创物联科技有限: ×   + - □ ×<br>& reset_email=15307577601@16 ● ■ ☆ ひ   ● :<br>会议 □ NLP比違网址 □ 代码题想是必小林c >> □ 所有书签<br>正 ZH =<br>Ticket Info<br>Project name: N/A                                                                                                    |
| ide the ticket section:                                                                                                    | B资系统 × 应 YeacreatePM System × 应 Yeacreate lot Co.,Ltd - 5: × ● 界面功能翻译<br>tsystem/client?reset_token=732cfa4e51f176c7a28371e30b04681530aece2d2170196734aac1eff36eabee<br>按理论坛 ○ 师兄的github仓库 ○ 科研学术网站 ○ General 会议 M Gmail ○ NLPt区/论坛 ○ NLPs<br>FAE ticket set[#1814] s: 打开/Open                                                                       | × 恩 佛山市恩创物联科技有限: × + - ○ ×<br>&treset_email=15307577601@16 @ @ ☆ ♪ ○ …<br>会议 ○ NLP比海网址 ○ 代码随想录必小kc >> ○ 所有书签                                                                                                    |
| ide the ticket section:                                                                                                    | BS茶紙 × ℝ Yeacreate—PM System × ℝ Yeacreate lot Co.,Ltd - Si × ● 界面功能翻译<br>tsystem/Client?reset_token=732cfa4e51f176c7a28371e30b04681530aece2d2170196734aac1eff36eabee<br>設理追弦 ○ 時兄的github仓库 ○ 科研学术网站 ○ General 会议 M Gmail ○ NLP社区/论坛 ○ NLP<br>FAE ticket<br>skket[#1814]<br>ss: 打开/Open                                                              | X               ・          X              ・                 ・                 ・              ・              ・              ・              ・              ・              ・              ・               ・              ・              ・              ・              ・              ・              ・              ・              ・              ・              ・              ・              ・              ・              ・              ・              ・              ・              ・              ・              ・              ・              ・              ・              ・              ・              ・              ・              ・              ・              ・              ・              ・              ・              ・              ・              ・               ・               ・              ・              ・             ・                                                                                                    |
| ide the ticket section:<br>\$ (565說未读) 网易邮箱6.01 × ℝ 恩创物联奋户<br>→ C :supportyeacreate.com/suppo<br>□ IELTS □ 剛節和/\股: 代码 □ 自然更<br>icome: #<br>项目/Project: FAE<br>工単/Ticket: FAE tic<br>工単状态/Ticket statu<br>网址/URL: Link<br>回复内容/Reply conte<br>Hello, some required materials                                                                                                    | BS系統 × ℝ Yeacreate-PM System × ℝ Yeacreate lot Co.,Ltd - Si × ● 評面防網翻译<br>tsystem/client?reset_token=732cfa4e51f176c7a28371e30b04681530aece2d2170196734aac1eff36eabee<br>BSE的意志. ● 時兄的github色痒 ● 科研学术网络 ● General 金紋 ● Gmail ● NLP社区/论坛 ● NLP<br>FAE ticket<br>Sket[#1814]<br>Is: 打开/Open<br>ent:<br>are still missing.                              | x   砚 佛山市愿创物联科技有限: x   + - □ ×<br>& reset_email=15307577601@16 ◎ 聲 ☆ ♪ ○ :<br>会议 ○ NLP比讓网址 ○ 代码期想录必小林c >> ○ 所有书签<br>Ticket Info<br>Project name: N/A<br>Title: FAE ticket<br>Creation Time: 2025-06-06 10:20:54<br>Close Time: 2025-06-06 15:39:09                                                                                                    |
| ide the ticket section:<br>8 (565組未成) 网层邮箱6.01 × 図 窓前板東台中<br>3 C to support/yeacreate.com/suppo<br>1 Come: 米<br>项目/Project: FAE<br>工単/Ticket: FAE tic<br>工単状态/Ticket statu<br>网址/URL: Link<br>回复内容/Reply conte<br>Hello, some required materials                                                                                                    | BSS 然 × ℝ Yeacreate-PM System × ℝ Yeacreate lot Co.,Ltd - Si × ● 評面功無翻評<br>tsystem/client?reset_token=732cfa4e51f176c7a28371e30b04681530aece2d2170196734aac1eff36eabee<br>验題追弦 ● 师兄的github仓库 ● 科研学术网站 ● General 会议 ● Gmail ● NLP社区/论坛 ● NLP<br>FAE ticket<br>ekket[#1814]<br>as: 打开/Open<br>ent:<br>are still missing.                               | X       ○       ●       ●       ×       +       -       ○       ×         #&reset_email=15307577601@16       ●       ●       ●       ●       ●       ●       ●       ●       ●       ●       ●       ●       ●       ●       ●       ●       ●       ●       ●       ●       ●       ●       ●       ●       ●       ●       ●       ●       ●       ●       ●       ●       ●       ●       ●       ●       ●       ●       ●       ●       ●       ●       ●       ●       ●       ●       ●       ●       ●       ●       ●       ●       ●       ●       ●       ●       ●       ●       ●       ●       ●       ●       ●       ●       ●       ●       ●       ●       ●       ●       ●       ●       ●       ●       ●       ●       ●       ●       ●       ●       ●       ●       ●       ●       ●       ●       ●       ●       ●       ●       ●       ●       ●       ●       ●       ●       ●       ●       ●       ●       ●       ●       ●       ●       ●       ●                                        |
| ide the ticket section:<br>④ (565555+18) 网层邮箱6.01 × ℝ 启动版书合<br>→ C : Supportycacreate.com/Suppo<br>G □ IEUTS □ 陶飯和/UR: (代码 □ 自然語<br>Horder: 米<br>项目/Project: FAE<br>工単/Ticket: FAE tic<br>工単/Ticket: FAE tic<br>工単状态/Ticket statu<br>网址/URL: Link<br>回复内容/Reply conte<br>Hello, some required materials                                                                                                    | BS落焼 × ℝ YeacreatePM System × ℝ Yeacreate lot Co.,Ltd - Si × ● 評面功能翻译<br>tsystem/client?reset_token=732cfa4e51f176c7a28371e30b04681530aece2d2170196734aac1eff36eabeee<br>酸理论症 ○ 师兄的github仓库 ○ 科研学术例法 ○ General 会议 M Gmail ○ NLP社区/论坛 ○ NLP<br>FAE ticket<br>sket[#1814]<br>ts: 打开/Open<br>ent:<br>are still missing.                                 | X       恩 佛山市恩创物联科技有限:       X       +       -       ·         Rereset_email=15307577601@16       ② 全       ①       ①       :       :         全议       D       NLP比海网址:       ()       ①       :       :       :       :       :       :       :       :       :       :       :       :       :       :       :       :       :       :       :       :       :       :       :       :       :       :       :       :       :       :       :       :       :       :       :       :       :       :       :       :       :       :       :       :       :       :       :       :       :       :       :       :       :       :       :       :       :       :       :       :       :       :       :       :       :       :       :       :       :       :       :       :       :       :       :       :       :       :       :       :       :       :       :       :       :       :       :       :       :       :       :       :       :       :       :       :                                      |
| ide the ticket section:<br>S (565封未助)网局邮箱6.00 × ℝ 刷物販客合<br>C :s supportycacreate.com/suppo<br>C :s supportycacreate.com/suppo<br>C :s supportycac                                                                                                    | 服务系统 × 図 Yeacreate-PM System × 図 Yeacreate lot Co.,td - Si × ● 評面功能翻译<br>tsystem/client?reset_token=732cfa4e51f176c7a28371e30b04681530aece2d2170196734aac1ef136eabeee<br>短期论范 ○ 师兄的github仓库 ○ 科研学术网站 ○ General 会议 ● Gmail ○ NLP社区/论范 ○ NLP+<br>FAE ticket<br>Exket[#1814]<br>Is: 打开/Open<br>ent:<br>are still missing.<br>2025-06-06 14:44:01        | X               ・          x              ・          x8reset_email=15307577601@16              ・          x8reset_email=15307577601@16              ・          x8reset_email=15307577601@16              ・          x8reset_email=15307577601@16              ・         x8reset_email=15307577601@16              ・         x8reset_email=15307577601@16              ・         x90              ・         x91              ・         x92              ・         x92              ・         x92              ・         x92              ・         x92              ・         x92              ・         x92              ・         x92              ・         x92              ・         x92              ・         x92              ・         x92              ・         x92              ・         x92              ・         x93              ・         x94              ・                                                                                                    |
| ide the ticket section:<br>S (56555未成) 网层邮箱6.01 × ℝ 层创物系备户<br>G <sup>2</sup> 5 supportyeacreate.com/suppo<br>D IELTS □ 陽無和八般: 代码 □ 自然原目<br>Horoject: FAE<br>工単/Ticket: FAE tic<br>工単状态/Ticket statu<br>网址/URL: Link<br>回复内容/Reply conte<br>Hello, some required materials                                                                                                    | B装装統 × 図 Yeacreate-PM System × 図 Yeacreate lot Co.,Ltd - Si × ● 評面防網網評     tsystem/client?reset_token=732cfa4e51f176c7a28371e30b04681530aece2d2170196734aac1eff36eabeee     BSU图论法 ● 师兄的github诠释 ● 科研学术网络 ● General 全议 ● Gmail ● NLP社区/论坛 ● NLP+                                                                                                    | × 一型、佛山市意创物颗料技有限:       × + - ・ ×         &Rreset_email=15307577601@16       ⑤ 全 介 〕 ・ ● デ         金议 □ NLP比海网址 □ 代码随想录&/Jykc       > □ 所有书签         Ticket Info       Project name: N/A         Title: FAE ticket       Creation Time: 2025-06-06 10:20:54         Close Time: 2025-06-06 15:39:09       Close Time: 2025-06-06 15:39:09                                                                                                    |
| ide the ticket section:<br>⑤ (565組未成) 网层邮箱6.01 × ℝ 层创物味客户<br>→ C to support/gearcrate.com/suppo<br>G to support/gearcrate.com/suppo<br>G to suppo | ES系統 × ℝ Yeacreate-PM System × ℝ Yeacreate lot Co.,Ltd - Si × ● 評面功無翻評<br>tsystem/client?reset_token=732cfa4e51f176c7a28371e30b04681530aece2d2170196734aac1eff36eabee<br>B地理论坛 ● 师兄的github仓库 ● 科研学术网站 ● General 会议 ● Gmail ● NLP社区/论坛 ● NLP<br>FAE ticket                                                                                            | × 恩 保山市恩创物联科技有限: × + - ○ ×         &kreset_email=15307577601@16                                                                                                    |
| ide the ticket section:<br>④ (565555+18) 网层邮箱6.01 × ℝ 层创物味客户<br>→ C S supportyeacreate.com/suppo<br>③ □ IEUTS □ 陶糖和/\                                                                                                    | BSR病 × 図 Yeacreate—PM System × 図 Yeacreate lot Co.,Ltd - Si × ● 評面功能翻译<br>tsystem/Client?reset_token=732cfa4e511176c7a28371e30b04681530aece2d2170196734aac1eff36eabee<br>始題论: ● 時況的github色痒 ● 科研学术例法 ● General 会议 ● Gmail ● NLP社区/论坛 ● NLP<br>FAE ticket<br>sket[#1814]<br>as: 打开/Open<br>ent:<br>are still missing.<br>2025-06-06 14:44:01          | X       恩 佛山市恩创物联科技有限:       X       +       -       ·         Rereset_email=15307577601@16       ② 全 空 全 空 全 空 全 空 子 空 子 空 子 空 子 空 子 空 子 空                                                                                                    |
| ide the ticket section:<br>S (565封未識) 网易邮箱6.00 × ℝ 創物報金件     → C 5: supportycacreate.com/suppo     □ IEUTS □ 剛勝和小股: 代码 □ 自然語     Icure : 米     项目/Project: FAE     工单/Ticket: FAE tic     工単状态/Ticket statu     网址/URL: Link     回复内容/Reply conte     Hello, some required materials     ///     ///     ///     ///     ///     ///     //     //     //     //     //     //     //     //     //     //     //     //     //     //     //     //     //     //     //     //     //     //     //     //     //     //     //     //     //     //     //     //     //     //     //     //     //     //     //     //     //     //     //     //     //     //     //     //     //     //     //     //     //     //     //     //     //     //     //     //     //     //     //     //     //     //     //     //     //     //     //     //     //     //     //     //     //     //     //     //     //     //     //     //     //     //     //     //     //     //     //     //     //     //     //     //     //     //     //     //     //     //     //     //     //     //     //     //     //     //     //     //     //     //     //     //     //     //     //     //     //     //     //     //     //     //     //     //     //     //     //     //     //     //     //     //     //     //     //     //     //     //     //     //     //     //     //     //     //     //     //     //     //     //     //     //     //     //     //     //     //     //     //     //     //     //     //     //     //     //     //     //     //     //     //     //     //     //     //     //     //     //     //     //     //     //     //     //     //     //     //     //     //     //     //     //     //     //     //     //     //     //     //     //     //     //     //     //     //     //     //     //     //     //     //     //     //     //     //     //     //     //     //     //     //     //     //     //     //     //     //     //     //     //     //     //     //     //     //     //     //     //     //     //                                                                                                         | BS茶紙 × 図 Yeacreate-PM System × 図 Yeacreate lot Co.,td - S: × ● 評面功能翻译<br>tsystem/client?reset_token=732cfa4e51f176c7a28371e30b04681530acec2d2170196734aac1eff36eabeee<br>短題起気 ● 時兄的github仓库 ● 料研学术网站 ● General 金収 ● Gmail ● NLP社区/论坛 ● NLP=<br>FAE ticket Sket[#1814]<br>Is: 打开/Open ent:<br>are still missing. 2025-06-06 14:44:01                  | X       原 佛山市墨创物颜料技有限:       X       +       -       ·         Rereset_email=15307577601@16       ②       ①       ①       ●       ●         金改       D       NLP比海网址       ①       代码加速录必讨称c       >>       〕       ●       ●         金改       D       NLP比海网址       ①       代码加速录必讨称c       >>       〕       ●       ●         金改       D       NLP比海网址       ①       代码加速录必讨称c       >>       〕       ●       ●         金数       □       NLP比海网址       ①       代码加速录必讨称c       >>       〕       ●       ●         金数       □       NLP比海网址       □       代码加速录必讨称c       >>       □       所有法         ●       Ticket Info        Project name: N/A       □       □       ●       ●         □       Creation Time: 2025-06-06 10:20:54       Close Time: 2025-06-06 15:39:09       ○       ●       ●       ●       ●       ●       ●       ●       ●       ●       ●       ●       ●       ●       ●       ●       ●       ●       ●       ●       ●       ●       ●       ●       ●       ●       ●       ●       ●       ● |
| ide the ticket section:<br>⑤ (56555+年)网络部用6.01 × ℝ 船物味客户<br>→ C 5 supportyeacreate.com/suppo<br>C 1000000000000000000000000000000000000                                                                                                    | R祭孫 × 図 Yeacreate-PM System × 図 Yeacreate lot Co.,Ltd - Si × ● 評面功振翻評     tsystem/client?reset_token=732cfa4e51f176c7a28371e30b04681530acce2d2170196734aac1ef136eabeee     RA思想论: ● 师兄的github仓库 ● 科研学术网络 ● General 金牧 ● Gmail ● NLP社区/论坛 ● NLP+                                                                                                    | X               ・          &W. @uinbig@ibig@ibig@ibig@ibig@ibig@ibig@ibig                                                                                                    |
| ide the ticket section:<br>⑤ (56555+15) 网层邮币COL × 座 层创物环合户<br>→ G to support/secreate.com/suppo<br>G to support/secreate.com/suppo<br>G to support for support for suppo                                                               | ES 深純 × (2) Yeacreate-PM System × (2) Yeacreate lot Co.,Ltd - Si × ) ア磁防振振祥 tsystem/client?reset_token=732cfa4e51f176c7a28371e30b04681530aece2d2170196734aac1eff36eabee EX2題始と記. ● 何万投的github全球 ● 料研学大网は ● General 全议 ● Gmail ● NLP社区/16社 ● NLP  FAE ticket  exket[#1814] s: 打开/Open ent: are still missing. 2025-06-06 14:44:01 2025-06-06 14:44:02 | × 一型、佛山市意创物颗料技有限:       × + - ・ ×         &Rreset_email=15307577601@16       ⑤ ② ☆ ① ● ● ● ● ● ● ● ● ● ● ● ● ● ● ● ● ● ●                                                                                                    |